Pioneering for You

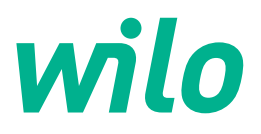

Wilo DDI-I

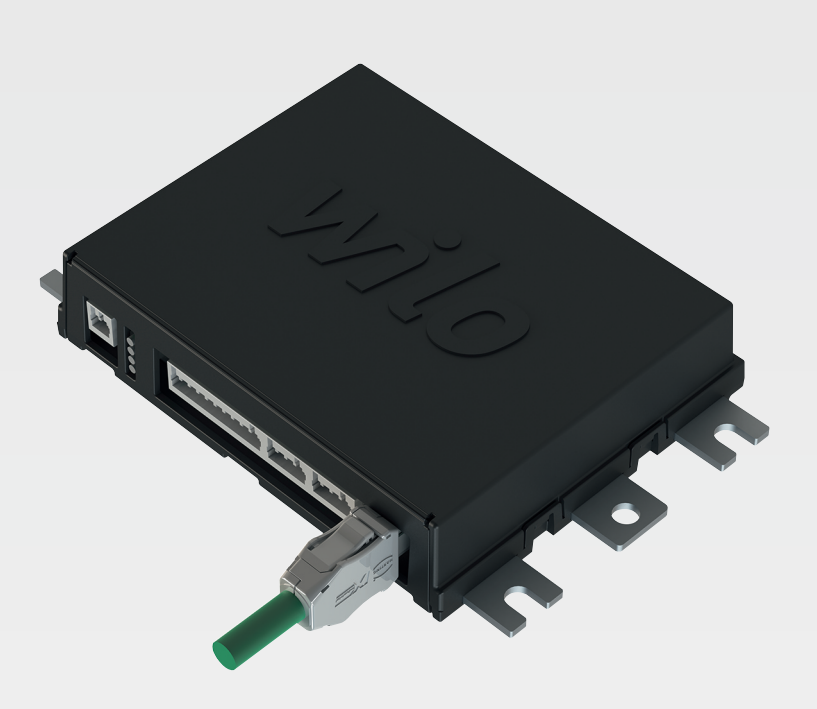

es Instrucciones de instalación y funcionamiento

6086017 · Ed.03/2023-06

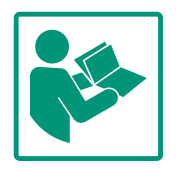

## Índice

| 1 | Gene               | eralidades                                             | . 4       |
|---|--------------------|--------------------------------------------------------|-----------|
|   | 1.1                | Acerca de estas instrucciones                          | . 4       |
|   | 1.2                | Derechos de autor                                      | . 4       |
|   | 1.3                | Conexión de red (LAN)                                  | . 4       |
|   | 1.4                | Gama de funciones del software                         | . 4       |
|   | 1.5                | Datos personales                                       | . 4       |
|   | 1.6                | Reservado el derecho de modificación                   | . 4       |
|   | 1.7                | Exclusión de garantía y responsabilidad                | . 4       |
| - | ~                  |                                                        |           |
| 2 | Segu               | iridad                                                 | .4        |
|   | 2.1                | Cualificación del personal                             | . 5       |
|   | 2.2                | I rabajos electricos                                   | . 5       |
|   | 2.3                | Seguridad funcional                                    | .5        |
|   | 2.4                | Seguridad de datos                                     | . 6       |
|   | 2.5                | Modo operativo de emergencia en aplicaciones críticas  | 6         |
|   |                    | de segundad                                            | . 0       |
| 3 | Desc               | ripción del producto                                   | . 6       |
|   | 3.1                | Estructura                                             | . 6       |
|   | 3.2                | Modos de sistema                                       | . 6       |
|   | 3.3                | Vista general de las funciones según el modo de sistem | a         |
|   |                    |                                                        | . 7       |
|   | 3.4                | Entradas                                               | . 7       |
|   | 3.5                | Módulos I/O – Entradas y salidas adicionales           | . 8       |
| 4 | Cone               | exión eléctrica                                        | . 8       |
|   | 4.1                | Cualificación del personal                             | . 8       |
|   | 4.2                | Requisitos                                             | . 8       |
|   | 4.3                | Cable de conexión de Digital Data Interface            | . 9       |
|   | 4.4                | Modo de sistema DDI                                    | 10        |
|   | 4.5                | Modo de sistema LPI                                    | 12        |
|   | 4.6                | Modo de sistema LSI                                    | 21        |
|   | 4.7                | Conexión eléctrica en áreas con riesgo de explosión    | 31        |
| - |                    |                                                        | - 1       |
| 5 |                    | Boguisitos del cistomo                                 | <b>51</b> |
|   | 5.1                | Requisitos del sistema                                 | 32<br>22  |
|   | 5.2                | Cuentas de usuario                                     | 32        |
|   | 5.3                |                                                        | 32        |
|   | 5.4                | Aplicación de entradas/modificaciónes                  | 33        |
|   | 5.5                | Pantalla de Inicio                                     | 33        |
|   | 5.6                | Menu de barra lateral                                  | 37        |
| 6 | Conf               | iguración                                              | 37        |
|   | 6.1                | Obligaciones del operador                              | 37        |
|   | 6.2                | Cualificación del personal                             | 37        |
|   | 6.3                | Requisitos                                             | 37        |
|   | 6.4                | Configuración inicial                                  | 38        |
|   | 6.5                | Ajustes                                                | 42        |
|   | 6.6                | Módulos de función                                     | 53        |
| 7 | Evtr               |                                                        | 62        |
| / | <b>EXU</b>         | Backun/Restore                                         | 65        |
|   | ,. <u>+</u><br>7 2 | Software undate                                        | 62        |
|   | 7.2<br>72          | Vibration Sample                                       | 61        |
|   | , .5<br>7 /i       | Documentación                                          | 65        |
|   | ,. <del>,</del>    | Licencias                                              | 65        |
|   | ر. ,               |                                                        |           |
| 8 | Aver               | ías, causas y solución                                 | 65        |
|   | 8.1                | Tipos de fallo                                         | 65        |

| 8.2 | Códigos de fallo66 |
|-----|--------------------|
|     |                    |

9

| Anex |                                                   | 75 |
|------|---------------------------------------------------|----|
| 9.1  | Bus de campo: vista general de parámetros         | 75 |
| 9.2  | Ejemplo de esquemas de conexiones para el modo de |    |
|      | sistema LSI                                       | 99 |

### 1 Generalidades

| 1.1 | Acerca de estas instrucciones             | Estas instrucciones forman parte del producto. El cumplimiento de las presentes instruccio-<br>nes es requisito para la manipulación y el uso correctos:                                                                                                    |
|-----|-------------------------------------------|----------------------------------------------------------------------------------------------------|
|     |                                           | <ul> <li>Lea atentamente las instrucciones antes de realizar cualquier actividad.</li> <li>Mantenga las instrucciones siempre en un lugar accesible.</li> <li>Observe todas las indicaciones relativas al producto.</li> <li>Tenga en cuenta todas las indicaciones del producto.</li> </ul>                                                                                                    |
|     |                                           | <ul> <li>Fenga en cuenta todas las indicaciones de producto.</li> </ul>                                                                                                    |
|     |                                           | otros idiomas son una traducción de las instrucciones de instalación y funcionamiento ori-<br>ginales.                                                                                                    |
| 1.2 | Derechos de autor                         | Los derechos de autor de las presentes instrucciones y el software Digital Data Interface<br>son propiedad de Wilo. Ningún tipo de contenido debe reproducirse, distribuirse, aprove–<br>charse sin autorización para beneficio de la competencia ni divulgarse a terceras personas.                                                                                                    |
|     |                                           | El nombre Wilo, el logotipo de Wilo y el nombre Nexos son marcas registradas de Wilo. To-<br>dos los demás nombres y denominaciones utilizados pueden ser marcas o margas registra-<br>das del titular correspondiente. En la interfaz de usuario de Digital Data Interface hay dispo-<br>nible una vista general de las licencias utilizadas (menú «License»).                                     |
| 1.3 | Conexión de red (LAN)                     | Para un funcionamiento correcto (configuración y funcionamiento) conecte el producto a<br>una red Ethernet local (LAN). En las redes Ethernet existe el peligro de accesos no autoriza-<br>dos a la red. De este modo, se pueden realizar manipulaciones en el producto. Por ello, junto<br>con las disposiciones legales u otras normas internas, se deben cumplir los siguientes requi-<br>sitos: |
|     |                                           | Desactive los canales de comunicación que no se utilicen.                                                                                                    |
|     |                                           | Asigne contraseñas seguras para el acceso.                                                                                                    |
|     |                                           | <ul> <li>Modifique inmediatamente las contraseñas de fábrica.</li> </ul>                                                                                                    |
|     |                                           | <ul> <li>Asimismo, conecte previamente un Security Appliance.</li> </ul>                                                                                                    |
|     |                                           | <ul> <li>Respete las medidas de protección conforme a los requisitos actuales de seguridad de IT<br/>y las normas vigentes (por ejemplo: configure la VPN para accesos remotos).</li> </ul>                                                                                                    |
|     |                                           | Wilo no asume la responsabilidad por los daños en el producto o los daños producidos por el<br>producto, siempre que estos se remitan a la conexión de red o a su acceso.                                                                                                    |
| 1.4 | Gama de funciones del software            | Estas instrucciones ofrecen una descripción completa de la gama de funciones del software<br>Digital Data Interface. Sin embargo, el cliente abonará únicamente la gama del software Di-<br>gital Data Interface que estipula la confirmación del pedido. El cliente tiene también la op-<br>ción de adquirir posteriormente otras funciones ofertadas del software Digital Data Interfa-<br>ce.    |
| 1.5 | Datos personales                          | En relación con el uso del producto no se tratan datos personales. AVISO Para evitar con-<br>flictos con las leyes de protección de datos, no introduzca datos personales en los cam-<br>pos para los libros de registro de instalación y mantenimiento (por ejemplo: nombre, di-<br>rección, dirección de correo electrónico, número de teléfono).                                                 |
| 1.6 | Reservado el derecho de modifica-<br>ción | Wilo se reserva el derecho de modificar sin previo aviso los datos mencionados y no asume<br>la garantía por imprecisiones técnicas u omisiones. Las ilustraciones utilizadas pueden dife-<br>rir del original y sirven como representación a modo de ejemplo del producto.                                                                                                    |
| 1.7 | Exclusión de garantía y responsa-         | En concreto, Wilo no asume la garantía o responsabilidad en los siguientes casos:                                                                                                    |
|     | bilidad                                   | <ul> <li>La inexistencia de una red estable en el lugar de aplicación</li> <li>Daños (directos o indirectos) debidos a problemas técnicos, por ejemplo, avería del ser-<br/>vidor, error de transmisión</li> <li>Daños por software de terceros proveedores</li> </ul>                                                                                                    |
|     |                                           | <ul> <li>Daños por acciones externas, por ejemplo, ataque de hacker, virus</li> </ul>                                                                                                    |
|     |                                           | Modificaciones no autorizadas en el software Digital Data Interface                                                                                                    |
|     |                                           | Incumplimiento de estas instrucciones                                                                                                    |
|     |                                           | Uso no previsto                                                                                                    |
|     |                                           | Almacenamiento o transporte incorrectos                                                                                                    |

Montaje o desmontaje incorrectos

## 2 Seguridad

2.1 Cualificación del personal

## Conexión eléctrica

- Trabajos eléctricos: electricista especializado con formación Persona con una formación especializada, conocimientos y experiencia adecuados que le permiten detectar y evitar los peligros de la electricidad.
- Conocimientos sobre redes Confección de cables de red

## Manejo

- Manejo seguro de interfaces de usuario basadas en web
- Conocimientos lingüísticos especializados en inglés para las siguientes áreas especializadas
  - Electrotecnia, área de especialización: convertidores de frecuencia
  - Tecnología de bombas, área de especialización: funcionamiento de sistemas de bombas
  - Tecnología de red, configuración de componentes de red
- Confíe los trabajos eléctricos a un electricista cualificado.
- Desconecte el producto de la red eléctrica y asegúrelo contra reconexiones antes de realizar cualquier trabajo.
- Cumpla las normativas locales al conectar la corriente.
- Cumpla las especificaciones de la compañía eléctrica local.
- Conecte el producto a tierra.
- Respete las indicaciones técnicas.
- Sustituya los cables de conexión defectuosos de inmediato por otros nuevos.
- Si la bomba funciona dentro de atmósferas explosivas, observe los siguientes puntos:
  - Instale la protección contra marcha en seco y conéctela mediante un relé de evaluación Ex-i.
  - Conecte el sensor de nivel mediante una barrera Zener.
  - Conecte el control térmico del motor mediante un relé de evaluación homologado para uso en zonas explosivas. Para la conexión en Wilo-EFC se puede equipar posteriormente la tarjeta de termistor PTC «MCB 112» en el convertidor de frecuencia.
  - Junto con un convertidor de frecuencia, conecte la protección contra marcha en seco y el control térmico del motor al Safe Torque Off (STO).

## **Nivel SIL**

Prevea un dispositivo de seguridad con nivel SIL-Level 1 y la tolerancia de errores de hardware 0 (según DIN EN 50495, categoría 2). Para evaluar la instalación observe todos los componentes del circuito de seguridad. Consulte la información necesaria en las instrucciones del fabricante de los distintos componentes.

## 2.2 Trabajos eléctricos

**Seguridad funcional** 

2.3

## Homologación para uso en zonas explosivas del sensor CLP01

- El sensor capacitivo CLP01 montado cuenta con una aprobación independiente según la Directiva 2014/34/UE.
- La identificación es: Il 2G Ex db IIB Gb.
- Según la prueba de modelo de construcción, el sensor también cumple los requisitos según IECEx.

Para conectar el producto a la red se deben cumplir todos los requisitos de la red, en particular de la seguridad de red. Para ello el comprador o el operador debe observar todas las directivas vigentes nacionales e internacionales (por ejemplo, reglamento sobre infraestructuras críticas).

## 2.5 Modo operativo de emergencia en aplicaciones críticas de seguridad

Seguridad de datos

El control de la bomba y del convertidor de frecuencia se realiza mediante los parámetros introducidos en el aparato correspondiente. Asimismo, la bomba sobrescribe el conjunto de parámetros 1 del convertidor de frecuencia en los modos LPI y LSI. Para subsanar rápidamente los fallos se recomienda crear una protección de las configuraciones correspondientes y guardarla de manera centralizada.

AVISO En aplicaciones críticas de seguridad se puede guardar otra configuración en el convertidor de frecuencia. En caso de fallo, el convertidor de frecuencia puede seguir funcionando en el modo operativo de emergencia por medio de esta configuración.

### 3 Descripción del producto

3.1 Estructura

3.2 Modos de sistema

Digital Data Interface es un módulo de comunicación integrado en el motor con servidor web integrado. El acceso tiene lugar por medio de la interfaz gráfica de usuario mediante un navegador de internet. Por medio de la interfaz de usuario se permite una sencilla configuración, control y vigilancia de la bomba. Para ello se pueden montar distintos sensores en la bomba. Además, otros parámetros externos pueden influir en el control mediante sondas externas. En función del módulo del sistema, Digital Data Interface puede:

- Vigilar la bomba.
- Controlar la bomba con convertidor de frecuencia.
- Controlar la instalación completa con dos a cuatro bombas.

Digital Data Interface puede poseer licencia para tres modos de sistema diferentes:

- Modo de sistema DDI Modo de sistema sin funciones de control. Solo se registran, evalúan y guardan los valores de los sensores de temperatura y de vibración. El control de la bomba y del convertidor de frecuencia (si hubiera) se realiza por medio del control superior del operador.
- Modo de sistema LPI
   Modo de sistema con función de control para el convertidor de frecuencia y la detección de obstrucciones. La combinación bomba/convertidor de frecuencia funciona como unidad, el control del convertidor de frecuencia se realiza por medio de la bomba. De este modo se pueden detectar las obstrucciones y, en caso necesario, iniciar un proceso de limpieza. El control de la bomba en función del nivel se realiza por medio del control superior del operador.
- Modo de sistema LSI Modo de sistema para controlar completamente la estación de bombeo con hasta cuatro bombas. En este caso, una bomba opera como principal y las demás bombas como se-

2.4

cundarias. La bomba principal controla todas las demás bombas en función de los parámetros de la instalación.

La habilitación del modo de sistema se realiza mediante una clave de licencia. Los modos de sistema con las pequeñas gamas de funciones están incluidos.

### 3.3 Vista general de las funciones según el modo de sistema

| Función                                                        |     | Modo de sistema |     |  |
|----------------------------------------------------------------|-----|-----------------|-----|--|
|                                                                | DDI | LPI             | LSI |  |
| Interfaz de usuario                                            |     |                 |     |  |
| Servidor web                                                   | •   | •               | •   |  |
| Selección del idioma                                           | •   | •               | •   |  |
| Contraseña de usuario                                          | •   | •               | •   |  |
| Carga/descarga de configuración                                | •   | •               | •   |  |
| Restablecimiento al ajuste de fábrica                          | •   | •               | •   |  |
| Indicación de datos                                            |     |                 |     |  |
| Datos de la placa de características                           | •   | •               | •   |  |
| Protocolo de prueba                                            | 0   | 0               | 0   |  |
| Registro de instalación                                        | •   | •               | •   |  |
| Registro de mantenimiento                                      | •   | •               | •   |  |
| Registro y almacenamiento de datos                             |     |                 |     |  |
| Sensores internos                                              | •   | •               | •   |  |
| Sensores internos mediante bus de campo                        | •   | •               | •   |  |
| Convertidor de frecuencia                                      | -   | •               | •   |  |
| Estación de bombeo                                             | -   | -               | •   |  |
| Interfaces                                                     |     |                 |     |  |
| Soporte para entradas/salidas externas                         | •   | •               | •   |  |
| ModBus TCP                                                     | •   | •               | •   |  |
| OPC UA                                                         | 0   | 0               | 0   |  |
| Control del convertidor de frecuencia                          | -   | •               | •   |  |
| Funciones de control y regulación                              |     |                 |     |  |
| Funcionamiento en superficie                                   | -   | •               | •   |  |
| Detección de obstrucciones/proceso de limpieza                 | -   | •               | •   |  |
| Valores de regulación externa (analógicos/digitales)           | -   | •               | •   |  |
| OFF externo                                                    | -   | •               | •   |  |
| Arranque periódico                                             | -   | •               | •   |  |
| Protección contra marcha en seco                               | -   | •               | •   |  |
| Protección contra inundaciones                                 | -   | •               | •   |  |
| Alternancia de bombas                                          | -   | -               | •   |  |
| Bomba de reserva                                               | -   | -               | •   |  |
| Selección del modo de funcionamiento de la bomba               | -   | -               | •   |  |
| Control de nivel con sensor de nivel e interruptor de flotador | -   | -               | •   |  |
| Regulador PID                                                  | -   | -               | •   |  |
| Bomba principal redundante                                     | -   | -               | •   |  |
| Niveles de parada alternativos                                 | -   | -               | •   |  |
| Regulador High Efficiency (HE)                                 | -   | -               | •   |  |

### Leyenda

- = no disponible, o = opcional, • = disponible

3.4 Entradas

Digital Data Interface posee dos sensores integrados y nueve conexiones para sensores externos.

### Sensores internos (a bordo)

- Temperatura
- Registro de la temperatura actual del módulo Digital Data Interface.
- Vibración
- Registro de las vibraciones actuales en Digital Data Interface en tres ejes.

### Sensores internos (en el motor)

- 5 x temperatura (Pt100, Pt1000, PTC)
- 2 x entradas analógicas 4 20 mA
- 2 x entradas para sensores de vibración (máx. 2 canales)

3.5 Módulos I/O – Entradas y salidas adicionales

Para controlar la combinación bombas/convertidores de frecuencia (modo de sistema LPI) o la instalación completa (modo de sistema LSI) se requieren numerosos datos de medición. Normalmente el convertidor de frecuencia pone a disposición una cantidad suficiente de entradas y salidas analógicas y digitales. En caso necesario, se pueden complementar las entradas y salidas con dos módulos I/O:

- Wilo IO 1 (ET-7060): 6 x entradas y salidas digitales
- Wilo IO 2 (ET-7002): 3 x entradas analógicas y 6 x entradas digitales, 3 x salidas digitales

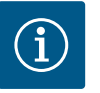

## AVISO

### El uso de Wilo IO 2 es obligatorio para el modo de sistema LSI.

Para registrar todos los valores de medición necesarios prevea un Wilo IO 2 (ET-7002) en la planificación de la instalación. No es posible controlar el sistema sin un Wilo IO 2 adicional.

### 4 Conexión eléctrica

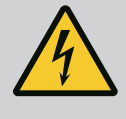

## PELIGRO

### Riesgo de lesiones mortales por corriente eléctrica.

Un comportamiento indebido durante los trabajos eléctricos puede provocar la muerte por electrocución.

- Confíe los trabajos eléctricos a un electricista cualificado.
- Respete las normativas locales.

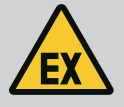

## PELIGRO

### Peligro de explosión por conexión incorrecta.

Si la bomba se utiliza dentro de una atmósfera explosiva, existe peligro de explosión debido a una conexión incorrecta. Debe observar los siquientes aspectos:

- Instale la protección contra marcha en seco.
- Conecte el interruptor de flotador mediante un relé de evaluación Exi.
- Conecte el sensor de nivel mediante una barrera Zener.
- Conecte el control térmico del motor y la protección contra marcha en seco en el «Safe Torque Off (STO)».
- Observe las indicaciones del capítulo «Conexión eléctrica en áreas con riesgo de explosión».
- Trabajos eléctricos: electricista especializado con formación Persona con una formación especializada, conocimientos y experiencia adecuados que le permiten detectar y evitar los peligros de la electricidad.
- Conocimientos sobre redes Confección de cables de red

#### 4.2 Requisitos

Cualificación del personal

Vista general de los componentes necesarios según el modo de sistema utilizado:

4.1

| tequisito | Modo de | e sistema |     |
|-----------|---------|-----------|-----|
|           | DDI     | LPI       | LSI |
|           |         |           |     |

Instalación sin homologación para uso en zonas explosivas

| Bomba con Digital Data Interface                                                                 | • | • | • |
|--------------------------------------------------------------------------------------------------|---|---|---|
| Tensión de mando de 24 VDC                                                                       | • | • | • |
| Dispositivo evaluador para sensores PTC                                                          | • | • | • |
| Convertidor de frecuencia Wilo-EFC con módulo Ethernet<br>«MCA 122» (módulo ModBus TCP)          | - | • | • |
| Control superior para especificación de valor de consigna o es-<br>pecificación de inicio/parada | - | • | 0 |
| Interruptor de flotador para protección contra marcha en seco                                    | - | 0 | 0 |
| Sensor de nivel para especificación de valor de consigna                                         | - | - | • |
| Interruptor de red (interruptor LAN)                                                             | • | • | • |
| Wilo IO 1 (ET-7060)                                                                              | 0 | 0 | - |
| Wilo IO 2 (ET-7002)                                                                              | 0 | 0 | • |

Requisitos adicionales para instalaciones con homologación para uso en zonas explosivas

| Ampliación de Wilo–EFC con tarjeta de termistor PTC<br>«MCB 112» o dispositivo evaluador con homologación para<br>uso en zonas explosivas para sensores PTC | • | • | • |
|----------------------------------------------------------------------------------------------------|---|---|---|
| Interruptor de flotador para protección contra marcha en seco<br>con relé de separación galvánica con homologación para uso<br>en zonas explosivas          | • | • | • |
| Barrera Zener para sensor de nivel                                                                                                    | - | - | • |

#### Leyenda

- = no necesario, o = en caso necesario, • = debe estar presente

4.3 Cable de conexión de Digital Data Interface

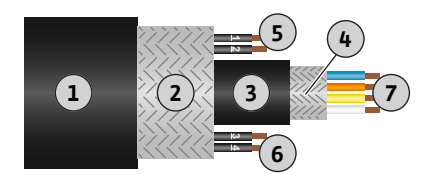

*Fig. 1:* Representación esquemática del cable híbrido

### Descripción

Se utiliza un cable híbrido como cable de control. El cable híbrido une dos cables en un:

- Cable de señal para tensión de mando y vigilancia de bobina
- Cable de red

| Pos. | N.º/color de hilo   | Descripción                                                                                            |
|------|---------------------|----------------------------------------------------------------------------------------------------|
| 1    |                     | Cubierta de cable externa                                                                              |
| 2    |                     | Pantalla de cable externa                                                                              |
| 3    |                     | Cubierta de cable interna                                                                              |
| 4    |                     | Pantalla de cable interna                                                                              |
| 5    | 1 = +               | Hilos de conexión de suministro eléctrico de Digital                                                   |
|      | 2 = -               | Data Interface. Tensión de funcionamiento: 24 VCC<br>(12-30 V FELV, máx. 4,5 W)                        |
| 6    | 3/4 = PTC           | Hilos de conexión del sensor PTC en la bobina del mo-<br>tor. Tensión de funcionamiento: 2,5 a 7,5 VCC |
| 7    | Blanco (wh) = RD+   | Prepare el cable de red y monte el enchufe RJ45 su-                                                    |
|      | Amarillo (ye) = TD+ | ministrado.                                                                                            |
|      | Naranja (og) = TD-  |                                                                                                    |
|      | Azul (bu) = RD-     |                                                                                                    |

### AVISO Coloque la pantalla del cable de manera amplia.

#### Datos técnicos

- Tipo: TECWATER HYBRID DATA
- Hilos, mazo de cables exterior: 4 x 0,5 ST
- Hilos, mazo de cables interior: 2 x 2x22 AWG
- Material: elastómero especial, irradiado, resistente al agua y al aceite, doble apantallado
- Diámetro: aprox. 13,5 mm
- Radio de flexión: 81 mm

- Temperatura máxima del agua: 40 °C
- Temperatura ambiente: -25 °C a +40 °C

#### 4.4 Modo de sistema DDI

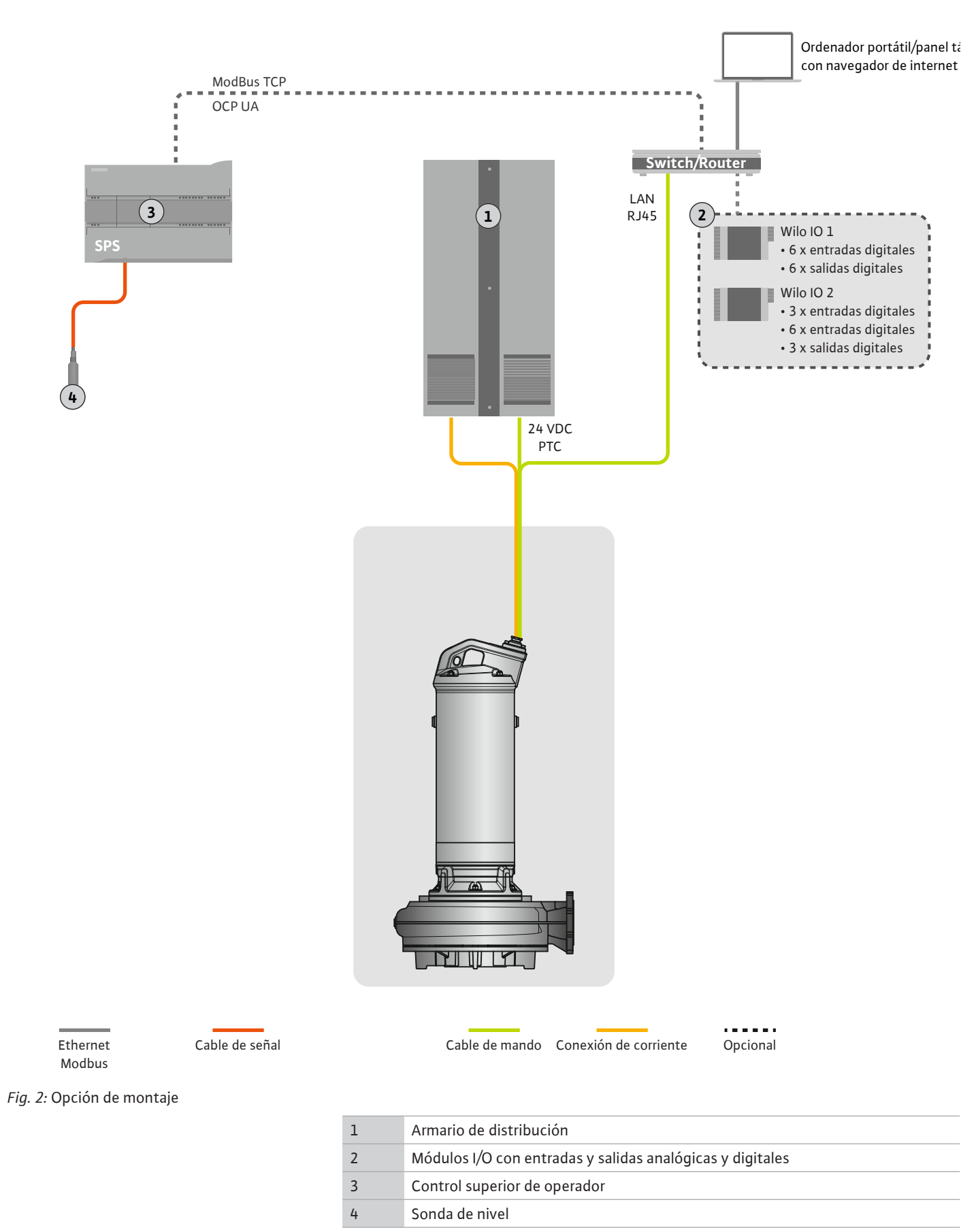

### 4.4.1 Alimentación eléctrica de la bomba

Conecte el motor a la instalación de conmutación a cargo del propietario. Consulte los datos relativos al tipo de arranque y la conexión del motor en las instrucciones del fabricante.

### AVISO Coloque la pantalla del cable de manera amplia.

### 4.4.2 Conexión de suministro eléctrico de Digital Data Interface

Conecte el suministro eléctrico para Digital Data Interface a la instalación de conmutación a cargo del propietario:

- Tensión de funcionamiento: 24 VCC (12-30 V FELV, máx. 4,5 W)
- Hilo 1: +
- Hilo 2: -
- 4.4.3 Conexión del sensor PTC en la bobina del motor

El control térmico del motor del software se realiza mediante sensores Pt100 o Pt1000 en la bobina del motor. Los valores de temperatura actuales y las temperaturas límite se pueden visualizar y ajustar por medio de la interfaz de usuario. Los sensores PTC montados en el hardware definen la temperatura del bobinado máxima y desconectan el motor en caso de emergencia.

ATENCIÓN Realice la prueba de funcionamiento. Compruebe la resistencia antes de conectar el sensor PTC. Mida la resistencia del sensor de temperatura con un ohmímetro. Los sensores PTC tienen una resistencia al frío de entre 60 y 300 ohmios.

Conecte el sensor PTC a la instalación de conmutación a cargo del propietario:

- Tensión de funcionamiento: 2,5 a 7,5 VCC
- Hilos: 3 y 4
- Relé de evaluación para sensores PTC, por ejemplo, ampliación de Wilo-EFC con tarjeta de termistor PTC «MCB 112» o relé «CM-MSS»

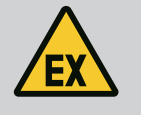

### PELIGRO

### Peligro de explosión por conexión incorrecta.

Si el control térmico del motor no está conectado correctamente, existe un riesgo de lesiones mortales por explosión en las áreas con riesgo de explosión. Encargue siempre la conexión a un electricista especializado. En el uso dentro de áreas con riesgo de explosión rige:

- Conecte el control térmico del motor mediante un relé de evaluación.
- La desconexión mediante el delimitador de temperatura debe realizarse con un bloqueo de reconexión. Una vez se acciona manualmente la tecla de desbloqueo, es posible volver a conectar.

4.4.4 Conexión de red

Prepare el cable de red del cable de control y monte el enchufe RJ45 suministrado. La conexión se realiza a una toma de red.

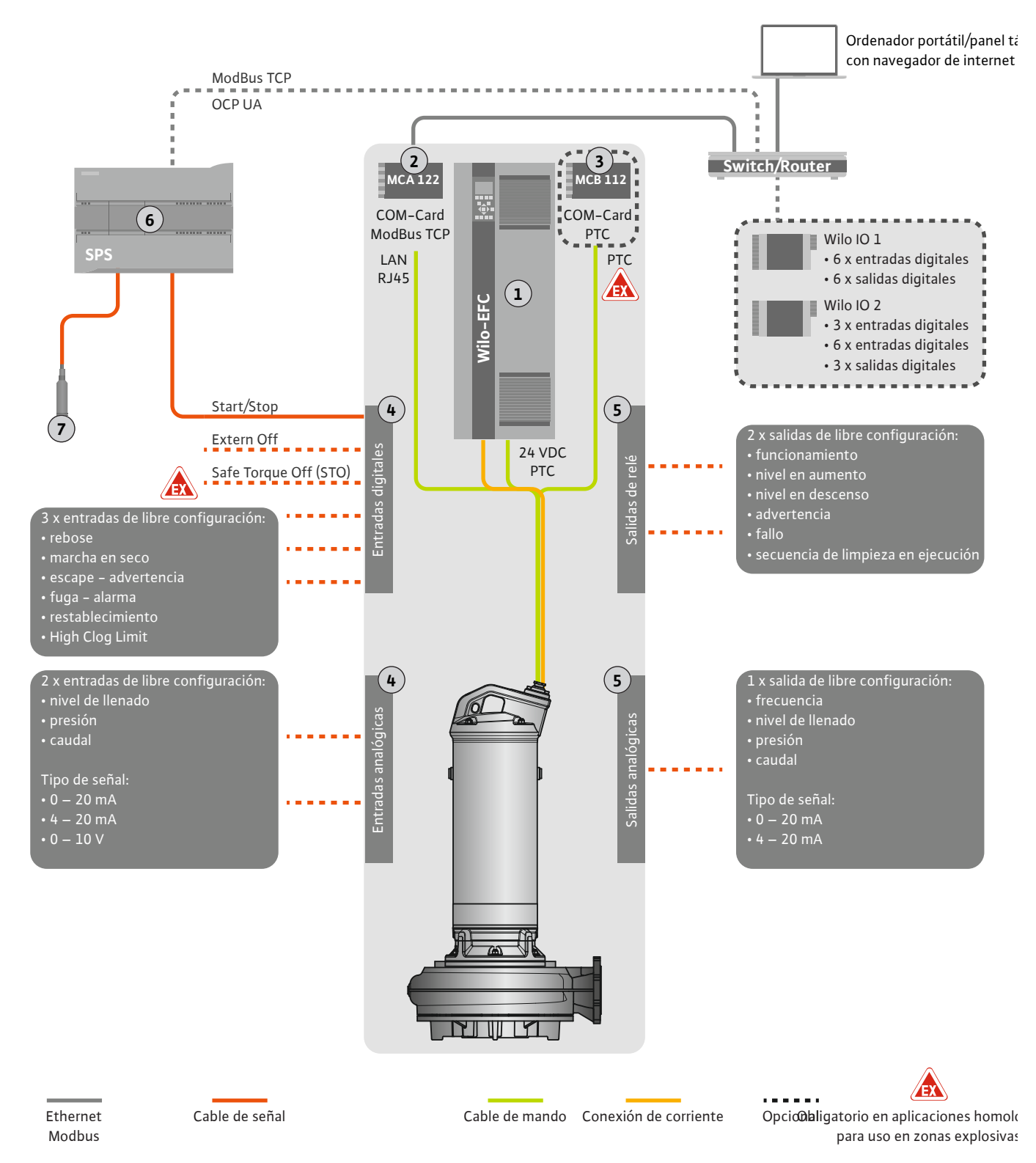

Fig. 3: Opción de montaje con inicio/parada

| 1 | Convertidor de frecuencia                                                                   |
|---|---------------------------------------------------------------------------------------------|
| 2 | Módulo de ampliación «MCA 122» para convertidores de frecuencia (incluido en el suministro) |
| 3 | Módulo de ampliación «MCB 112» para convertidores de frecuencia                             |
| 4 | Entradas en el convertidor de frecuencia                                                    |
| 5 | Salidas en el convertidor de frecuencia                                                     |
| 6 | Control superior de operador                                                                |
| 7 | Sonda de nivel                                                                              |

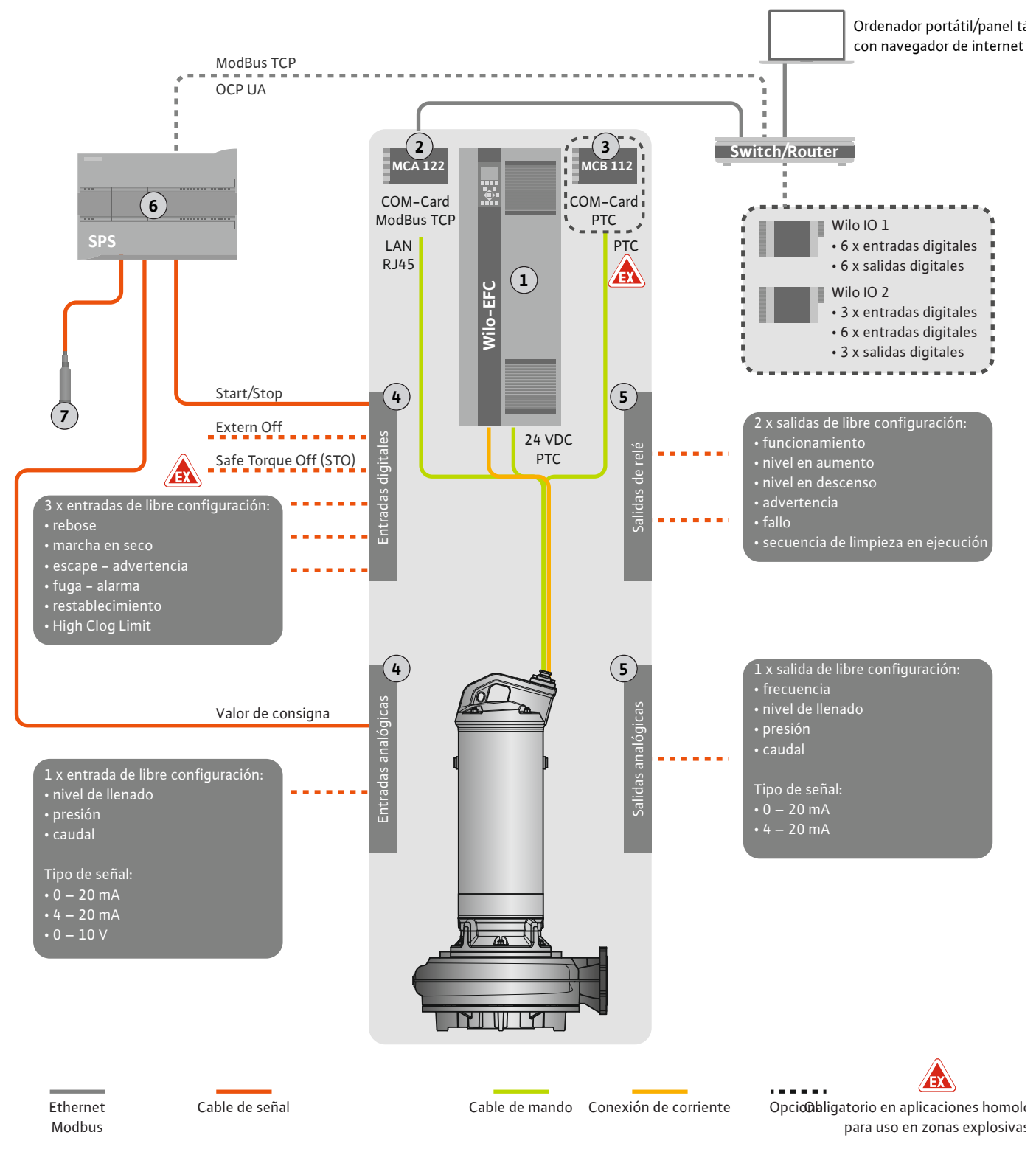

Fig. 4: Opción de montaje con especificación de valor de consigna analógico

| 1 | Convertidor de frecuencia                                                                   |  |  |
|---|---------------------------------------------------------------------------------------------|--|--|
| 2 | Módulo de ampliación «MCA 122» para convertidores de frecuencia (incluido en el suministro) |  |  |
| 3 | Módulo de ampliación «MCB 112» para convertidores de frecuencia                             |  |  |
| 4 | Entradas en el convertidor de frecuencia                                                    |  |  |
| 5 | Salidas en el convertidor de frecuencia                                                     |  |  |
| 6 | Control superior de operador                                                                |  |  |
| 7 | Sonda de nivel                                                                              |  |  |

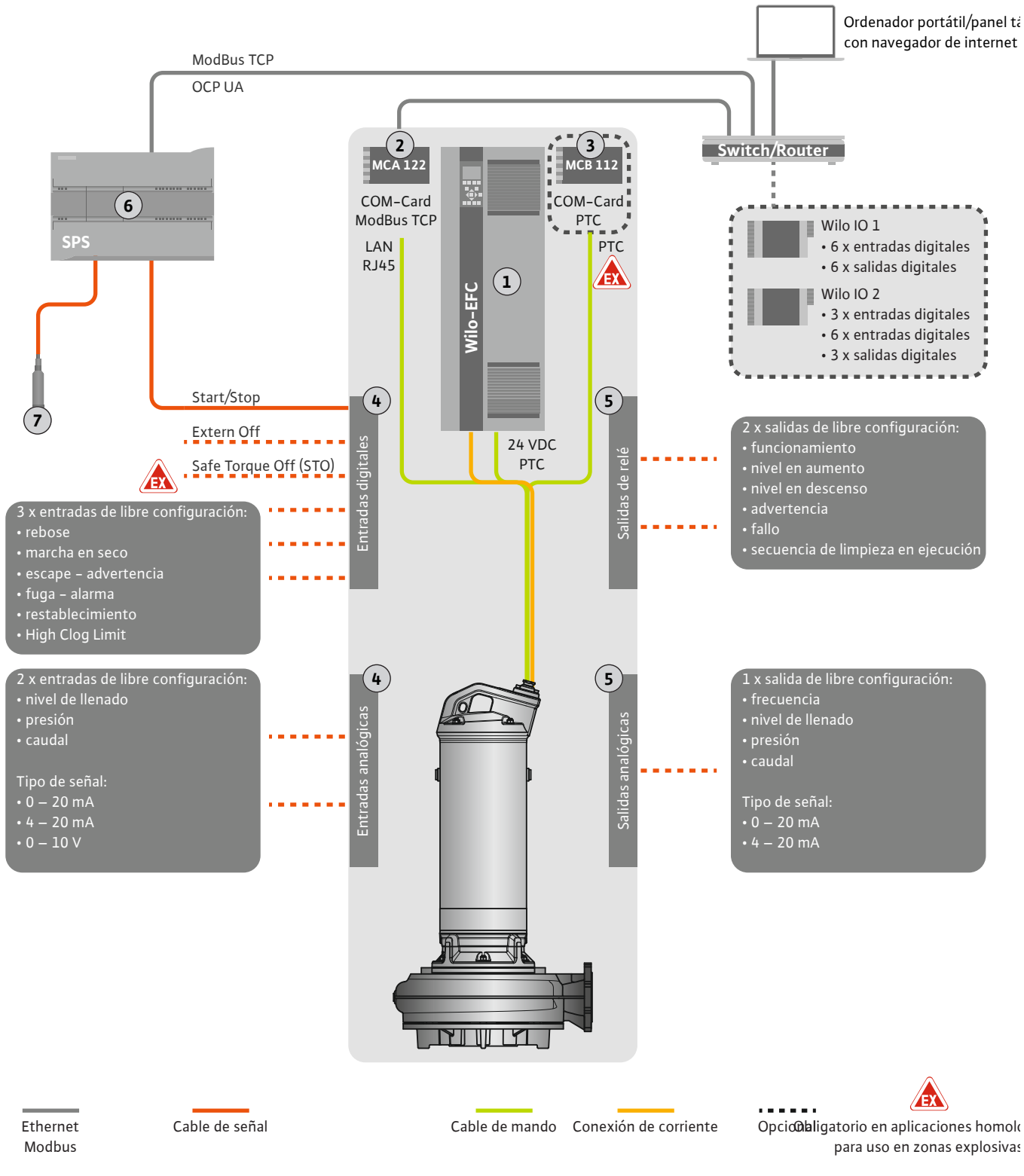

Fig. 5: Opción de montaje con ModBus

| 1 | Convertidor de frecuencia                                                                   |
|---|---------------------------------------------------------------------------------------------|
| 2 | Módulo de ampliación «MCA 122» para convertidores de frecuencia (incluido en el suministro) |
| 3 | Módulo de ampliación «MCB 112» para convertidores de frecuencia                             |
| 4 | Entradas en el convertidor de frecuencia                                                    |
| 5 | Salidas en el convertidor de frecuencia                                                     |
| 6 | Control superior de operador                                                                |
| 7 | Sonda de nivel                                                                              |

### 4.5.1 Alimentación eléctrica de la bomba

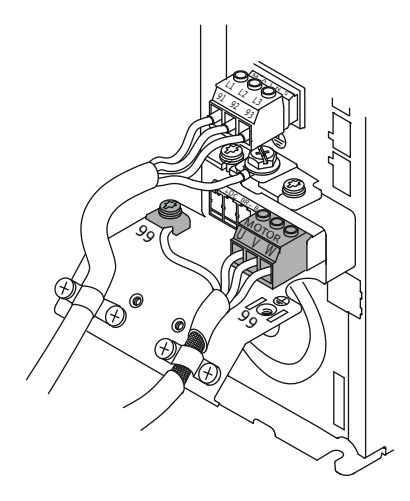

Fig. 6: Conexión de la bomba: Wilo-EFC

### 4.5.2 Conexión de suministro eléctrico de Digital Data Interface

| 0       0       0       0       0       0       0       0       0       0       0       0       0       0       0       0       0       0       0       0       0       0       0       0       0       0       0       0       0       0       0       0       0       0       0       0       0       0       0       0       0       0       0       0       0       0       0       0       0       0       0       0       0       0       0       0       0       0       0       0       0       0       0       0       0       0       0       0       0       0       0       0       0       0       0       0       0       0       0       0       0       0       0       0       0       0       0       0       0       0       0       0       0       0       0       0       0       0       0       0       0       0       0       0       0       0       0       0       0       0       0       0       0       0       0       0       0       0       0 |    |    |    |    |    |    |           |    |              |                        |
|----------------------------------------------------------------------------------------------------|----|----|----|----|----|----|-----------|----|--------------|------------------------|
|                                                                                                    | 96 | 0  | 0  | 0  | 0  | 0  | 0         | 0  | 0            | 8                      |
|                                                                                                    | 12 | 13 | 18 | 19 | 27 | 29 | 32        | 33 | 20           | <u>37</u> <sup>4</sup> |
|                                                                                                    |    | P  | P  |    |    |    | $\square$ | P  | $\mathbb{P}$ |                        |

Fig. 7: Abrazadero Wilo-EFC

### 4.5.3 Conexión del sensor PTC en la bobina del motor

Convertidor de frecuencia Wilo-EFC

| Abrazadero | Denominación de los hilos |
|------------|---------------------------|
| 96         | U                         |
| 97         | V                         |
| 98         | W                         |
| 99         | Tierra (PE)               |

Introduzca el cable de conexión del motor por el prensaestopas en el convertidor de frecuencia y fíjelo. Conecte los hilos conforme al esquema de conexión.

AVISO Coloque la pantalla del cable de manera amplia.

### Convertidor de frecuencia Wilo-EFC

| Abrazadero | Hilo de cable de control | Descripción                                            |
|------------|--------------------------|--------------------------------------------------------|
| 13         | 1                        | Suministro eléctrico: +24 VCC                          |
| 20         | 2                        | Suministro eléctrico: potencial de referencia<br>(0 V) |

#### Convertidor de frecuencia Wilo-EFC

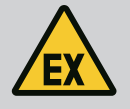

### PELIGRO

### Riesgo de lesiones mortales por conexión incorrecta.

Si la bomba se utiliza dentro de una atmósfera explosiva, observe el capítulo «Conexión eléctrica en áreas con riesgo de explosión».

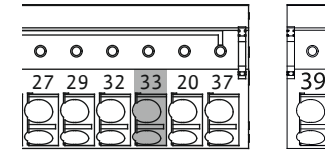

Fig. 8: Abrazadero Wilo-EFC

4.5.4 Conexión de red

#### 4.5.5 Conexión de entradas digitales

| Abrazadero | Hilo de cable de control | Descripción                     |
|------------|--------------------------|---------------------------------|
| 50         | 3                        | Suministro eléctrico de +10 VCC |
| 33         | 4                        | Entrada digital: PTC/WSK        |

El control térmico del motor del software se realiza mediante sensores Pt100 o Pt1000 en la bobina del motor. Los valores de temperatura actuales y las temperaturas límite se pueden visualizar y ajustar por medio de la interfaz de usuario. Los sensores PTC montados en el hardware definen la temperatura del bobinado máxima y desconectan el motor en caso de emergencia.

ATENCIÓN Realice la prueba de funcionamiento. Compruebe la resistencia antes de conectar el sensor PTC. Mida la resistencia del sensor de temperatura con un ohmímetro. Los sensores PTC tienen una resistencia al frío de entre 60 y 300 ohmios.

### Convertidor de frecuencia Wilo-EFC

Prepare el cable de red del cable de control y monte el enchufe RJ45 suministrado. La conexión se realiza a una toma de red, por ejemplo, al módulo Ethernet «MCA 122».

Observe lo siguiente al conectar las entradas digitales:

- Utilice cables apantallados.
- Durante la puesta en marcha inicial se realiza una parametrización automática. En este proceso se predefine cada entrada digital. No se puede modificar la predefinición.
- Para un funcionamiento correcto de las entradas de libre selección asigne la función correspondiente en Digital Data Interface.

0 0 0 0

42 50 53 54

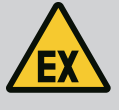

### PELIGRO

Riesgo de lesiones mortales por conexión incorrecta.

Si la bomba se utiliza dentro de una atmósfera explosiva, observe el capítulo «Conexión eléctrica en áreas con riesgo de explosión».

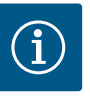

## AVISO

### Observe las instrucciones del fabricante.

Para más información lea y respete las instrucciones del convertidor de frecuencia.

#### Convertidor de frecuencia: Wilo-EFC

- Tensión de entrada: +24 VDC, bornes 12 y 13
- Potencial de referencia (0 V): Borne 20

| Borne      | Función               | Tipo de contacto                  |
|------------|-----------------------|-----------------------------------|
| 18         | Inicio                | Contacto normalmente abierto (NO) |
| 27         | External Off          | Contacto normalmente cerrado (NC) |
| 37         | Safe Torque Off (STO) | Contacto normalmente cerrado (NC) |
| 19, 29, 32 | De libre elección     |                                   |

Descripción de las funciones para las entradas predefinidas:

#### Inicio

Señal de ON/OFF del control superior. AVISO Si no se requiere la entrada, monte un puente entre los bornes 12 y 18.

- External Off
   Desconexión a distancia mediante interruptor independiente. AVISO La entrada conmuta directamente el convertidor de frecuencia.
- Safe Torque Off (STO): desconexión segura **AVISO Si no se requiere la entrada, monte un puente entre los bornes 12 y 27.**

Desconexión de la bomba por hardware mediante el convertidor de frecuencia, independientemente del control de bomba. No se puede reconectar automáticamente (bloqueo de reconexión). **AVISO Si no se requiere la entrada, monte un puente entre los bornes 12 y 37.** 

Las siguientes funciones pueden asignarse a las entradas libres en Digital Data Interface:

- High Water
   Señal de nivel de inundación.
- Dry Run
  - Señal de protección contra marcha en seco.
- Leakage Warn
   Señal de control externo de la sección impermeable. En caso de fallo se emite un mensaje de advertencia.
- Leakage Alarm

Señal de control externo de la sección impermeable. En caso de fallo se desconecta la bomba. El comportamiento posterior se puede ajustar mediante el tipo de alarma en la configuración.

Reset

Señal externa para restablecer las indicaciones de fallo.

• High Clogg Limit

Activación de la tolerancia máxima («Power Limit – High») para la detección de obstrucciones.

### Tipo de contacto para la función correspondiente

| Función    | Tipo de contacto                  |
|------------|-----------------------------------|
| High Water | Contacto normalmente abierto (NO) |
| Dry Run    | Contacto normalmente cerrado (NC) |

| Función          | Tipo de contacto                  |
|------------------|-----------------------------------|
| Leakage Warn     | Contacto normalmente abierto (NO) |
| Leakage Alarm    | Contacto normalmente abierto (NO) |
| Reset            | Contacto normalmente abierto (NO) |
| High Clogg Limit | Contacto normalmente abierto (NO) |

### 4.5.6 Conexión de entradas analógicas

Observe lo siguiente al conectar las entradas analógicas:

- Utilice cables apantallados.
- Para las entradas analógicas pueden seleccionarse libremente las funciones correspondientes. Asigne la función correspondiente en Digital Data Interface.

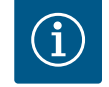

## AVISO

### Observe las instrucciones del fabricante.

Para más información lea y respete las instrucciones del convertidor de frecuencia.

### Convertidor de frecuencia Wilo-EFC

- Tensión de suministro: 10 VCC, 15 mA o 24 VCC, 200 mA
- Abrazaderos: 53, 54
  - La conexión precisa depende del tipo de sensor empleado. ATENCIÓN Para la conexión correcta observe las instrucciones del fabricante.
  - Rangos de medición: 0...20 mA, 4...20 mA o 0...10 V. Ajuste también el tipo de señal (tensión [U] o corriente [I]) mediante dos interruptores del convertidor de frecuencia. Los dos interruptores (A53 y A54) se encuentran bajo la pantalla del convertidor de frecuencia. **AVISO Ajuste también el rango de medición en Digital Data Interface.**

Las siguientes funciones pueden asignarse en Digital Data Interface:

• External Control Value

Especificación del valor de consigna para controlar la velocidad de la bomba como señal analógica por medio del control superior.

Level

Registro del nivel de llenado actual para el registro de datos. Base para las funciones «Aumento» y «Descenso» de nivel en la salida digital.

Pressure

Registro de la presión de sistema actual para el registro de datos.

Flow

Registro del caudal actual para el registro de datos.

Observe lo siguiente al conectar las salidas de relé:

- Utilice cables apantallados.
- Para las salidas de relé pueden seleccionarse libremente las funciones correspondientes. Asigne la función correspondiente en Digital Data Interface.

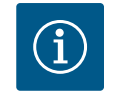

## AVISO

### Observe las instrucciones del fabricante.

Para más información lea y respete las instrucciones del convertidor de frecuencia.

### Convertidor de frecuencia Wilo-EFC

- 2 x salidas de relé con forma C AVISO Observe las instrucciones del fabricante para el posicionamiento exacto de las salidas de relé.
- Potencia de conmutación: 240 VCA, 2 A
   En la salida de relé 2 es posible una potencia de conmutación mayor en el contacto normalmente abierto (abrazadero: 4/5): máx. 400 VCA, 2 A

Abrazadero | Tipo de contacto

Salida de relé 1

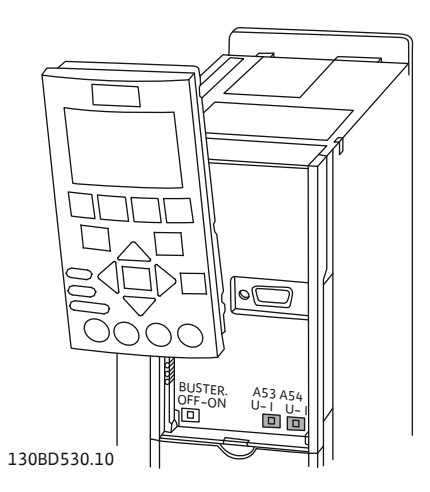

Fig. 9: Posición de los interruptores A53 y A54

### 4.5.7 Conexión de salidas de relé

| Abrazadero       | Tipo de contacto                  |  |  |
|------------------|-----------------------------------|--|--|
| 1                | Conexión media (COM)              |  |  |
| 2                | Contacto normalmente abierto (NO) |  |  |
| 3                | Contacto normalmente cerrado (NC) |  |  |
| Salida de relé 2 |                                   |  |  |
| 4                | Conexión media (COM)              |  |  |
| 5                | Contacto normalmente abierto (NO) |  |  |
| 6                | Contacto normalmente cerrado (NC) |  |  |

### Las siguientes funciones pueden asignarse en Digital Data Interface:

- Run
- Indicación individual de funcionamiento de la bomba
- Rising Level
  Mensaje en caso de aumento de nivel.
- Falling Level
   Mensaje en caso de descenso de nivel.
- Warning Indicación simple de avería de la bomba: advertencia.
- Error
  - Indicación simple de avería de la bomba: alarma.

Observe lo siguiente al conectar la salida analógica:

Cleaning
 Mensaje cuando se inicia la secuencia de limpieza de la bomba.

4.5.8 Conexión de salida analógica

- Utilice cables apantallados.
- Para la salida pueden seleccionarse libremente las funciones correspondientes. Asigne la función correspondiente en Digital Data Interface.

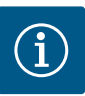

### AVISO

### Observe las instrucciones del fabricante.

Para más información lea y respete las instrucciones del convertidor de frecuencia.

### Convertidor de frecuencia Wilo-EFC

- Abrazadero: 39/42
- Rangos de medición: 0...20 mA o 4...20 mA
   AVISO Ajuste también el rango de medición en Digital Data Interface.

Las siguientes funciones pueden asignarse en Digital Data Interface:

• Frequency

Emisión de la frecuencia real actual.

Level

Emisión del nivel de llenado actual. AVISO Para la emisión se debe conectar la sonda correspondiente a una entrada.

Pressure

Emisión de la presión de trabajo actual. AVISO Para la emisión se debe conectar la sonda correspondiente a una entrada.

Flow

Emisión de la cantidad de caudal actual. AVISO Para la emisión se debe conectar la sonda correspondiente a una entrada.

4.5.9 Conexión de ampliaciones de entrada/salida (modo LPI)

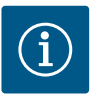

## AVISO

### Tenga en cuenta la bibliografía complementaria.

Para utilizar el producto de forma reglamentaria lea y siga también las instrucciones del fabricante.

|                                 | Wilo IO 1                            | Wilo IO 2                            |  |  |  |
|---------------------------------|--------------------------------------|--------------------------------------|--|--|--|
| Generalidades                   |                                      |                                      |  |  |  |
| Тіро                            | ET-7060                              | ET-7002                              |  |  |  |
| Alimentación eléctrica          | 1030 VDC                             | 1030 VDC                             |  |  |  |
| Temperatura de funcionamiento   | -25+75 °C                            | -25+75 °C                            |  |  |  |
| Dimensiones (AnxAlxP)           | 72 x 123 x 35 mm                     | 72 x 123 x 35 mm                     |  |  |  |
| Entradas digitales              |                                      |                                      |  |  |  |
| Cantidad                        | 6                                    | 6                                    |  |  |  |
| Nivel de tensión «ON»           | 1050 VDC                             | 1050 VDC                             |  |  |  |
| Nivel de tensión «OFF»          | máx. 4 VDC                           | máx. 4 VDC                           |  |  |  |
| Salidas de relé                 |                                      |                                      |  |  |  |
| Cantidad                        | 6                                    | 3                                    |  |  |  |
| Tipo de contacto                | Contacto normalmente<br>abierto (NO) | Contacto normalmente<br>abierto (NO) |  |  |  |
| Potencia de conmutación         | 5 A, 250 VAC/24 VDC                  | 5 A, 250 VAC/24 VDC                  |  |  |  |
| Entradas analógicas             |                                      |                                      |  |  |  |
| Cantidad                        | -                                    | 3                                    |  |  |  |
| Rango de medición seleccionable | -                                    | Sí, con jumper                       |  |  |  |
| Rangos de medición posibles     | -                                    | 010 V, 020 mA,<br>420 mA             |  |  |  |

Consulte todos los demás datos técnicos en las instrucciones del fabricante.

### Instalación

AVISO Consulte toda la información relativa a la modificación de la dirección IP y el montaje en las instrucciones del fabricante.

1. Ajuste el tipo de señal (corriente o tensión) para el rango de medición: coloque el jumper.

AVISO El rango de medición se ajusta en Digital Data Interface y se transmite al módulo I/O. No ajuste el rango de medición en el módulo I/O.

- 2. Fije el módulo en el armario de distribución.
- 3. Conecte las entradas y salidas.
- 4. Conecte la alimentación eléctrica.
- 5. Ajuste la dirección IP.
- 6. Ajuste el tipo de módulo I/O empleado en Digital Data Interface.

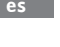

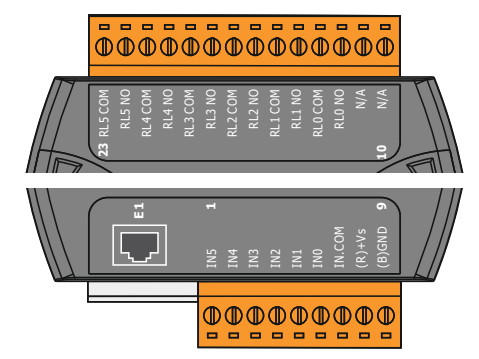

Fig. 10: Wilo IO 1 (ET-7060)

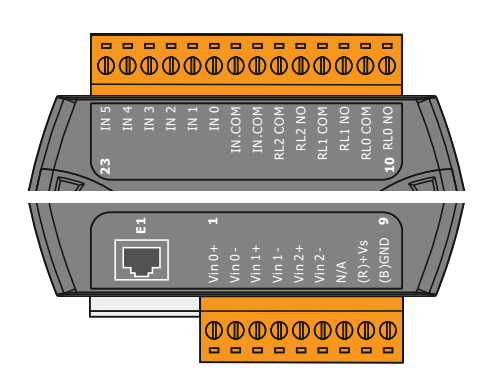

Vista general de los módulos I/O

| Bornes 17   | Entradas digitales                                |
|-------------|---------------------------------------------------|
| Borne 8     | Alimentación eléctrica (+)                        |
| Borne 9     | Alimentación eléctrica (–)                        |
| Bornes 1223 | Salida de relé, contacto normalmente abierto (NO) |
|             |                                                   |

| Bornes 16   | Entradas analógicas                               |
|-------------|---------------------------------------------------|
| Borne 8     | Alimentación eléctrica (+)                        |
| Borne 9     | Alimentación eléctrica (–)                        |
| Bornes 1015 | Salida de relé, contacto normalmente abierto (NO) |
| Bornes 1623 | Entradas digitales                                |

### Funciones de las entradas y salidas

A las entradas y salidas se les pueden asignar las mismas funciones que al convertidor de frecuencia. AVISO Asigne las entradas y salidas conectadas en Digital Data Interface. («Settings  $\rightarrow$  I/O Extension»)

Fig. 11: Wilo IO 2 (ET-7002)

En el modo de sistema «LSI» se realiza el control completo de la estación de bombeo mediante la Digital Data Interface. Aquí, un sistema se compone al menos de los siguientes productos:

- Hasta 4 bombas, cada bomba con Digital Data Interface y convertidor de frecuencia propio
- Un módulo I/O2
- Un sensor de nivel para la especificación del valor de consigna

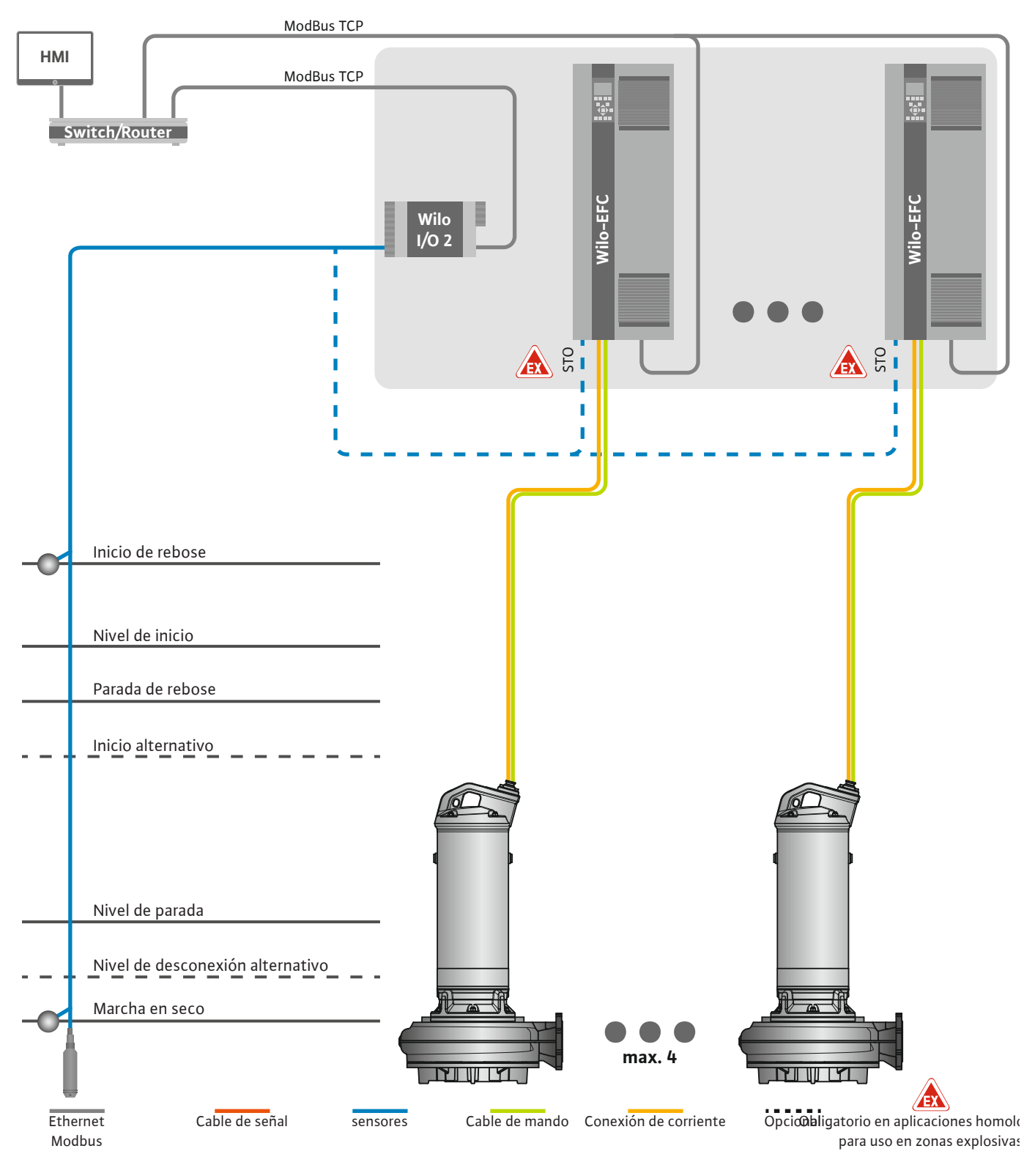

Fig. 12: Conexión del modo de sistema LSI: vista general

La estación de bombeo funciona aquí de manera autosuficiente y no requiere de un control superior. Para una interacción limitada con un control superior hay varias funciones disponibles en las salidas o mediante el bus de campo:

• Autorización del sistema

• Transferencia de valores de medición

# ATENCIÓN Una intervención del control superior fuera de los canales definidos puede provocar un fallo de funcionamiento del sistema.

Los parámetros de sensores y disparador de control para todo el sistema se conecta de forma centralizada al módulo I/O. La asignación de las funciones correspondientes se realiza por medio de la Digital Data Interface.

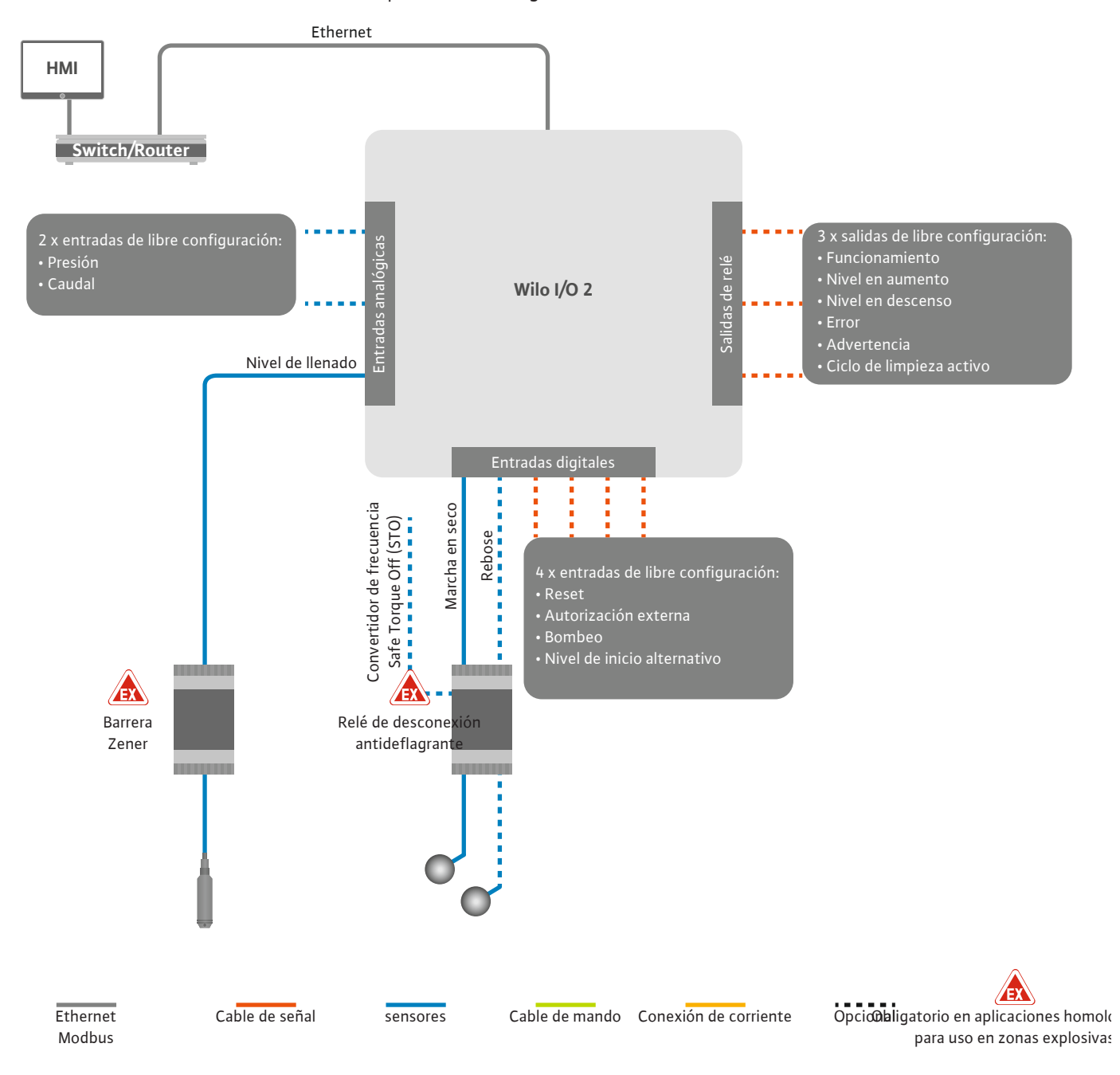

Fig. 13: Conexión del modo de sistema LSI: módulo I/O2

El registro de los parámetros de las bombas (indicaciones de funcionamiento y de avería) de la bomba simple se realiza mediante el convertidor de frecuencia. Además, se puede emitir los valores de medición actuales mediante el convertidor de frecuencia. La asignación de las funciones se realiza por medio de la Digital Data Interface.

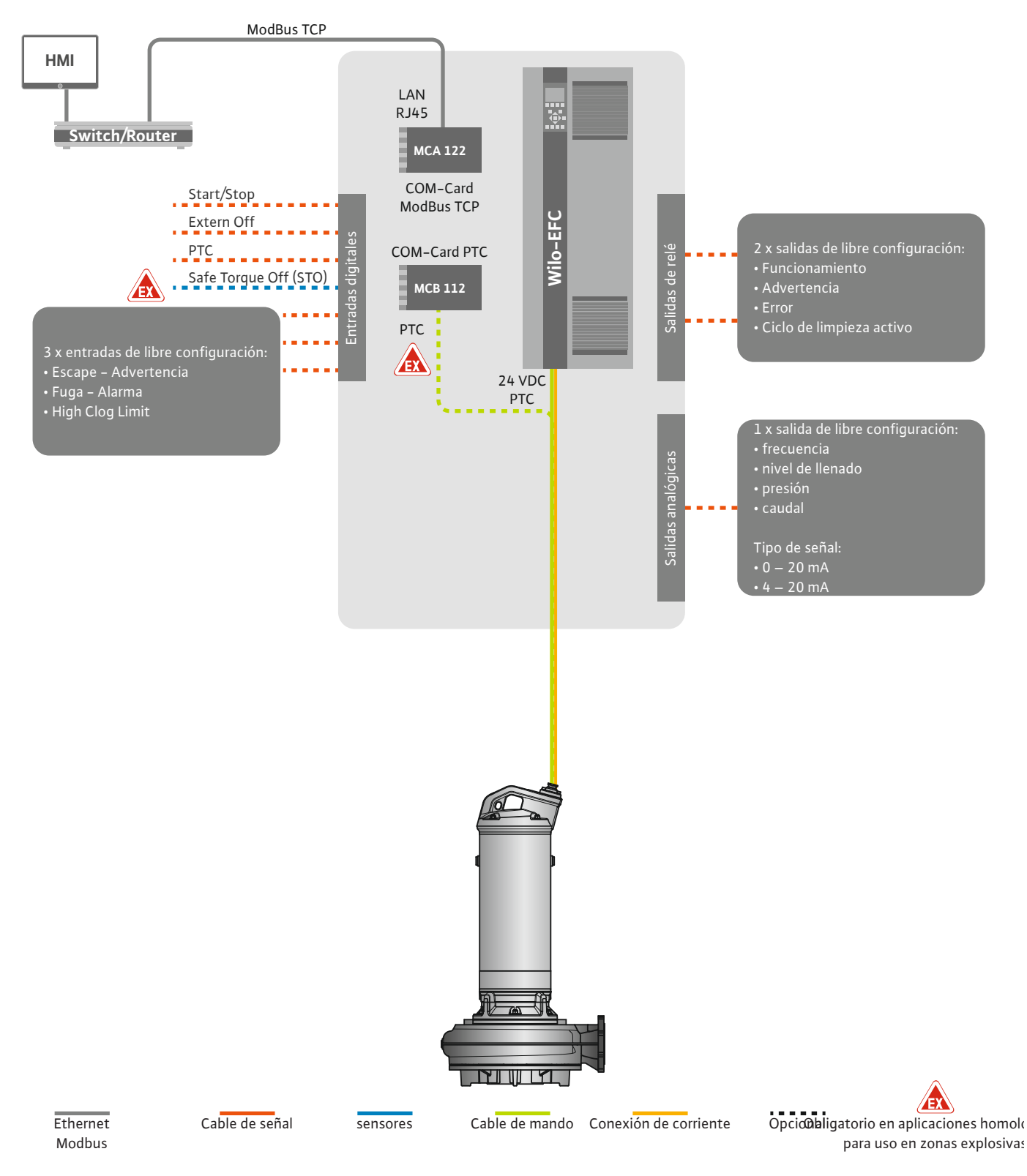

Fig. 14: Conexión del modo de sistema LSI: Convertidor de frecuencia

ATENCIÓN Asigne siempre las entradas digitales «Inicio/Parada», «External Off» y «Safe Torque Off». Si no se requieren las entrada, monte un puente.

Las distintas bombas funcionan según el principio deMaster/Slave. Aquí, cada bomba se ajusta para ella misma mediante la pantalla de inicio Slave. Mediante la pantalla de inicio Master superior se ajustan los parámetros dependientes de la instalación:

- Operating Mode: conexión y desconexión del sistema, establecimiento de un modo de regulación.
- System Limits: establecimiento de los límites del sistema.
- Ajustes básicos para los modos de regulación:
  - Level Controller
  - PID
  - High Efficiency(HE) Controller

Mediante los parámetros ajustados se controlan todas las bombas del sistema. La bomba principal se ha creado de forma redundante en el sistema. Si la actual bomba principal falla, se transfiere la función de principal a otra bomba.

Se pueden definir hasta 6 niveles de conmutación. Para cada nivel se ajustan el número de

- 4.6.1.1 Modo de regulación: Level Controller
- 4.6.1.2 Modo de regulación: PID Controller

bombas y la frecuencia de funcionamiento deseado. Con el regulador PID, el valor de consigna se puede referir a un caudal constante, un nivel de llenado o una presión en el sistema. La frecuencia de salida regulada es idéntica para todas las bombas conectadas. Basándose en la divergencia del valor de consigna y la frecuencia

de salida, una bomba se conecta o desconecta después un retardo de tiempo.

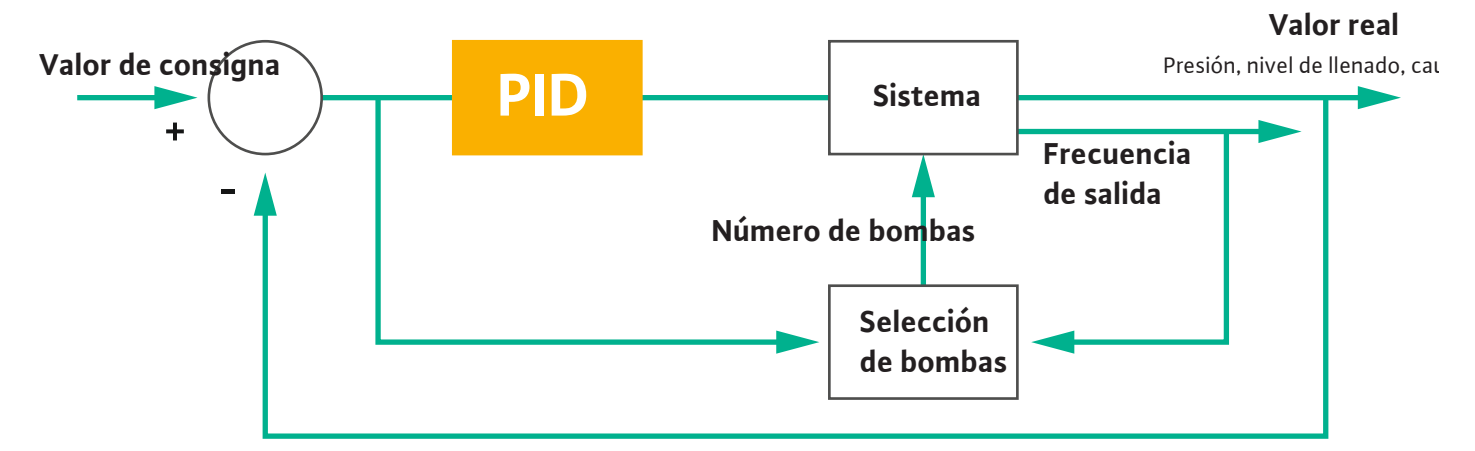

### Fig. 15: Circuito de regulación con regulador PID

AVISO Para el regulador PID siempre debe haber un sensor de nivel en el sistema. Para la especificación del valor de consigna para el registro de presión o caudal debe prever además un sensor correspondiente.

El regulador PID consta de 3 partes:

- Proporcional
- Integral
- Diferencial

FMIN

FMAX

«FMÍN/FMÁX» se refiere a la indicación de Min/Max Frequency en los límites del sistema.

### Condiciones de regulación

Cuando se cumplen ambas condiciones por un tiempo definido, se conecta una bomba:

- La divergencia del valor de consigna se encuentra fuera del límite definido.
- La frecuencia de salida alcanza la frecuencia máxima.

Cuando se cumplen ambas condiciones por un tiempo definido, se desconecta una bomba:

- La divergencia del valor de consigna se encuentra fuera del límite definido.
- La frecuencia de salida alcanza la frecuencia mínima.

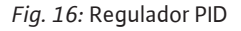

Integral

Diferencial

Proporcional

Valor real

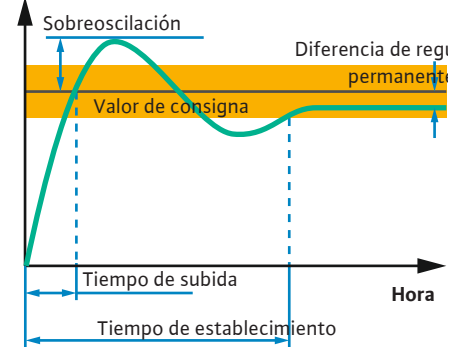

La siguiente figura explica la función de regulación. La siguiente tabla muestra de forma comprensible las dependencias de las distintas partes.

| Respuesta gra-<br>dual de un cir-<br>cuito de regula-<br>ción | Tiempo de subi-<br>da | Sobreoscilación | Tiempo de es-<br>tablecimiento | Diferencia de<br>regulación per-<br>manente |
|---------------------------------------------------------------|-----------------------|-----------------|--------------------------------|---------------------------------------------|
| Proporcional                                                  | Decrease              | Increase        | Small change                   | Decrease                                    |
| Integral                                                      | Decrease              | Increase        | Increase                       | Eliminate                                   |
| Diferencial                                                   | Small change          | Decrease        | Decrease                       | Small change                                |

*Tab. 1:* Influencia de las partes proporcional, integral y diferencial sobre la respuesta gradual de un circuito de regulación

*Fig. 17:* Respuesta gradual de un circuito de regulación

### 4.6.1.3 Modo de regulación: High Efficiency(HE) Controller

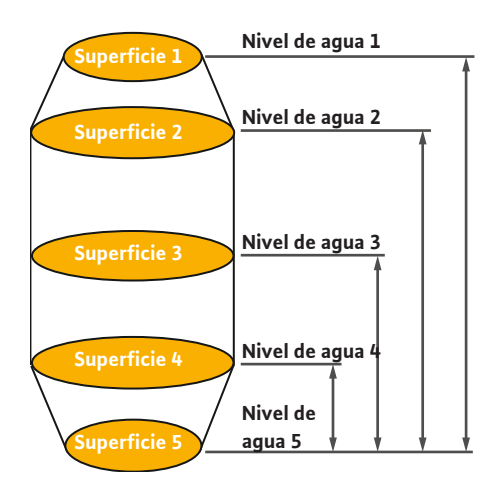

*Fig. 18:* Regulador HE: representación de la geometría del pozo

El regulador HE permite controlar de una forma energéticamente eficiente las bombas para aguas residuales con regulación de velocidad. Utilizando la medición de nivel se calcula constantemente la frecuencia de funcionamiento, que se transferirá al convertidor de frecuencia. Para el cálculo de la frecuencia de funcionamiento siempre se tendrán en cuenta las condiciones marco del sistema:

- parámetros de regulación
- Parámetros de tubería
- Geometría del pozo

El regulador HE controla únicamente una bomba activa. Todas las demás bombas del sistema se considerarán bombas de reserva. En una alternancia de bombas, se tendrán en cuenta todas las bombas existentes.

Para garantizar la fiabilidad se supervisará permanentemente la curva característica de la instalación. En caso de divergencias muy significativas de la curva característica de la instalación con respecto al estado de consigna, se adoptarán contramedidas.

AVISO Para calcular la curva característica de la instalación se requieren medidas de caudal para diferentes frecuencias. Si la estación de bombeo no dispone de aparatos de medición de caudal, se calcularán los caudales.

### ¿Cómo se activa el regulador HE?

Para activar el regulador HE se ajustan los siguientes parámetros en la Digital Data Interface:

- 1. Ajuste los parámetros de regulación.
- 2. Ajuste los parámetros de tubería.
- 3. Calcule la tubería. El cálculo se realiza aproximadamente en 1...3 minutos.
- 4. Guarde la geometría del pozo.
  - La medición de la curva característica de la instalación se inicia automáticamente con el siguiente inicio de bomba.
  - Consulte más información sobre los ajustes en el capítulo «Puesta en marcha inicial ampliada para el modo de sistema LSI».

#### Medición de la curva característica de la instalación

Para la medición se utilizan preferentemente 4 frecuencias. Aquí se trata de frecuencias equidistantes entre la frecuencia mínima y la frecuencia nominal. Cada frecuencia se utiliza aquí 2 veces durante 3 minutos. Para asegurar que la curva característica de la instalación siempre esté actualizada, se realiza diariamente una medición. Características especiales durante la medición:

- Si el volumen de entrada es muy elevado, se seleccionará al alza de forma correspondiente la siguiente frecuencia. Así se asegura que se puede controlar el volumen de entrada.
- Si se alcanza el nivel de parada, se continúa la medición con el siguiente proceso de bombeo.

#### Funcionamiento de la bomba con la frecuencia óptima

Después de medir la curva característica de la instalación, se realiza el cálculo de la frecuencia óptima desde el punto de vista energético, es decir, la frecuencia de funcionamiento con el menor consumo de potencia por cada metro cúbico impulsado. Esta frecuencia de funcionamiento se utiliza para los siguientes procesos de bombeo. Si el volumen de entrada es mayor que el caudal, interviene la regulación:

- La frecuencia de funcionamiento se aumentará hasta que el caudal sea algo menor que el volumen de entrada. De este modo se logrará llenar lentamente el pozo hasta el nivel de inicio.
- Si se alcanza el nivel de inicio, se equipara el caudal al volumen de entrada. De este modo se mantiene constante el nivel de agua en el pozo.
- La regulación reacciona ahora en función del nivel de llenado:
  - Si el nivel baja, la bomba opera de nuevo con la frecuencia de funcionamiento calculada. El pozo se bombea hasta el nivel de parada.
  - Si el nivel de llenado supera el nivel de inicio, la bomba funcionará con la frecuencia nominal. El pozo se bombea hasta el nivel de parada. La frecuencia de funcionamiento calculada se utilizará de nuevo en el siguiente proceso de bombeo.

#### Sedimentación

Durante el proceso de bombeo se supervisa también el diámetro de la tubería. Si el diámetro de la tubería es demasiado pequeño debido a depósitos (sedimentación), se iniciará una limpieza con la frecuencia nominal. La limpieza finalizará cuando se alcance el valor límite ajustado.

4.6.2 Parámetros marco dependientes de la instalación En los límites del sistema se guardan diversos parámetros marco dependientes de la instalación:

- Niveles de inicio y parada de rebose
- Nivel de protección contra marcha en seco
- Nivel de conexión alternativo

El «Nivel de conexión alternativo» es un nivel de conexión adicional del bombeo del pozo anterior. Este nivel de conexión anterior aumenta el volumen del pozo de reserva para eventos especiales, por ejemplo, con lluvias fuertes. Para activar el nivel de conexión adicional cree un disparador en el módulo I/O.

#### Nivel de desconexión alternativo

El «Nivel de desconexión alternativo» es un nivel de desconexión adicional para un descenso más profundo del nivel de llenado en el pozo o para la aeración del sensor de nivel. El nivel de desconexión adicional se activa automáticamente tras alcanzar un número establecido de ciclos de bombeo. El valor de nivel se debe encontrar entre el nivel de desconexión y el nivel de protección contra marcha en seco.

- · Frecuencias de funcionamiento mínima y máxima
- Fuente del sensor de marcha en seco
- ...

### 4.6.3 Alimentación eléctrica de la bomba

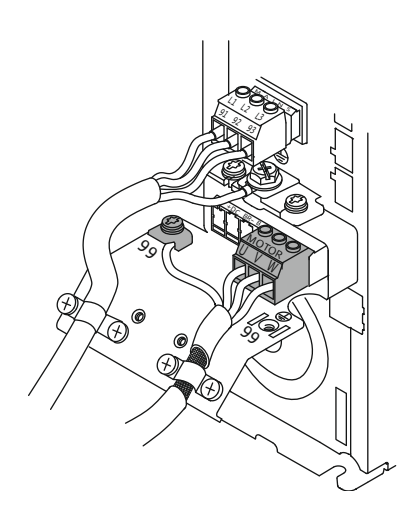

Fig. 19: Conexión de la bomba: Wilo-EFC

#### Convertidor de frecuencia Wilo-EFC

| Abrazadero | Denominación de los hilos |
|------------|---------------------------|
| 96         | U                         |
| 97         | V                         |
| 98         | W                         |
| 99         | Tierra (PE)               |

Introduzca el cable de conexión del motor por el prensaestopas en el convertidor de frecuencia y fíjelo. Conecte los hilos conforme al esquema de conexión.

### AVISO Coloque la pantalla del cable de manera amplia.

4.6.4 Conexión del sensor PTC en la bohina del motor

Convertidor de frecuencia Wilo-EFC

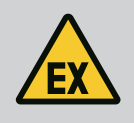

0 0

54

## PELIGRO

### Riesgo de lesiones mortales por conexión incorrecta.

Si la bomba se utiliza dentro de una atmósfera explosiva, observe el capítulo «Conexión eléctrica en áreas con riesgo de explosión».

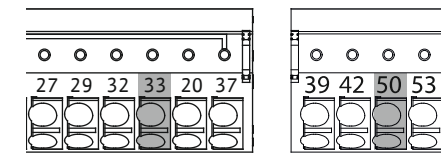

Fig. 20: Abrazadero Wilo-EFC

Conexión de red

Conexión de entradas digitales

4.6.5

4.6.6

#### Abrazadero Hilo de cable de control Descripción 50 3 Suministro eléctrico de +10 VCC 4 33 Entrada digital: PTC/WSK

El control térmico del motor del software se realiza mediante sensores Pt100 o Pt1000 en la bobina del motor. Los valores de temperatura actuales y las temperaturas límite se pueden visualizar y ajustar por medio de la interfaz de usuario. Los sensores PTC montados en el hardware definen la temperatura del bobinado máxima y desconectan el motor en caso de emergencia.

ATENCIÓN Realice la prueba de funcionamiento. Compruebe la resistencia antes de conectar el sensor PTC. Mida la resistencia del sensor de temperatura con un ohmímetro. Los sensores PTC tienen una resistencia al frío de entre 60 y 300 ohmios.

### Convertidor de frecuencia Wilo-EFC

Prepare el cable de red del cable de control y monte el enchufe RJ45 suministrado. La conexión se realiza a una toma de red, por ejemplo, al módulo Ethernet «MCA 122».

Observe lo siguiente al conectar las entradas digitales:

- Utilice cables apantallados.
- Durante la puesta en marcha inicial se realiza una parametrización automática. En este proceso se predefine cada entrada digital. No se puede modificar la predefinición.
- Para un funcionamiento correcto de las entradas de libre selección asigne la función correspondiente en Digital Data Interface.

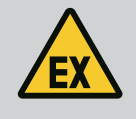

## PELIGRO

### Riesgo de lesiones mortales por conexión incorrecta.

Si la bomba se utiliza dentro de una atmósfera explosiva, observe el capítulo «Conexión eléctrica en áreas con riesgo de explosión».

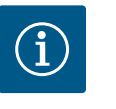

## **AVISO**

### Observe las instrucciones del fabricante.

Para más información lea y respete las instrucciones del convertidor de frecuencia.

### Convertidor de frecuencia: Wilo-EFC

- Tensión de entrada: +24 VDC, bornes 12 y 13
- Potencial de referencia (0 V): Borne 20

| Borne      | Función               | Tipo de contacto                  |
|------------|-----------------------|-----------------------------------|
| 18         | Inicio                | Contacto normalmente abierto (NO) |
| 27         | External Off          | Contacto normalmente cerrado (NC) |
| 37         | Safe Torque Off (STO) | Contacto normalmente cerrado (NC) |
| 19, 29, 32 | De libre elección     |                                   |

Descripción de las funciones para las entradas predefinidas:

- Inicio
  - No se requiere en el modo de sistema LSI. Monte un puente entre los bornes 12 y 18.
- External Off

No se requiere en el modo de sistema LSI. Monte un puente entre los bornes 12 y 27.

4.6.7

Conexión de salidas de relé

 Safe Torque Off (STO) – Desconexión segura Desconexión de la bomba por hardware mediante el convertidor de frecuencia, independientemente del control de bomba. No se puede reconectar automáticamente (bloqueo de reconexión). AVISO Si no se requiere la entrada, monte un puente entre los bornes 12 y 37.

Las siguientes funciones pueden asignarse a las entradas libres en Digital Data Interface:

- Leakage Warn
   Señal de control externo de la sección impermeable. En caso de fallo se emite un mensaje de advertencia.
- Leakage Alarm

Señal de control externo de la sección impermeable. En caso de fallo se desconecta la bomba. El comportamiento posterior se puede ajustar mediante el tipo de alarma en la configuración.

• High Clogg Limit

Activación de la tolerancia máxima («Power Limit – High») para la detección de obstrucciones.

Las funciones «High Water», «Dry Run» y «Reset» se conectan al módulo I/O y se asignan en la Digital Data Interface.

### Tipo de contacto para la función correspondiente

| Función          | Tipo de contacto                  |  |  |  |
|------------------|-----------------------------------|--|--|--|
| Leakage Warn     | Contacto normalmente abierto (NO) |  |  |  |
| Leakage Alarm    | Contacto normalmente abierto (NO) |  |  |  |
| High Clogg Limit | Contacto normalmente abierto (NO) |  |  |  |

Observe lo siguiente al conectar las salidas de relé:

- Utilice cables apantallados.
- Para las salidas de relé pueden seleccionarse libremente las funciones correspondientes. Asigne la función correspondiente en Digital Data Interface.

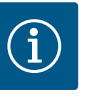

## AVISO

### Observe las instrucciones del fabricante.

Para más información lea y respete las instrucciones del convertidor de frecuencia.

### Convertidor de frecuencia Wilo-EFC

- 2 x salidas de relé con forma C AVISO Observe las instrucciones del fabricante para el posicionamiento exacto de las salidas de relé.
- Potencia de conmutación: 240 VAC, 2 A

En la salida de relé 2 es posible una potencia de conmutación mayor en el contacto normalmente abierto (borne: 4/5): máx. 400 VAC, 2 A

| Borne                                                                | Tipo de contacto                  |  |  |  |  |
|----------------------------------------------------------------------|-----------------------------------|--|--|--|--|
| Salida de rel                                                        | Salida de relé 1                  |  |  |  |  |
| 1                                                                    | Conexión media (COM)              |  |  |  |  |
| 2                                                                    | Contacto normalmente abierto (NO) |  |  |  |  |
| 3                                                                    | Contacto normalmente cerrado (NC) |  |  |  |  |
| Salida de rel                                                        | é 2                               |  |  |  |  |
| 4                                                                    | Conexión media (COM)              |  |  |  |  |
| 5                                                                    | Contacto normalmente abierto (NO) |  |  |  |  |
| 6                                                                    | Contacto normalmente cerrado (NC) |  |  |  |  |
| Las siguientes funciones pueden asignarse en Digital Data Interface: |                                   |  |  |  |  |

Run

- Indicación individual de funcionamiento de la bomba
- Error

Indicación simple de avería de la bomba: alarma.

Warning

Indicación simple de avería de la bomba: advertencia.

Cleaning

Mensaje cuando se inicia la secuencia de limpieza de la bomba.

Las funciones «Rising Level» y «Falling Level» se conectan al módulo I/O y se asignan en la Digital Data Interface.

### 4.6.8 Conexión de salida analógica

Observe lo siguiente al conectar la salida analógica:

- Utilice cables apantallados.
- Para la salida pueden seleccionarse libremente las funciones correspondientes. Asigne la función correspondiente en Digital Data Interface.

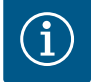

## AVISO

### Observe las instrucciones del fabricante.

Para más información lea y respete las instrucciones del convertidor de frecuencia.

### Convertidor de frecuencia Wilo-EFC

- Abrazadero: 39/42
- Rangos de medición: 0...20 mA o 4...20 mA

AVISO Ajuste también el rango de medición en Digital Data Interface.

Las siguientes funciones pueden asignarse en Digital Data Interface:

• Frequency

Emisión de la frecuencia real actual.

Level

Emisión del nivel de llenado actual. AVISO Para la emisión se debe conectar la sonda correspondiente a una entrada.

Pressure

Emisión de la presión de trabajo actual. AVISO Para la emisión se debe conectar la sonda correspondiente a una entrada.

• Flow

Emisión de la cantidad de caudal actual. AVISO Para la emisión se debe conectar la sonda correspondiente a una entrada.

4.6.9 Conexión de ampliaciones de entrada/salida (modo LSI)

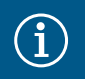

### **AVISO**

### Tenga en cuenta la bibliografía complementaria.

Para utilizar el producto de forma reglamentaria lea y siga también las instrucciones del fabricante.

|                               | Wilo IO 2                         |  |  |  |  |
|-------------------------------|-----------------------------------|--|--|--|--|
| Generalidades                 |                                   |  |  |  |  |
| Тіро                          | ET-7002                           |  |  |  |  |
| Alimentación eléctrica        | 1030 VDC                          |  |  |  |  |
| Temperatura de funcionamiento | -25+75 °C                         |  |  |  |  |
| Dimensiones (AnxAlxP)         | 72 x 123 x 35 mm                  |  |  |  |  |
| Entradas digitales            |                                   |  |  |  |  |
| Cantidad                      | 6                                 |  |  |  |  |
| Nivel de tensión «ON»         | 1050 VDC                          |  |  |  |  |
| Nivel de tensión «OFF»        | máx. 4 VDC                        |  |  |  |  |
| Salidas de relé               |                                   |  |  |  |  |
| Cantidad                      | 3                                 |  |  |  |  |
| Tipo de contacto              | Contacto normalmente abierto (NO) |  |  |  |  |
| Potencia de conmutación       | 5 A, 250 VAC/24 VDC               |  |  |  |  |

Consulte todos los demás datos técnicos en las instrucciones del fabricante.

### Instalación

AVISO Consulte toda la información relativa a la modificación de la dirección IP y el montaje en las instrucciones del fabricante.

1. Ajuste el tipo de señal (corriente o tensión) para el rango de medición: coloque el jumper.

AVISO El rango de medición se ajusta en Digital Data Interface y se transmite al módulo I/O. No ajuste el rango de medición en el módulo I/O.

- 2. Fije el módulo en el armario de distribución.
- 3. Conecte las entradas y salidas.
- 4. Conecte la alimentación eléctrica.
- 5. Ajuste la dirección IP.
- 6. Ajuste el tipo de módulo I/O empleado en Digital Data Interface.

#### Vista general del módulo I/O 2

| Bornes 16   | Entradas analógicas                               |
|-------------|---------------------------------------------------|
| Borne 8     | Alimentación eléctrica (+)                        |
| Borne 9     | Alimentación eléctrica (–)                        |
| Bornes 1015 | Salida de relé, contacto normalmente abierto (NO) |
| Bornes 1623 | Entradas digitales                                |

### Entradas y salidas

AVISO Asigne las entradas y salidas en la Digital Data Interface de la bomba principal («Settings → I/O Extension»).

Las siguientes funciones se pueden asignar a las entradas **digitales**:

High Water

Señal de nivel de inundación.

- Dry Run
  - Señal de protección contra marcha en seco.
- Reset

Señal externa para restablecer las indicaciones de fallo.

- System Off Señal externa para desconectar el sistema.
- Trigger Start Level Inicie el proceso de bombeo. El pozo se bombea hasta el nivel de desconexión.
- Alternative Start Level Active el nivel de conexión alternativo.

Las siguientes funciones se pueden asignar a las entradas **analógicas**:

### AVISO Asigne la función «Nivel de llenado» a la entrada analógica para el sensor de nivel.

External Control Value
 Especificación del valor de consigna de un control superior para controlar la estación de
 bombeo como señal analógica. AVISO En el modo de sistema LSI, la estación de bombeo
 funciona de manera autosuficiente de un control superior. Si la especificación del valor
 de consigna debe ser realizada por un control superior, póngase en contacto con el
 servicio técnico.

 Level Especificación del valor de consigna para los modos de regulación en el modo de sistema LSI.

AVISO Requisito para el modo de sistema LSI. Ocupe una entrada con esta función.

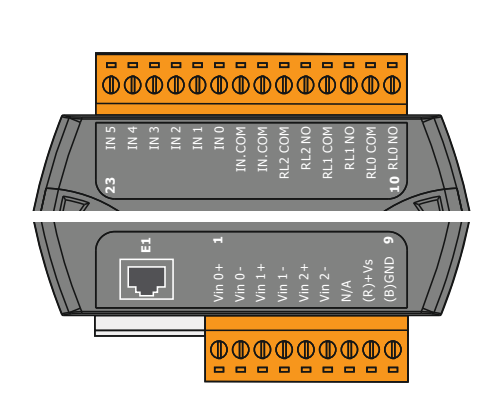

Fig. 21: Wilo IO 2 (ET-7002)

Pressure

Registro de la presión de sistema actual para el registro de datos.

AVISO Se puede utilizar como valor de regulación para el regulador PID.

• Flow

Registro del caudal actual para el registro de datos.

#### AVISO Se puede utilizar como valor de regulación para los reguladores PID y HE.

Las siguientes funciones se pueden asignar a las salidas de relé:

• Run

Indicación general de funcionamiento

- Rising Level
  - Mensaje en caso de aumento de nivel.
- Falling Level

Mensaje en caso de descenso de nivel.

- System Error Indicación general de avería: error.
- System Warning Indicación general de avería: advertencia.
- Cleaning

Mensaje cuando está activa una secuencia de limpieza de una bomba.

4.7 Conexión eléctrica en áreas con riesgo de explosión

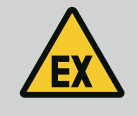

## PELIGRO

### Riesgo de lesiones mortales por conexión incorrecta.

Si la instalación de la bomba se realiza dentro de las áreas con riesgo de explosión, conecte la protección contra marcha en seco y el control térmico del motor a «Safe Torque Off».

- Observe las instrucciones del convertidor de frecuencia.
- Observe todas las indicaciones de este capítulo.

Si la instalación de la bomba se realiza dentro de las áreas con riesgo de explosión, observe los siguientes puntos:

#### Sonda

- Instale la sonda para la protección contra marcha en seco por separado.
- Conecte el interruptor de flotador mediante el relé de separación galvánica.
- Conecte los sensores de nivel mediante una barrera Zener.

### Convertidor de frecuencia Wilo-EFC

Instale la tarjeta del termistor PTC «MCB 112».
 Observe las instrucciones del convertidor de frecuencia y de la tarjeta del termistor PTC.

Modo de sistema LSI: instale una tarjeta por cada convertidor de frecuencia.

- Conecte el sensor PTC a la tarjeta del termistor PTC «MCB 112»: Bornes T1 y T2
- Conecte la tarjeta del termistor PTC «MCB 112» a «Safe Torque Off (STO)»:
  - Tarjeta del termistor PTC «MCB 112», borne 10 en borne 33 al convertidor de frecuencia.
  - Tarjeta del termistor PTC «MCB 112», borne 12 en borne 37 al convertidor de frecuencia.
- Conecte también la protección contra marcha en seco a la tarjeta del termistor PTC «MCB 112».

Bornes 3 a 9

PELIGRO Modo de sistema LSI: conecte la protección contra marcha en seco a todos los convertidores de frecuencia.

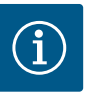

## AVISO

### Arranque automático tras un corte de corriente

El producto se conecta y desconecta en función del proceso por medio de controles independientes. Después de cortes de corriente, el producto se puede conectar automáticamente.

5.1 Requisitos del sistema

Para la configuración y la puesta en marcha de la bomba se requieren los siguientes componentes:

- Ordenador con sistema operativo Windows, Macintosh o Linux y conexión Ethernet
- Navegador de internet para acceder a la interfaz de usuario. Los siguientes navegadores de internet son compatibles:
- Firefox 65 o superior
- Google Chrome 60 o superior
- Otros navegadores de internet pueden tener limitaciones en la representación de pantallas.
- Red de Ethernet: 10BASE-T/100BASE-TX

Digital Data Interface posee dos cuentas de usuario:

- Anonymous user Cuenta de usuario estándar sin contraseña para visualizar los ajustes. No se pueden modificar los ajustes.
- Regular user
  - Cuenta de usuario con contraseña para configurar los ajustes.
  - Nombre de usuario: user
  - Contraseña: user

El inicio de sesión se realiza mediante el menú de la barra lateral. Transcurridos 2 minutos se cierra automáticamente la sesión del usuario.

AVISO Por motivos de seguridad modifique la contraseña de fábrica durante la configuración inicial.

AVISO Si se pierde la nueva contraseña, comuníqueselo al servicio técnico. El servicio técnico puede restablecer la contraseña de fábrica.

### Menú desplegable

Para visualizar una opción de menú haga clic en ella. Solo se puede visualizar un único menú. Si se hace clic en una opción de menú, se cerrará la opción de menú desplegada.

### Interruptor ON/OFF

Para conectar o desconectar la función haga clic en el interruptor:

- Interruptor «gris»: función desconectada.
- Interruptor «verde»: función **conectada**.

### Campo de selección

La selección en los campos de selección puede realizarse de dos formas:

- Mediante las dos flechas (derecha e izquierda) se puede navegar por los valores.
- Haciendo clic en el campo aparece la lista de valores. Haga clic en el valor deseado.

Cuentas de usuario

5.2

| 5.3 Element | os de mando |
|-------------|-------------|
|-------------|-------------|

| Changeable Alarms   |  |
|---------------------|--|
| Changeable Warnings |  |

### Fig. 22: Menú desplegable

Enable DHCP

Use DNS from DHCP

### Fig. 23: Interruptor ON/OFF

| Input 1 Function | < Not In Use               | 2 |
|------------------|----------------------------|---|
| Input 2 Function | Not In Use ^               | > |
| Input 3 Function | Dry Run<br>Leakage Warning | > |
| Input 4 Function | Leakage Alarm<br>Reset     | > |

Fig. 24: Campo de selección

| Server URL |  |
|------------|--|
| Port       |  |
| Username   |  |
| Password   |  |

### Fig. 25: Campo de texto

| e         | 20 | )19 | -07- | 15            | 15:2         | 9:0                                    | 0 × |
|-----------|----|-----|------|---------------|--------------|----------------------------------------|-----|
| te / Time | *  |     | J    | UL 2          | 019          |                                        | *   |
|           | s  | м   | т    | w             | т            | F                                      | s   |
|           |    | 1   | 2    | 3             | 4            | 5                                      | 6   |
|           | 7  | 8   | 9    | 10            | 11           | 12                                     | 13  |
|           | 14 | 15  | 16   | 17            | 18           | 19                                     | 20  |
|           | 21 | 22  | 23   | 24            | 25           | 26                                     | 27  |
|           | 28 | 29  | 30   | 31            |              |                                        |     |
|           |    |     | Tin  | ne: 0:<br>Hou | 2 : 01<br>r: |                                        |     |
|           |    |     |      | Min           |              | 29:00<br>F<br>5<br>12<br>19<br>26<br>2 |     |

#### Fig. 26: Fecha/hora

5.5

5.4 Aplicación de entradas/modificaciones

> Para aplicar las entradas y modificaciones haga clic en el menú «Save» correspondiente. •

• Seleccione la fecha en el calendario y haga clic en ella.

Campo de texto

Campo de texto blanco

Campo de texto gris

Fecha y hora

de introducción:

pondientes:

para modificar el valor.

Campo de texto blanco con borde rojo

• Ajuste la hora con el control deslizante.

Para descartar las entradas o aplicaciones seleccione otro menú o cambie a la pantalla de inicio.

Todas las entradas y modificaciones no se aplicarán automáticamente en los menús corres-

En los campos de texto se puede introducir directamente el valor correspondiente. La repre-

Introducción de texto bloqueada. El valor se introduce automáticamente o inicie sesión

Si la fecha y la hora no están sincronizadas mediante el protocolo NTP, ajuste la fecha y la hora por medio del campo de selección. Para ajustar la fecha y la hora haga clic en el campo

sentación de los campos de texto depende de la introducción:

El valor correspondiente se **puede** introducir o modificar.

Campo obligatorio Se debe introducir el valor correspondiente.

El acceso y el control a/de Digital Data Interface se realizan por medio de una interfaz gráfica de usuario mediante un navegador de internet. Después de introducir la dirección IP se muestra la pantalla de inicio. En la pantalla principal se muestra de forma rápida y clara toda la información relativa a la bomba o la estación de bombeo. Además, aquí se accede al menú principal y al inicio de sesión del usuario. La representación de la pantalla de inicio varía según el modo de sistema seleccionado.

| ~ <b>1</b> )                                         | Legular Use 2                                                         |                                      | Digital Data I                              | nterface 3                               |                        |                | wil                   | <b>2</b> (4)=      |
|------------------------------------------------------|-----------------------------------------------------------------------|--------------------------------------|---------------------------------------------|------------------------------------------|------------------------|----------------|-----------------------|--------------------|
| $\leq$                                               | Overview                                                              |                                      | Data Lo                                     | Documentatio                             | on                     | Se             | ttings                |                    |
| KS<br>F 1<br>S/N<br>IP:<br>PW                        | 8<br>2.1-2/6<br>4: S0002B788<br>172.16.133.95<br>Birkenallee, Pumpe 1 | Running H<br>Pump Cyc<br>Sensor St   | ours: 97<br>es: 3<br>stus: •<br>Reset Error | Vinding <sub>Tap</sub> 2<br>VibX<br>VibZ | 999.00<br>0.11<br>0.14 | °C TempOB      | 45.81<br>0.11<br>0.14 | °C<br>mm/s<br>mm/s |
| Message (1                                           | .00)                                                                  | Code                                 | Date - Time                                 | VibHut <sub>Y</sub>                      | 0.14                   | <b>8)</b> town | 0.00                  | mA                 |
| C EXIO Comm                                          | unication Down                                                        | 4030                                 | 2019-07-17 23:52:11                         | Input <sub>Carr</sub>                    | 0.00                   | mA             |                       |                    |
| Temp. Senso                                          | er 2 Trip                                                             | 3003                                 | 2019-07-17 23:52:07                         |                                          |                        |                |                       |                    |
| Temp. Senso                                          | r 2 Warning                                                           | 4012                                 | 2019-07-17 23:52:07                         |                                          |                        |                |                       |                    |
| Temp, Senso     Temp, Senso                          | er 2 Fault                                                            | 4003                                 | 2019-07-16 12:27:27                         |                                          |                        |                |                       |                    |
| FC Communi                                           | ication Down                                                          | 4031                                 | 2019-07-16 12:27:27                         | _                                        |                        |                |                       |                    |
| 😗 Temp. Senso                                        | er 2 Trip                                                             | (9)3                                 | 2019-07-16 12:27:26                         | _                                        |                        |                |                       |                    |
| Temp. Sensa                                          | r 2 Warning                                                           | 4012                                 | 2019-07-16 12:27:26                         | _                                        |                        |                |                       |                    |
| C EXIO Commi                                         | unication Down                                                        | 4030                                 | 2019-07-16 09:25:42                         | _                                        |                        |                |                       |                    |
| FC Communi     Temp Seneral                          | r 3 Trip                                                              | 4031                                 | 2019-07-16 08:51:27                         | _                                        |                        |                |                       |                    |
| <ul> <li>Temp. Senso</li> <li>Temp. Senso</li> </ul> | r 2 Warning                                                           | 4012                                 | 2019-07-16 08:51:26                         | _                                        |                        |                |                       |                    |
| 😧 Temp. Senso                                        | r 2 Fault                                                             | 4003                                 | 2019-07-16 08:51:26                         |                                          |                        |                |                       |                    |
| 1                                                    | Volver                                                                |                                      |                                             |                                          |                        |                |                       |                    |
| 2                                                    | Usuario con                                                           | sesión ini                           | ciada                                       |                                          |                        |                |                       |                    |
| 3                                                    | Licencia de s                                                         | Licencia de software/modo de sistema |                                             |                                          |                        |                |                       |                    |
| 4                                                    | Menú de bar                                                           | ra lateral                           |                                             |                                          |                        |                |                       |                    |
| 5                                                    | Navegar por                                                           | el menú                              | orincipal                                   |                                          |                        |                |                       |                    |
| 6                                                    | Menú princip                                                          | bal                                  |                                             |                                          |                        |                |                       |                    |
| 7                                                    | Datos de bo                                                           | mba                                  |                                             |                                          |                        |                |                       |                    |
|                                                      |                                                                       |                                      |                                             |                                          |                        |                |                       |                    |

| 5 | Ν | lav | ega | r po | or e | el r | ner | าเ |
|---|---|-----|-----|------|------|------|-----|----|
| - |   |     | ,   |      |      |      |     |    |

Valores del sensor 8 9 Protocolo de fallos

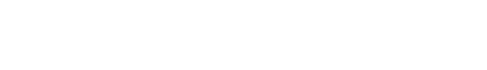

5.5.1 Pantalla de inicio: Modo de sistema DDI

Pantalla de inicio

5.5.2 Pantalla de inicio: Modo de sistema LPI

| (1)                                    | Regular Use 2                                              |                                                                       | Nexos Lif                    | t Pump Intelligen | 3)                                       |                        |                    | witc                  | (4)                |
|----------------------------------------|------------------------------------------------------------|-----------------------------------------------------------------------|------------------------------|-------------------|------------------------------------------|------------------------|--------------------|-----------------------|--------------------|
| $\leq$                                 | Overview                                                   | Function Modules                                                      | 6                            | Data Logger       |                                          | Documentation          |                    | Settings              | ( दु १             |
| KS 8<br>F 12.<br>S/N:<br>IP: 1<br>PW E | 1-2/6<br>\$00028788<br>72.16.133.95<br>Irkenallee, Pumpe 1 | Running Hours:<br>Pump Cycles: 9<br>Cleaning Cycles<br>Sensor Status: | 3<br>7<br>: 0<br>Reset Error |                   | Winding <sub>Rep</sub> 2<br>VIbX<br>VIbZ | 999.00<br>0.12<br>0.12 | °C<br>mm/s<br>mm/s | 44.94<br>0.13<br>0.14 | °C<br>mm/s<br>mm/s |
|                                        |                                                            | MANUAL                                                                |                              | OFF               | Input <sub>Ovr</sub>                     | 0.00                   |                    | 0.00                  | kW                 |
| Message (10                            | 0)                                                         | Code                                                                  | Date - Time                  |                   | Voltage                                  | 0.00                   | V Current          | 0.00                  | А                  |
| Motor Vibratio                         | n X - Warning                                              | 6002                                                                  | 2019-06-24 13:16:55          |                   | Frequency                                | 0.00                   | Hz                 |                       |                    |
| FC Communica                           | ation Down                                                 | 4031                                                                  | 2019-06-14 09:22:40          |                   |                                          |                        |                    |                       |                    |
| Temp. Sensor     Temp. Consor          | 2 Warning                                                  | 4012                                                                  | 2019-06-14 09:22:36          |                   |                                          |                        |                    |                       |                    |
| Temp, Sensor     Temp, Sensor          | 2 Trip                                                     | (9)                                                                   | 2019-06-14 09:22:36          |                   |                                          |                        |                    |                       |                    |
| Motor Vibratio                         | n X - Warning                                              | 6002                                                                  | 2019-06-04 09:33:56          |                   |                                          |                        |                    |                       |                    |
| O Motor Vibratio                       | n Y - Warning                                              | 6003                                                                  | 2019-06-04 09:33:56          |                   |                                          |                        |                    |                       |                    |
| G FC Communica                         | ation Down                                                 | 4031                                                                  | 2019-06-04 08:11:10          |                   |                                          |                        |                    |                       |                    |
| Temp. Sensor                           | 2 Warning                                                  | 4012                                                                  | 2019-06-04 08:11:02          |                   |                                          |                        |                    |                       |                    |
| • Temp. Sensor                         | z raut                                                     | 4003                                                                  | 2019-06-04 08:11:02          |                   |                                          |                        |                    |                       |                    |
| 1                                      | Mahiar                                                     |                                                                       |                              |                   |                                          |                        |                    |                       |                    |
| 1                                      | voiver                                                     |                                                                       |                              |                   |                                          |                        |                    |                       |                    |
| 2                                      | Usuario con s                                              | esión inicia                                                          | ada                          |                   |                                          |                        |                    |                       |                    |
| 3                                      | Licencia de software/modo de sistema                       |                                                                       |                              |                   |                                          |                        |                    |                       |                    |
| 4                                      | Menú de barra                                              | a lateral                                                             |                              |                   |                                          |                        |                    |                       |                    |
| 5                                      | Navegar por e                                              | el menú pri                                                           | ncipal                       |                   |                                          |                        |                    |                       |                    |
| 6                                      | Menú principa                                              | al                                                                    |                              |                   |                                          |                        |                    |                       |                    |
| 7                                      | Datos de bom                                               | Datos de bomba                                                        |                              |                   |                                          |                        |                    |                       |                    |
| 8                                      | Valores del se                                             | Valores del sensor                                                    |                              |                   |                                          |                        |                    |                       |                    |
| 9                                      | Protocolo de                                               | Protocolo de fallos                                                   |                              |                   |                                          |                        |                    |                       |                    |
| 10                                     | Modo de funcionamiento de la bomba                         |                                                                       |                              |                   |                                          |                        |                    |                       |                    |

5.5.3 Pantalla de inicio: Modo de sistema LSI En el modo de sistema LSI hay 2 pantallas de inicio diferentes:

### Pantalla de inicio Slave

Cada bomba posee su propia pantalla de inicio. Mediante esta pantalla de inicio se pueden ver los datos de funcionamiento actuales de la bomba. Además, la bomba se configura por medio de esta pantalla de inicio.

• Pantalla de inicio Master

El sistema tiene posee una pantalla de inicio Master superior. Aquí se muestran los parámetros de funcionamiento de la estación de bombeo y de las distintas bombas. Además, los parámetros de regulación de la estación de bombeo se ajustan por medio de esta pantalla de inicio.

### Pantalla de inicio Slave

| <1 ·                                                                   | A11                                                                                                  | Legular Us 2 |                                                                                            | Nexos L                          | ift System Intellige    | ence - Slave 3                                                                           |                                    |                        |                                                                        | wil                               | 0 4=                   |
|------------------------------------------------------------------------|----------------------------------------------------------------------------------------------------|--------------|--------------------------------------------------------------------------------------------|----------------------------------|-------------------------|------------------------------------------------------------------------------------------|------------------------------------|------------------------|------------------------------------------------------------------------|-----------------------------------|------------------------|
|                                                                        | Overview                                                                                             | Funct        | tion Modules                                                                               | 6                                | Data Logger             | Do                                                                                       | ocumentation                       |                        |                                                                        | Settings                          | <b>(5)</b>             |
|                                                                        | Rexa SOLID Q15-84<br>FKT 20.2M-4/32G-P4<br>S/N: 0123456789<br>IP: 172.18.232.10<br>Pumping station 1 | 0            | Running Hours: 189<br>kWh : 0<br>Pump Cycles: 3936<br>Cleaning Cycles: 0<br>Sensor Status: | 33                               | Contraction Reset Error | Winding <sub>Tap</sub> 1<br>Winding <sub>Tap</sub> 3<br>Winding <sub>Tap</sub> 5<br>VibX | 999.00<br>999.00<br>999.00<br>0.14 | *c<br>*c<br>*c<br>mm/s | Winding <sub>Top</sub> 2<br>Winding <sub>Top</sub> 4<br>TempOB<br>VibY | 999.00<br>999.00<br>38.94<br>0.13 | *C<br>*C<br>*C<br>mm/s |
|                                                                        | Αυτο                                                                                                 | 10 MAN       | IUAL                                                                                       |                                  | OFF                     | VibZ                                                                                     | 0.13                               |                        | Butty                                                                  | 0.12                              | mm/s                   |
| Messa                                                                  | ge (100)                                                                                             |              | Code Date                                                                                  | - Time                           |                         | VibHut <sub>X</sub>                                                                      | 0.16                               | mm/s                   | Input <sub>Carr</sub>                                                  | 0.00                              | mA                     |
| () Temp. S                                                             | Sensor 5 Warning                                                                                     |              | 4015 2020                                                                                  | 11-15 23:39:02                   |                         | Input <sub>Curr</sub>                                                                    | 0.00                               | mA                     | P1                                                                     | 0.00                              | kW                     |
| G Temp. S                                                              | Sensor 5 Fault                                                                                       |              | 4006 2020                                                                                  | 11-15 23:39:02                   |                         | Voltage                                                                                  | 0.00                               | v                      | Current                                                                | 0.00                              | А                      |
| <ul> <li>13 Temp. 9</li> <li>14 Temp. 9</li> <li>15 Temp. 9</li> </ul> | Sensor 5 Trip<br>Sensor 4 Warning                                                                    | $\sim$       | 3006 2020<br>4014 2020                                                                     | 11-15 23:39:01<br>11-15 23:39:00 |                         | Frequency                                                                                | 0.00                               | Hz                     |                                                                        |                                   |                        |
| G Temp. S                                                              | Sensor 4 Fault                                                                                       | 9            | 4005 2020                                                                                  | 11-15 23:39:00                   |                         |                                                                                          |                                    |                        |                                                                        |                                   |                        |
| G Temp. 5                                                              | Sensor 3 Warning                                                                                     |              | 4013 2020                                                                                  | 11-15 23:38:59                   |                         |                                                                                          |                                    |                        |                                                                        |                                   |                        |
| G Temp. S                                                              | Sensor 3 Fault                                                                                       |              | 4004 2020                                                                                  | 11-15 23:38:59                   |                         |                                                                                          |                                    |                        |                                                                        |                                   |                        |
| Temp. S                                                                | Sensor 4 Trip                                                                                        |              | 3005 2020                                                                                  | 11-15 23:38:59                   |                         |                                                                                          |                                    |                        |                                                                        |                                   |                        |
| C Temp. S                                                              | Sensor 2 Fault                                                                                       |              | 4003 2020                                                                                  | 11-15 23:38:58                   |                         |                                                                                          |                                    |                        |                                                                        |                                   |                        |
| U femp. S                                                              | Sensor 3 Trip                                                                                        |              | 3004 2020                                                                                  | 11-15 23:38:58                   |                         |                                                                                          |                                    |                        |                                                                        |                                   |                        |
| G femp. S                                                              | sensor z warning                                                                                     |              | 4012 2020                                                                                  | 11-15 23:38:57                   |                         |                                                                                          |                                    |                        |                                                                        |                                   |                        |

| 1  | Volver                                 |
|----|----------------------------------------|
| 2  | Usuario con sesión iniciada            |
| 3  | Licencia de software/modo de sistema   |
| 4  | Menú de barra lateral                  |
| 5  | Navegar por el menú principal          |
| 6  | Menú principal                         |
| 7  | Datos de bomba                         |
| 8  | Valores del sensor                     |
| 9  | Protocolo de errores de la bomba       |
| 10 | Modo de funcionamiento de la bomba     |
| 11 | Cambie a la pantalla de inicio Master. |

### Pantalla de inicio Master

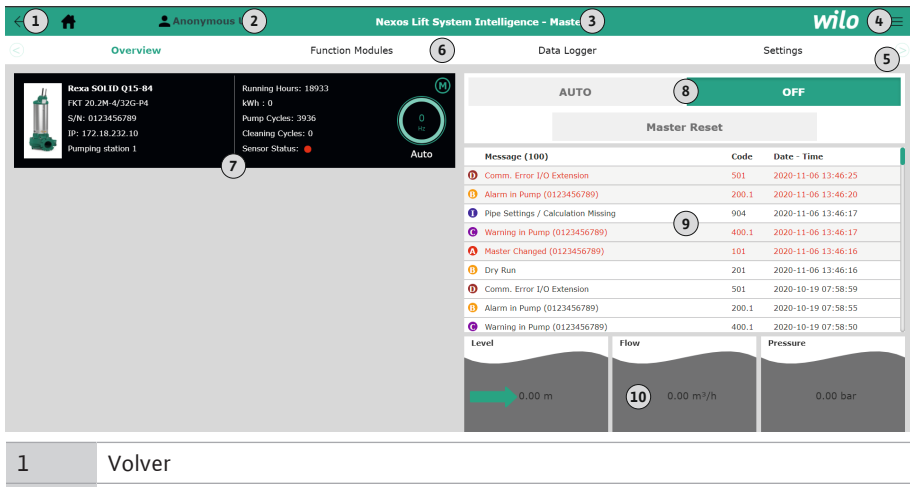

| -  | Volver                                                                           |
|----|----------------------------------------------------------------------------------|
| 2  | Usuario con sesión iniciada                                                      |
| 3  | Licencia de software/modo de sistema                                             |
| 4  | Menú de barra lateral                                                            |
| 5  | Navegar por el menú principal                                                    |
| 6  | Menú principal                                                                   |
| 7  | Visualización de las bombas existentes en el sistema con los datos de las bombas |
| 8  | Modo de funcionamiento del sistema                                               |
| 9  | Protocolo de errores del sistema                                                 |
| 10 | Datos de funcionamiento de la estación de bombeo                                 |
|    |                                                                                  |

#### 5.5.4 Datos de bomba

En función del modo de sistema ajustado se muestran los siguientes datos de la bomba:

| Datos de bomba                     | Modo de sistema |     |                  |                      |  |  |  |
|------------------------------------|-----------------|-----|------------------|----------------------|--|--|--|
|                                    | DDI             | LPI | Principal<br>LSI | Depen–<br>diente LSI |  |  |  |
| Modelo de bomba                    | •               | •   | •                | •                    |  |  |  |
| Tipo de motor                      | •               | •   | •                | •                    |  |  |  |
| Dirección IP                       | •               | •   | •                | •                    |  |  |  |
| Nombre de la instalación           | •               | •   | •                | •                    |  |  |  |
| Horas de funcionamiento            | •               | •   | •                | •                    |  |  |  |
| Ciclos de bombeo                   | •               | •   | •                | •                    |  |  |  |
| Ciclos de limpieza                 | -               | •   | •                | •                    |  |  |  |
| Estado de sensores                 | •               | •   | •                | •                    |  |  |  |
| Frecuencia de funcionamiento       | _               | •   | •                | •                    |  |  |  |
| Modo de funcionamiento de la bomba | _               | •   | •                | •                    |  |  |  |

#### Leyenda

- = no disponible,  $\cdot =$  disponible

### 5.5.5 Valores del sensor

En función del modo de sistema ajustado y del equipo del motor se pueden mostrar los siguientes sensores:

| Descripción                                          | Pantalla            | Modo de sistema |     |                      |  |
|------------------------------------------------------|---------------------|-----------------|-----|----------------------|--|
|                                                      |                     | DDI             | LPI | Depen–<br>diente LSI |  |
| Temperatura del bobinado 1                           | Winding 1           | •               | •   | •                    |  |
| Temperatura del bobinado 2                           | Winding 2           | 0               | 0   | 0                    |  |
| Temperatura del bobinado 3                           | Winding 3           | 0               | 0   | 0                    |  |
| Temperatura del cojinete superior                    | Bearing 4           | 0               | 0   | 0                    |  |
| Temperatura del cojinete inferior                    | Bearing 5           | 0               | 0   | 0                    |  |
| Sensor de temperatura de Digital Data In-<br>terface | TempOB              | •               | •   | •                    |  |
| Sensor de vibración de Digital Data Interface        | VibX, VibY,<br>VibZ | •               | •   | •                    |  |
| Sensor de vibración de soporte del motor             | MotX, MotY          | 0               | 0   | 0                    |  |
| Escape de cámara de separación                       | L.SC                | 0               | 0   | 0                    |  |
| Escape de cámara de fugas                            | L.LC                | 0               | 0   | 0                    |  |
| Consumo de potencia                                  | P1                  | -               | •   | •                    |  |
| Tensión asignada                                     | Voltage             | -               | •   | •                    |  |
| Corriente nominal                                    | Current –           |                 | •   | •                    |  |
| Frecuencia                                           | Frequency           | -               | •   | •                    |  |

#### Leyenda

- = no disponible, o = opcional, • = disponible

# AVISO Solo se muestran los sensores que están montados. Las indicaciones varían en función del equipo del motor.

### 5.5.6 Modo de funcionamiento de la bomba

En los modos de sistema «LPI» y «LSI», la bomba se puede controlar directamente por medio de la pantalla principal:

- Off
  - Bomba desconectada.
- Manual

Conecte manualmente la bomba. La bomba opera hasta que se haga clic en el botón «Off» o se alcance el nivel de desconexión.

AVISO Para el funcionamiento manual introduzca una frecuencia para el punto de funcionamiento (véase el menú «Function Modules → Operating Mode → Frequency in Manual Mode»).

AVISO Modo de sistema «LSI»: un funcionamiento manual solo es posible cuando el modo de funcionamiento principal esté «OFF».
Auto

Funcionamiento automático de la bomba.

Modo de sistema «LPI»: especificación del valor de consigna mediante el control superior.

Modo de sistema «LSI»: especificación del valor de consigna mediante el sistema principal.

#### 5.6 Menú de barra lateral

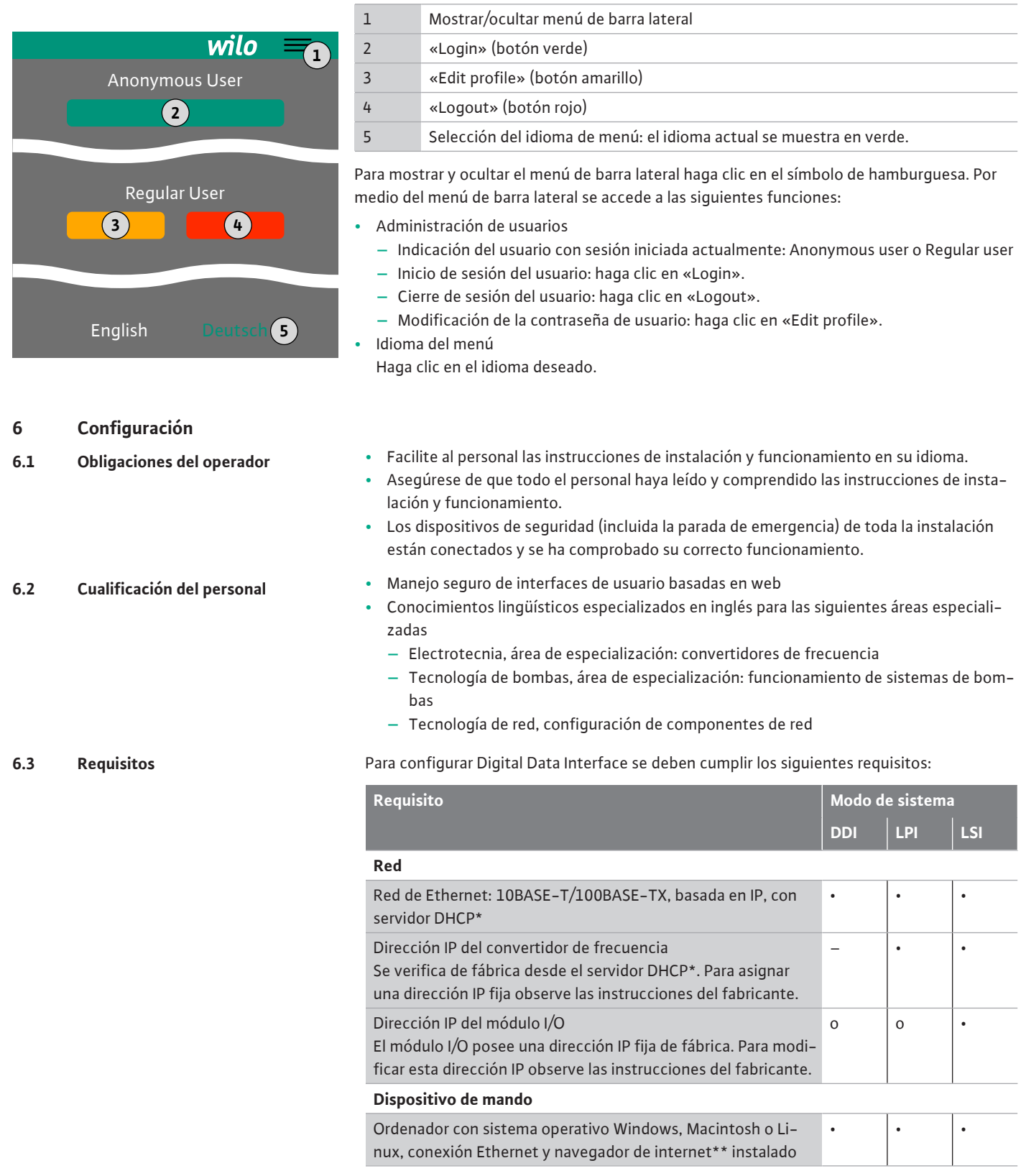

#### Leyenda

- = no necesario, o = en caso necesario, • = debe estar presente

#### \*Red sin servidor DHCP

Digital Data Interface está ajustada de fábrica en DHCP. De este modo se verifican todos los

6.4 Configuración inicial parámetros de red necesarios por medio del servidor DHCP. Para la configuración inicial debe existir un servidor DHCP en la red. Así se pueden ajustar de manera fija las direcciones IP necesarias para el funcionamiento sin un servidor DHCP.

## \*\*Navegadores de internet compatibles

Los siguientes navegadores de internet son compatibles:

- Firefox 65 o superior
- Google Chrome 60 o superior

A continuación se muestran las instrucciones paso a paso para los distintos modos del sistema. Los requisitos para las instrucciones paso a paso son:

- Se indican todas las conexiones eléctricas necesarias.
- Para cada componente se definió una dirección IP fija.
- Ordenador portátil o panel táctil disponibles para acceder a la interfaz de usuario basada en web (Web-HMI).

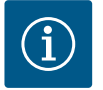

# **AVISO**

#### El usuario debe iniciar sesión para realizar ajustes.

Inicio de sesión de usuario por medio del menú de barra lateral:

- Nombre de usuario: user
- Contraseña: user

La contraseña de fábrica se modifica durante la configuración inicial.

6.4.1 Configuración inicial: modo de sistema «DDI»

Determine una dirección IP fija para los siguientes componentes antes de comenzar con la puesta en marcha inicial:

- Bomba
- Ordenador portátil/panel táctil (Web HMI)

#### Configuración de la bomba

1. Conecte la bomba con el servidor DHCP.

Para la configuración inicial debe existir un servidor DHCP en la red. Digital Data Interface está ajustada de fábrica en DHCP. De este modo se verifican todos los parámetros de red necesarios por medio del servidor DHCP.

- 2. Ajuste la dirección IP y la subred de la bomba en la configuración de red establecida. Settings 
  → Digital Data Interface → Network Interface Settings Network Interface Settings [▶ 44]
- 3. Conecte de nuevo a la dirección IP ajustada.
- 4. Cuenta de usuario «Regular user»: modifique la contraseña de fábrica. Abra el menú de barra lateral y modifique el perfil de usuario. Modificación de la contraseña de fábrica para la cuenta de usuario «Regular User» [> 43]
- 5. Ajuste la hora/fecha. Para protocolizar correctamente todas las modificaciones en Digital Data Interface ajuste la hora y fecha actuales.

Settings  $\rightarrow$  Clock Clock [ $\triangleright$  43]

- 6. Ajuste el idioma. Settings → Menu Language Menu Language [▶ 43]
- Determine una dirección IP fija para los siguientes componentes antes de comenzar con la puesta en marcha inicial:
  - Módulo I/O (si hubiera)
  - Convertidor de frecuencia
  - Bomba
  - Ordenador portátil/panel táctil (Web HMI)

## Configuración del módulo I/O (si hubiera)

- 1. Tipo de señal de las entradas analógicas ajustado en el módulo I/O (establecer el jumper en la corriente o la entrada de tensión).
- Dirección IP y subred del módulo I/O ajustadas en la configuración de red establecida. 2. Véanse las instrucciones de instalación y funcionamiento del módulo I/O.
- 3. Conecte el módulo I/O a la red.

AVISO Salvo la dirección IP, el módulo I/O no requiere de otros ajustes de software.

6.4.2 Configuración inicial: modo de sistema «I Pl»

#### Configuración del convertidor de frecuencia

- 1. Conecte el convertidor de frecuencia a la red.
- Ajuste la dirección IP y subred del convertidor de frecuencia en la configuración de red establecida.

Véanse las instrucciones de instalación y funcionamiento del convertidor de frecuencia: parámetro 12-0

 Ajuste el modo de funcionamiento des convertidor de frecuencia en «Off». Véanse las instrucciones de instalación y funcionamiento del convertidor de frecuencia: pulse la tecla Off del dispositivo de control.

#### Configuración de la bomba

- Conecte la bomba con el servidor DHCP. Para la configuración inicial **debe** existir un servidor DHCP en la red. Digital Data Interface está ajustada de fábrica en DHCP. De este modo se verifican todos los parámetros de red necesarios por medio del servidor DHCP.
- Ajuste la dirección IP y la subred de la bomba en la configuración de red establecida. Settings → Digital Data Interface → Network Interface Settings [▶ 44]
- 3. Conecte de nuevo a la dirección IP ajustada.
- Cuenta de usuario «Regular user»: modifique la contraseña de fábrica. Abra el menú de barra lateral y modifique el perfil de usuario. Modificación de la contraseña de fábrica para la cuenta de usuario «Regular User» [▶ 43]
- 5. Ajuste la hora/fecha.

Para protocolizar correctamente todas las modificaciones en Digital Data Interface ajuste la hora y fecha actuales.

Settings  $\rightarrow$  Clock [ $\triangleright$  43]

6. Ajuste el idioma.

Settings 🗲 Menu Language [🕨 43]

7. Ajuste el modo de sistema de la bomba en «LPI».
 Settings → Digital Data Interface → System Mode Selection [▶ 45]

AVISO Espere hasta que se actualice la pantalla.

- Ajuste el tipo y la dirección IP del convertidor de frecuencia en la Digital Data Interface. Settings → Frequency Converter → IP / Type Select [▶ 47]
- Ejecute la parametrización automática.
   Settings → Frequency Converter → Auto Setup [▶ 47]
- Ajuste los tiempos de rampa del convertidor de frecuencia en la Digital Data Interface. Settings → Frequency Converter → Ramp Settings [▶ 47]
- 11. Asigne funciones a las entradas/salidas del convertidor de frecuencia en la Digital Data Interface.
  - Settings  $\rightarrow$  Frequency Converter  $\rightarrow$  Digital Inputs [ $\triangleright$  47]
  - Settings → Frequency Converter → Analog Inputs [▶ 48]
  - Settings  $\rightarrow$  Frequency Converter  $\rightarrow$  Relay Outputs [ $\triangleright$  49]
  - Settings  $\rightarrow$  Frequency Converter  $\rightarrow$  Analog Outputs [ $\triangleright$  50]
- Inicie «Adaptación automática de motor» en el convertidor de frecuencia. Véanse las instrucciones de instalación y funcionamiento del convertidor de frecuencia: parámetro 1–29

ATENCIÓN Ejecute la «Adaptación automática de motor» completa. La «Adaptación automática de motor» reducida puede causar resultados incorrectos.

AVISO Después de la «Adaptación automática de motor», compruebe el número de polos del motor: parámetro 1-39.

- Ajuste el tipo y la dirección IP del módulo I/O en la Digital Data Interface (si hubiera). Settings → I/O Extension → IP / Type Select [► 50]
- 14. Asigne funciones a las entradas/salidas del módulo I/O en la Digital Data Interface.
   Settings → I/O Extension → Digital Inputs [▶ 51]
  - Settings → I/O Extension → Analog Inputs [▶ 51] (solo Wilo I/O 2)
  - Settings  $\rightarrow$  I/O Extension  $\rightarrow$  Relay Outputs [ $\triangleright$  52]

#### Activación de la bomba

1. Establezca el convertidor de frecuencia en el «Funcionamiento automático».

- Establezca la bomba en el «Funcionamiento automático».
   Function Modules → Operating Mode (bomba) [▶ 54]
- 3. Para poder utilizar la detección de obstrucciones mida la curva característica de referencia.

Function Modules → Clog Detection → Clog Detection – Teach Power Curve [▶ 55]

6.4.3 Configuración inicial: modo de sistema «LSI» Determine una dirección IP fija para los siguientes componentes antes de comenzar con la puesta en marcha inicial:

- Módulo I/O
- Para cada convertidor de frecuencia
- Para cada bomba
- Master-IP para acceso al sistema
- Ordenador portátil/panel táctil (Web HMI)

## Configuración del módulo I/O

- 1. Tipo de señal de las entradas analógicas ajustado en el módulo I/O (establecer el jumper en la corriente o la entrada de tensión).
- 2. Dirección IP y subred del módulo I/O ajustadas en la configuración de red establecida. Véanse las instrucciones de instalación y funcionamiento del módulo I/O.
- 3. Conecte el módulo I/O a la red.

### AVISO Salvo la dirección IP, el módulo I/O no requiere de otros ajustes de software.

#### Configuración de los convertidores de frecuencia 1...4

#### AVISO Repita los pasos 1 – 3 para cada convertidor de frecuencia.

- 1. Conecte el convertidor de frecuencia a la red.
- Ajuste la dirección IP y subred del convertidor de frecuencia en la configuración de red establecida.
   Véanse las instrucciones de instalación y funcionamiento del convertidor de frecuen-

Véanse las instrucciones de instalación y funcionamiento del convertidor de frecuencia: parámetro 12-0

 Ajuste el modo de funcionamiento des convertidor de frecuencia en «Off».
 Véanse las instrucciones de instalación y funcionamiento del convertidor de frecuencia: pulse la tecla Off del dispositivo de control.

## Configuración de las bombas 1...4

## AVISO Repita los pasos 1 – 13 para cada bomba.

- Conecte la bomba con el servidor DHCP. Para la configuración inicial **debe** existir un servidor DHCP en la red. Digital Data Interface está ajustada de fábrica en DHCP. De este modo se verifican todos los parámetros de red necesarios por medio del servidor DHCP.
- Ajuste la dirección IP y la subred de la bomba en la configuración de red establecida. Settings → Digital Data Interface → Network Interface Settings [▶ 44]
- 3. Conecte de nuevo a la dirección IP ajustada.
- Cuenta de usuario «Regular user»: modifique la contraseña de fábrica. Abra el menú de barra lateral y modifique el perfil de usuario. Modificación de la contraseña de fábrica para la cuenta de usuario «Regular User» [▶ 43]
- 5. Ajuste la hora/fecha.
  - Para protocolizar correctamente todas las modificaciones en Digital Data Interface ajuste la hora y fecha actuales.

Settings → Clock [▶ 43]

6. Ajuste el idioma.

Settings 🗲 Menu Language [🕨 43]

Ajuste el modo de sistema de la bomba en «LSI».
 Settings → Digital Data Interface → System Mode Selection [▶ 45]

## AVISO Espere hasta que se actualice la pantalla.

En el modo de sistema «LSI» se clasifican los ajustes y las funciones por principal y dependiente. Observe la vista general de los Ajustes [▶ 42] y Módulos de función [▶ 53].

Asigne la bomba al sistema.
 Settings → Digital Data Interface → LSI Mode System Settings [▶ 45]

#### AVISO Introduzca la misma dirección IP principal para cada bomba.

- Ajuste el tipo y la dirección IP del convertidor de frecuencia en la Digital Data Interface. Settings → Frequency Converter → IP / Type Select [▶ 47]
- Ejecute la parametrización automática.
   Settings → Frequency Converter → Auto Setup [▶ 47]
- Ajuste los tiempos de rampa del convertidor de frecuencia en la Digital Data Interface. Settings → Frequency Converter → Ramp Settings [▶ 47]
- 12. Asigne funciones a las entradas/salidas del convertidor de frecuencia en la Digital Data Interface.

Settings  $\rightarrow$  Frequency Converter  $\rightarrow$  Digital Inputs [ $\triangleright$  47]

Settings → Frequency Converter → Relay Outputs [▶ 49]

Settings → Frequency Converter → Analog Outputs [▶ 50]

 Inicie «Adaptación automática de motor» en el convertidor de frecuencia. Véanse las instrucciones de instalación y funcionamiento del convertidor de frecuencia: parámetro 1–29

ATENCIÓN Ejecute la «Adaptación automática de motor» completa. La «Adaptación automática de motor» reducida puede causar resultados incorrectos.

AVISO Después de la «Adaptación automática de motor», compruebe el número de polos del motor: parámetro 1-39.

#### Configuración de los ajustes de sistema

- Acceda a la pantalla de inicio «Principal» del sistema. Introduzca la dirección Master-IP o haga clic en el símbolo de la casa de la pantalla de inicio Slave.
- Compruebe los ajustes de hora/fecha. Settings → Clock [▶ 43]
- Compruebe los ajustes de idioma. Settings → Menu Language [▶ 43]
- Ajuste el tipo y la dirección IP del módulo I/O en la Digital Data Interface. Settings → I/O Extension → IP / Type Select [▶ 50]
- Asigne funciones a las entradas/salidas del módulo I/O en la Digital Data Interface. Settings → I/O Extension → Digital Inputs [▶ 51]

Settings  $\rightarrow$  I/O Extension  $\rightarrow$  Analog Inputs [ $\triangleright$  51]

Settings  $\rightarrow$  I/O Extension  $\rightarrow$  Relay Outputs [ $\triangleright$  52]

- Seleccione el modo de regulación: Auto Mode Selection
   Function Modules → Operating Mode → Operating Mode (sistema) [▶ 57]
- 7. Ajuste lo límites del sistema.
  - Function Modules  $\rightarrow$  System Limits  $\rightarrow$  Levels [ $\triangleright$  57]
  - Function Modules → System Limits → Dry Run Sensor Selection [▶ 58]
  - Function Modules → System Limits → Pump Limits and Changer [▶ 58]
  - Function Modules  $\rightarrow$  System Limits  $\rightarrow$  Min/Max Frequency [ $\triangleright$  58]
- 8. Configure los parámetros para el modo de regulación:

Level Control
 Function Modules → Level Controller → Stop Level [▶ 59]
 Function Modules → Level Controller → Level 1...6 [▶ 60]
 PID
 Function Modules → PID Controller → PID Settings [▶ 60]
 Function Modules → PID Controller → Controller Parameter [▶ 61]
 HE-Controller
 Function Modules → High Efficiency(HE) Controller → Control Settings [▶ 61]
 Function Modules → High Efficiency(HE) Controller → Pipe Settings [▶ 62]

AVISO Cuando estén guardados todos los datos sobre la tubería, ejecute «Calcular tubería».

Function Modules  $\rightarrow$  High Efficiency(HE) Controller  $\rightarrow$  Tank Geometry [ $\triangleright$  62]

Activación de la bomba

AVISO Repita los pasos 1 – 4 para cada bomba y cada convertidor de frecuencia.

- 1. Acceda a la pantalla de inicio «Dependiente» de la bomba.
- Establezca el convertidor de frecuencia en el «Funcionamiento automático». Véanse las instrucciones de instalación y funcionamiento del convertidor de frecuencia: pulse la tecla Auto On del dispositivo de control.
- Establezca la bomba en el «Funcionamiento automático».
   Function Modules → Operating Mode (bomba) [▶ 54]
- 4. Para poder utilizar la detección de obstrucciones mida la curva característica de referencia.

Function Modules → Clog Detection → Clog Detection – Teach Power Curve [▶ 55]

#### Activación del sistema

- 1. Acceda a la pantalla de inicio «Principal» del sistema.
- Establezca el sistema en el «Funcionamiento automático»: Operating Mode Selection Function Modules → Operating Mode → Operating Mode (sistema) [▶ 57]

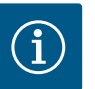

# AVISO

#### El usuario debe iniciar sesión para realizar ajustes.

Inicio de sesión de usuario por medio del menú de barra lateral:

- Nombre de usuario: user
- Contraseña: user

La contraseña de fábrica se modifica durante la configuración inicial.

Vista general de los ajustes según el modo de sistema.

| Ajustes                        | Modo de sistema |     |                  |                 |
|--------------------------------|-----------------|-----|------------------|-----------------|
|                                | DDI             | LPI | Master de<br>LSI | Slave de<br>LSI |
| Menu Language                  | •               | •   | •                | -               |
| Clock                          | •               | •   | •                | -               |
| Units                          | •               | •   | -                | •               |
| Digital Data Interface         |                 |     |                  |                 |
| Network Interface Settings     | •               | •   | -                | •               |
| Proxy Settings                 | •               | •   | -                | •               |
| System Mode Selection          | •               | •   | -                | •               |
| LPI Control Settings           | -               | •   | -                | -               |
| LSI Mode System Settings       | -               | -   | -                | •               |
| Limits Temperature Sensors     | •               | •   | -                | •               |
| Limits Vibration Sensors       | •               | •   | _                | •               |
| Frequency Converter            |                 |     |                  |                 |
| IP/Type Select                 | -               | •   | -                | •               |
| Auto Setup                     | -               | •   | -                | •               |
| Ramp Settings                  | -               | •   | -                | •               |
| Digital Inputs                 | _               | •   | _                | •               |
| Analog Inputs                  | -               | •   | -                | -               |
| Relay Outputs                  | -               | •   | -                | •               |
| Analog Outputs                 | -               | •   | -                | •               |
| I/O Extension                  |                 |     |                  |                 |
| IP/Type Select                 | •               | •   | •                | -               |
| Digital Inputs                 | •               | •   | •                | -               |
| Analog Inputs (solo Wilo IO 2) | •               | •   | •                | -               |
| Relay Outputs                  | •               | •   | •                | -               |
| Alarm / Warning Types          |                 |     |                  |                 |
| Changeable Alarms              | •               | •   | _                | •               |

| Ajustes             | Modo de sistema |     |                  |                 |
|---------------------|-----------------|-----|------------------|-----------------|
|                     | DDI             | LPI | Master de<br>LSI | Slave de<br>LSI |
| Changeable Warnings | •               | •   | -                | •               |
|                     |                 |     | 1                | 1               |

## Leyenda

- = no disponible,  $\cdot =$  disponible

#### 6.5.1 Modificación de la contraseña de fábrica para la cuenta de usuario «Regular User»

| Logged in as User   |                    |
|---------------------|--------------------|
| Old password:       |                    |
| New password:       |                    |
| New password again: |                    |
|                     | Change my password |

Menu Language

Para modificar la contraseña de fábrica abra el menú de barra lateral y haga clic en «Edit profile».

- Old password: introduzca la contraseña actual (de fábrica: «user»)
- New password: Introduzca la nueva contraseña: •
  - Contraseña alfanumérica con al menos dos números.
  - Longitud: mín. 6 caracteres, máx. 10 caracteres.
- New password again: Introduzca la nueva contraseña.
- Para aplicar la nueva contraseña haga clic en «Change my password». •

AVISO Si se pierde la contraseña, comuníqueselo al servicio técnico. El servicio técnico puede restablecer la contraseña de fábrica.

El idioma de los menús y el idioma de los textos de ayuda se pueden ajustar por separado.

- Menu Language Ajuste de fábrica: inglés
- Help Text Language

6.5.3 Clock

6.5.2

Select Language

Menu Language

Help Text Language

| Clock Settings |                     |
|----------------|---------------------|
| Auto Time      | •                   |
| Date / Time    | 2019-07-15 15:29:00 |
|                | Save                |

English

Deutsch

1>

| re | Ajuste de fábrica: inglés |
|----|---------------------------|
|    |                           |

La indicación de fecha y hora puede sincronizarse por medio del protocolo NTP o ajustarse manualmente.

Auto Time •

> La hora y la fecha se sincronizan por medio del protocolo NTP. El servidor NTP deseado se introduce en el menú «Network Interface Settings» (véase el menú: «Settings > Digital Data Interface  $\rightarrow$  Network Interface Settings»).

Ajuste de fábrica: ON

• Date / Time

Para ajustar manualmente la hora y la fecha desactive la función «Auto Time» y haga clic en el campo. Se abre una ventana con un calendario y dos controles deslizantes para las horas y los minutos.

6.5.4 Units

Units Settings

Temperature

Vibration

Power

Pressure

Flow

Level

#### Establecimiento de las unidades:

- Temperature Ajuste de fábrica: °C
  - Entrada: °C, °F
  - Vibration

1>

٦>

1>

 $\left|\right>$ 

7>

75

mm/s

kW

bar

m³/h

m

<

- Ajuste de fábrica: mm/s
- Entrada: mm/s, in/s
- . Power
  - Ajuste de fábrica: kW Entrada: kW, hp
- Pressure
- Ajuste de fábrica: bar Entrada: bar, psi
- Flow
- Ajuste de fábrica: l/s Entrada: l/s, m³/h, US.liq.gal/min l evel
- Ajuste de fábrica: m Entrada: m. ft

#### 6.5.5 **Digital Data Interface**

|                              | Austes busicos de Digital Data internace.                                |
|------------------------------|--------------------------------------------------------------------------|
| Network Interface Settings V | Network Interface Settings                                               |
| Proxy Settings V             | Ajustes para las comunicaciones de red                                   |
| System Mode Selection $\vee$ | Proxy Settings                                                           |
| LPI Control Settings V       | Ajustes para un servidor Proxy                                           |
| Limits Temperature Sensors   | • System Mode Selection (solo visible para usuarios con sesión iniciada) |
| Limits Vibration Sensors     | Selección del modo de sistema deseado (DDI, LPI, LSI)                    |
|                              | LPI Control Settings                                                     |

Ajuste para la especificación del valor de consigna de la bomba

• Limits Temperature Sensors Valores límite de advertencia y alarma

Aiustes básicos de Digital Data Interface

- Limits Vibration Sensors Valores límite de advertencia y alarma
- 6.5.5.1 Network Interface Settings Ajustes básicos para el acceso de red de la bomba a la red local. Interface name Nombre fijo de la interfaz de Ethernet. IP Address Dirección IP de Digital Data Interface. Ajuste de fábrica: se transmite por medio de DHCP Subnet Mask Máscara de subred de Digital Data Interface. Ajuste de fábrica: se transmite por medio de DHCP MAC Address Indicación de la dirección MAC. Gateway IP Address Dirección IP de la puerta de enlace (del router). Ajuste de fábrica: se transmite por medio de DHCP Enable DHCP Por medio del protocolo DHCP se transmiten automáticamente los ajustes de red locales. Ajuste de fábrica: ON Si se desconecta el protocolo DHCP, introduzca los siguientes datos: - IP Address Subnet Mask Gateway IP Address Custom DNS ATENCIÓN Si se introducen valores no válidos, tras su almacenamiento ya no se podrá acceder a la bomba. Use DNS from DHCP La dirección IP del servidor DNS se transmite por medio del protocolo DHCP. Aiuste de fábrica: ON Si se desconectan esta función o el protocolo DHCP, introduzca manualmente la dirección IP del servidor DNS.
  - Custom DNS Dirección IP del servidor DNS.
  - Use NTP from DHCP El servidor DHCP transmite la hora y fecha actuales mediante el protocolo NTP. Ajuste de fábrica: ON Si se desconectan esta función o el protocolo DHCP, introduzca manualmente la dirección IP/el dominio del servidor NTP.
  - Custom NTP Server Dirección del servidor NTP para la sincronización de tiempo. Ajuste de fábrica: pool.ntp.org
  - Transferred Bytes/Received Bytes Indicación de los paquetes de datos transmitidos y recibidos.

| Notwork Interface Settings |                   |
|----------------------------|-------------------|
| Network Interface Settings | ^                 |
| Interface name             | eth0              |
| IP Address                 | 172.16.133.95     |
| Subnet Mask                | 255.255.248.0     |
| MAC Address                | C8:DF:84:AC:42:90 |
| Gateway IP Address         | 172.16.128.1      |
| Enable DHCP                | -                 |
| Use DNS from DHCP          | -                 |
| Use NTP from DHCP          | -                 |
| Transferred Bytes          | 21621250          |
| Received Bytes             | 11898029          |

#### 6.5.5.2 Proxy Settings

| Proxy Settings | ^    |
|----------------|------|
| Enable Proxy   | 00   |
| Server URL     |      |
| Port           |      |
| Username       |      |
| Password       |      |
|                | Save |

<

LSI

6.5.5.3 System Mode Selection

System Mode Selection

System Mode

Ajustes básicos para el acceso de red por medio del servidor Proxy.

- Enable Proxy
- Ajuste de fábrica: OFF
- Server URL

Dominio o dirección IP del servidor Proxy.

- Port
  - Puerto de red a través del cual se realiza la comunicación al servidor.
- Username
  - Nombre de inicio de sesión
- Password

Contraseña de inicio de sesión

El control posee tres modos de sistema diferentes: «DDI», «LPI» y «LSI». La habilitación de los modos de sistema posibles se realiza mediante una clave de licencia. Los modos de sistema son compatibles con versiones anteriores.

 System Mode Selection Ajuste de fábrica: según licencia Entrada: DDI, LPI, LSI

Descripción de cada modo de sistema:

• Modo de sistema DDI

Modo de sistema sin funciones de control. Solo se registran, evalúan y guardan los valores de los sensores de temperatura y de vibración. El control de la bomba y del convertidor de frecuencia (si hubiera) se realiza por medio del control superior del operador.

• Modo de sistema LPI

Modo de sistema con función de control para el convertidor de frecuencia y la detección de obstrucciones. La combinación bomba/convertidor de frecuencia funciona como unidad, el control del convertidor de frecuencia se realiza por medio de la bomba. De este modo se pueden detectar las obstrucciones y, en caso necesario, iniciar un proceso de limpieza. El control de la bomba en función del nivel se realiza por medio del control superior del operador.

Modo de sistema LSI

Modo de sistema para controlar completamente la estación de bombeo con hasta cuatro bombas. En este caso, una bomba opera como principal y las demás bombas como secundarias. La bomba principal controla todas las demás bombas en función de los parámetros de la instalación.

Ajustes básicos para el modo de sistema «LPI».

Control Source

Especificación del valor de consigna del control superior.

Ajuste de fábrica: Analog

Entrada: Analog, Bus, Fix frequency

– Analog

Los valores del control superior se transmiten de forma analógica al convertidor de frecuencia o a un módulo I/O. AVISO Una entrada analógica debe estar configurada con el valor «Valor de consigna».

– Bus

Los valores del control superior se transmiten a la bomba por medio de la red de Ethernet. Como protocolos de comunicación se utilizan ModBus TCP u OPC UA.

- Fix frequency
  - La bomba opera con una frecuencia fija.
- Fix Frequency Value

Si en el ajuste «Control Source» se ha seleccionado el valor «Fix frequency», introduzca aquí la frecuencia correspondiente.

Ajuste de fábrica: 0 Hz

Entrada: de 25 Hz a frecuencia máxima  $(f_{op})$  según la placa de características

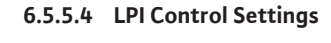

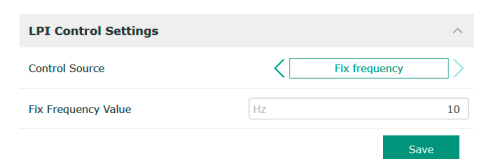

## 6.5.5.5 LSI Mode System Settings

6.5.5.6 Limits Temperature Sensors

Limits Temperature Sensors

Temp. Input 1 - Warning

Temp. Input 2 - Warning

Temp. Input 3 - Warning

Temp. Input 4 - Warning

Temp. Input 5 - Warning

Temp. Input 5 - Trip

Temp. Input 1 - Trip

Temp. Input 2 - Trip

Temp. Input 3 - Trip

|                          |               | ' |
|--------------------------|---------------|---|
| LSI Mode System Settings | ^             | • |
| Enable                   | ••            |   |
| Master IP                | 172.18.232.11 |   |
|                          | Save          | • |

Agrupación de hasta 4 bombas en un sistema.

- Enable
  - Active la bomba en el sistema. Ajuste de fábrica: OFF
- Master IP

Dirección IP fija por medio de la cual se puede acceder al sistema, incl. la pantalla de inicio del sistema. El operador debe definir la dirección IP. La pertenencia de las bombas al sistema se define por medio de esta dirección IP estática. Introduzca la Master IP en todas las bombas de un sistema. La función «Principal» se asigna automáticamente a una bomba del sistema (principal redundante).

#### AVISO Configure todas las direcciones IP (dependiente y principal) en la misma subred.

Vista general de los posibles sensores de temperatura e introducción de valores límite.

#### Vista general de sensores de temperatura

| N.°             | Descripción                               | Pantalla          |
|-----------------|-------------------------------------------|-------------------|
| Temp. entrada 1 | Temperatura del bobinado 1                | Winding Top/Bot 1 |
| Temp. entrada 2 | Temperatura del bobinado 2                | Winding 2         |
| Temp. entrada 3 | Temperatura del bobinado 3                | Winding 3         |
| Temp. entrada 4 | Temperatura del soporte de motor superior | Bearing Top 4     |
| Temp. entrada 5 | Temperatura del soporte de motor inferior | Bearing Bot 5     |

#### Introducción de los valores límite

- Temp. Input 1 Warning Valor límite para una advertencia en °C. Ajuste de fábrica: especificación de fábrica Entrada: de 0 °C a la especificación de fábrica
  - Entrada: de U C a la especificación de labrica
- Temp. Input 1 Trip
  - Valor límite para la desconexión de la bomba en °C.
  - Ajuste de fábrica: especificación de fábrica

Entrada: de 0 °C a la especificación de fábrica. El valor debe ser 2 °C superior al valor límite para la advertencia.

#### Leyenda

«1» es el comodín para los números de entrada de 1 a 5.

## 6.5.5.7 Limits Vibration Sensors

| Limits Vibration Sensors    |      | ^  |
|-----------------------------|------|----|
| Vibration X - Warning       | mm/s | 15 |
| Vibration X - Trip          | mm/s | 50 |
| Vibration Y - Warning       | mm/s | 15 |
| Vibration Y - Trip          | mm/s | 50 |
| Vibration Z - Warning       | mm/s | 12 |
| Vibration Z - Trip          | mm/s | 50 |
| Vibration Input 1 - Warning | mm/s | 50 |
| Vibration Input 1 - Trip    | mm/s | 50 |
| Vibration Input 2 - Warning | mm/s | 50 |
| Vibration Input 2 - Trip    | mm/s | 50 |
|                             |      |    |

## Vista general de los posibles sensores de vibración e introducción de valores límite.

#### Vista general de sensores de vibración

| N.°                                   | Descripción                                   | Pantalla               |
|---------------------------------------|-----------------------------------------------|------------------------|
| Vibraciones X, Y, Z                   | Sensores de vibración en DDI                  | VibX, VibY, VibZ       |
| Vibración de entrada 1/en-<br>trada 2 | Entrada para sensor de vibra-<br>ción externo | VibHut, VibTop, VibBot |

#### Introducción de los valores límite

- Vibration X Warning Valor límite para una advertencia en mm/s. Ajuste de fábrica: especificación de fábrica Entrada: de 0 % a la especificación de fábrica
- Vibration X Trip
  - Valor límite para la desconexión de la bomba en mm/s.
  - Ajuste de fábrica: especificación de fábrica

Entrada: de 0 % a la especificación de fábrica. El valor debe ser un 2 % superior al valor límite para la advertencia.

#### Leyenda

«X» es el comodín para los números de entrada X, Y, Z, 1 o 2.

Vista general de los pos

# Vista general de sensore: 100

110

100

110

100

110 90

100

90

100

#### 6.5.6 Frequency Converter

6.5.6.1 IP / Type Select

6.5.6.2 Auto Setup

IP / Type Select

IP Address

Type Select

Auto Setup

| IP / Type Select | $\sim$ |
|------------------|--------|
| Auto Setup       | $\sim$ |
| Ramp Settings    | $\sim$ |
| Digital Inputs   | $\sim$ |
| Analog Inputs    | $\sim$ |
| Relay Outputs    | $\sim$ |
| Analog Outputs   | $\sim$ |
|                  |        |

Ajustes básicos del convertidor de frecuencia:

- IP / Type Select
- Ajustes para la comunicación con el convertidor de frecuencia
- Auto Setup
- Configuración automática del convertidor de frecuencia
- Ramp Settings

192 168 179 152

WILO EFC

- Especificaciones de tiempo para las rampas de arranque y frenado
- Digital Inputs
   Configuración de las entradas digitales.
- Analog Inputs Configuración de las entradas analógicas.
- Relay Outputs
- Configuración de las salidas de relé.
- Analog Outputs Configuración de las salidas analógicas.

Ajuste básico para la comunicación entre la bomba y el convertidor de frecuencia.

- IP Address Dirección IP del convertidor de frecuencia.
  Type Select
  - Seleccione el convertidor de frecuencia adecuado. Ajuste de fábrica: Wilo-EFC

Con la parametrización automática Digital Data Interface configura los ajustes básicos del convertidor de frecuencia conectado. Tenga en cuenta los siguientes puntos:

- La parametrización automática sobrescribe todos los ajustes del convertidor de frecuencia.
- La parametrización automática configura la ocupación de las entradas digitales.
- Después de la parametrización automática ejecute una adaptación automática del motor en el convertidor de frecuencia.

#### Ejecute la parametrización automática.

- Se ha introducido la dirección IP del convertidor de frecuencia.
- Se ha seleccionado el convertidor de frecuencia correcto.
- El convertidor de frecuencia está en «Parada»
- 1. Haga clic en «Start Parameter Transfer».
- 2. Se inicia «Auto Setup».
- 3. Al finalizar la transmisión aparece el mensaje «Succesfully Completed».

## 6.5.6.3 Ramp Settings

| Ramp Settings | ^    |  |
|---------------|------|--|
| Starting Ramp | s 5  |  |
| Braking Ramp  | s 5  |  |
|               | Save |  |

 Starting Ramp Especificación de tiempo en segundos. Ajuste de fábrica: 5 s Entrada: de 1 s a 20 s

Braking Ramp
 Especificación de tiempo en segundos.
 Ajuste de fábrica: 5 s
 Entrada: de 1 s a 20 s

#### 6.5.6.4 Digital Inputs

| Digital Inputs    | ^                          |
|-------------------|----------------------------|
| Input 18 Function | Start                      |
| Input 19 Function | < Not In Use               |
| Input 27 Function | External Off (Inverse)     |
| Input 29 Function | < Not In Use               |
| Input 32 Function | < Not In Use >             |
| Input 33 Function | PTC/WSK                    |
| Input 37 Function | Safe Torque Off (optional) |
|                   |                            |

Asignación de las funciones disponibles a las entradas correspondientes. La denominación de los abrazaderos de entrada coincide con la denominación en el convertidor de frecuencia Wilo-EFC.

Mediante la parametrización automática se predefinen de manera fija las siguientes entradas:

- Input 18 Function
   Función: inicio
   Descripción: señal de ON/OFF del control superior.
- Input 27 Function
- Función: External Off (Inverse)

Descripción: desconexión a distancia mediante interruptor independiente. **AVISO La entrada conmuta directamente el convertidor de frecuencia.** 

 Input 33 Function Función: PTC/WSK.

Descripción: conexión del sensor de temperatura en el hardware en la bobina del motor.

Input 37 Function

Función: Safe Torque Off (STO) – desconexión segura.

Descripción: desconexión de la bomba en el hardware mediante el convertidor de frecuencia, independientemente del control de bomba. No se puede reconectar automáticamente (bloqueo de reconexión).

PELIGRO Si la bomba se utiliza en áreas con riesgo de explosión, conecte aquí el sensor de temperatura y la protección contra marcha en seco del hardware. Para ello instale en el convertidor de frecuencia la tarjeta enchufable «MCB 112» disponible de manera opcional.

Se pueden asignar libremente las funciones disponibles a las siguientes entradas:

- Input 19 Function
- Input 29 Function
- Input 32 Function
- Ajuste de fábrica: Not In Use Entrada:
  - High Water

Señal de nivel de inundación.

- Dry Run
- Señal de protección contra marcha en seco.
- Leakage Warn

Señal de control externo de la sección impermeable. En caso de fallo se emite un mensaje de advertencia.

Leakage Alarm

Señal de control externo de la sección impermeable. En caso de fallo se desconecta la bomba. El comportamiento posterior se puede ajustar mediante el tipo de alarma en la configuración.

Reset

Señal externa para restablecer las indicaciones de fallo.

 High Clogg Limit
 Activación de la tolerancia máxima («Power Limit – High») para la detección de obstrucciones.

AVISO La asignación de las entradas debe coincidir con la ocupación del hardware en el convertidor de frecuencia.

#### 6.5.6.5 Analog Inputs

| Analog Inputs      | ^              |
|--------------------|----------------|
| Input 53 Function  | < Not In Use > |
| Input 53 Type      | < 420mA >      |
| Input 53 Scale Max | 1              |
| Input 54 Function  | < Not In Use   |
| Input 54 Type      | < 420mA >      |
| Input 54 Scale Max | 1              |
|                    |                |

Asignación de las funciones y los tipos de entrada disponibles a las entradas correspondientes. La denominación de los bornes de entrada coincide con la denominación en el convertidor de frecuencia Wilo-EFC.

Se pueden configurar las siguientes entradas:

- Input 53 Function
- Input 54 Function

## AVISO La asignación debe coincidir con la ocupación del hardware en el convertidor de frecuencia.

- Input 53 Function/Input 54 Function Ajuste de fábrica: Not In Use Entrada:
  - External Control Value

Especificación del valor de consigna para controlar la velocidad de la bomba como señal analógica por medio del control superior.

Level

Registro del nivel de llenado actual para el registro de datos. Base para las funciones «Aumento» y «Descenso» de nivel en la salida digital.

- Pressure

Registro de la presión de sistema actual para el registro de datos.

Flow

Registro del caudal actual para el registro de datos.

• Input 53 Type/Input 54 Type

Ajuste el tipo de señal (tensión [U] o corriente [I]) del hardware en el convertidor de frecuencia. Observe las instrucciones de instalación y funcionamiento del convertidor de frecuencia.

Ajuste de fábrica: 4...20 mA

- Entrada:
- 0...20 mA
- 4...20 mA
- 0...10 V
- Input 53 Scale Max/Input 54 Scale Max
- Ajuste de fábrica: 1

Entrada: valor máximo como valor numérico real con unidad. Las unidades de los valores de regulación son:

- Level = m
- Pressure = bar
- Flow = l/s

Carácter de separación para decimales: punto

## 6.5.6.6 Relay Outputs

| Relay Outputs    |   |            | ^   |
|------------------|---|------------|-----|
| Relay 1 Function | < | Not In Use | >   |
| Relay 1 Invert   |   |            | •   |
| Relay 2 Function | < | Not In Use |     |
| Relay 2 Invert   |   |            | •   |
|                  |   | s          | ave |

Asignación de las funciones disponibles a las salidas correspondientes. La denominación de los abrazaderos de salida coincide con la denominación en el convertidor de frecuencia Wilo-EFC.

Se pueden configurar las siguientes salidas:

Relay 1 Function

Relay 2 Function

## AVISO La asignación debe coincidir con la ocupación del hardware en el convertidor de frecuencia.

- Relay 1 Function/Relay 2 Function Ajuste de fábrica: Not In Use
  - Entrada:
  - Run

Indicación individual de funcionamiento de la bomba

- Rising Level
   Mensaje en caso de aumento de nivel.
- Falling Level

Mensaje en caso de descenso de nivel.

- Error
  - Indicación simple de avería de la bomba: alarma.
- Warning
- Indicación simple de avería de la bomba: advertencia.
- Cleaning
  - Mensaje cuando se inicia la secuencia de limpieza de la bomba.
- Relay 1 Invert/Relay 2 Invert
   Modo de trabajo de la salida: normal o invertida.
   Ajuste de fábrica: OFF (normal)

Asignación de las funciones disponibles a las salidas correspondientes. La denominación de los bornes de salida coincide con la denominación en el convertidor de frecuencia Wilo-EFC.

- Se pueden configurar las siguientes salidas:
- Output 42 Function

## AVISO La asignación debe coincidir con la ocupación del hardware en el convertidor de frecuencia.

- Output 42 Function Ajuste de fábrica: Not In Use Entrada:
  - \_\_\_\_\_
  - Frequency
    - Emisión de la frecuencia real actual.
  - Level

Emisión del nivel de llenado actual. AVISO Para la emisión se debe conectar la sonda correspondiente a una entrada.

- Pressure

Emisión de la presión de trabajo actual. AVISO Para la emisión se debe conectar la sonda correspondiente a una entrada.

Flow

Emisión de la cantidad de caudal actual. AVISO Para la emisión se debe conectar la sonda correspondiente a una entrada.

Output 42 Type

Ajuste de fábrica: 4...20 mA Entrada:

- 0...20 mA
- 4...20 mA
- Output 42 Scale Max Ajuste de fábrica: 1 Entrada: valor máximo como valor numérico real sin unidad, carácter de separación para decimales: punto

#### 6.5.7 I/O Extension

|                  | Ajustes básicos de los módulos I/O (ampliaciones de entrada/salida): |
|------------------|----------------------------------------------------------------------|
| IP / Type Select | IP / Type Select                                                     |
| Digital Inputs   | Ajustes para la comunicación con el módulo I/O.                      |
| Analog Inputs    | Digital Inputs                                                       |
| Relay Outputs    | Configuración de las entradas digitales.                             |
|                  | Analog Inputs                                                        |

- Configuración de las entradas analógicas (solo disponible enWilo I/O 2).
- Relay Outputs

Configuración de las salidas de relé. El número de salidas depende del módulo I/O seleccionado.

## 6.5.6.7 Analog Outputs

| Analog Outputs      | ^            |
|---------------------|--------------|
| Output 42 Function  | < Not In Use |
| Output 42 Type      | < 020mA >    |
| Output 42 Scale Max | 1            |
|                     | Save         |

#### 6.5.7.1 IP / Type Select

6.5.7.2 Digital Inputs

**Digital Inputs** 

Input 1 Function

Input 2 Function

Input 3 Function

Input 4 Function

Input 5 Function

Input 6 Function

| IP / Type Select     | ^             |
|----------------------|---------------|
| Enable I/O Extension | -             |
| IP Address           | 192.168.1.201 |
| Type Select          | < WILO IO 2   |
|                      | Save          |

Not In Use

Not In Use

Not In Use

Not In Use

Not In Use

Not In Use

15

15

72

15

Ajuste básico para la comunicación entre la bomba y el módulo I/O.

- Enable I/O Extension Función de conexión/desconexión. Ajuste de fábrica: OFF
  IP Address
  - Dirección IP del módulo I/O.
- Type Select
  - Seleccione el módulo I/O. Ajuste de fábrica: Wilo IO 1 Entrada: Wilo IO 1 (ET-7060), Wilo IO 2 (ET-7002)

Asignación de las funciones disponibles a las entradas correspondientes. La denominación de los bornes de entrada coincide con la denominación en el módulo I/O. Se pueden asignar libremente las funciones disponibles a las siguientes entradas:

- Input 1 Function
- Input 2 Function
- Input 3 Function
- Input 4 Function
- Input 5 FunctionInput 6 Function
- Ajuste de fábrica: Not In Use Entrada:

AVISO En el modo de sistema LPI, las funciones del módulo I/O son idénticas a las del convertidor de frecuencia. La siguiente descripción está destinada al modo de sistema LSI.

– High Water

Señal de nivel de inundación.

Dry Run

Señal de protección contra marcha en seco.

– Reset

Señal externa para restablecer las indicaciones de fallo.

System Off

Señal externa para desconectar el sistema.

Trigger Start Level

Inicie el proceso de bombeo. El pozo se bombea hasta el nivel de desconexión.

Alternative Start Level

Active el nivel de conexión alternativo.

AVISO La asignación debe coincidir con la ocupación del hardware en el módulo I/O.

#### 6.5.7.3 Analog Inputs

| Analog Inputs     | ^              |
|-------------------|----------------|
| Input 1 Function  | Not In Use     |
| Input 1 Type      | < 420mA >      |
| Input 1 Scale Max | 1              |
| Input 2 Function  | < Not In Use > |
| Input 2 Type      | < 420mA >      |
| Input 2 Scale Max | 1              |
| Input 3 Function  | < Not In Use > |
| Input 3 Type      | < 420mA >      |
| Input 3 Scale Max | 1              |
|                   | Save           |

Asignación de las funciones disponibles a las entradas correspondientes. La denominación de los bornes de entrada coincide con la denominación en el módulo I/O. Se pueden asignar libremente las funciones disponibles a las siguientes entradas:

- Input 1 Function
- Input 2 Function
- Input 3 Function

#### Ajustes

- Input 1 Function...Input 3 Function
- Ajuste de fábrica: Not In Use

Entrada:

AVISO En el modo de sistema LPI, las funciones del módulo I/O son idénticas a las del convertidor de frecuencia. La siguiente descripción está destinada al modo de sistema LSI.

Level

Especificación del valor de consigna para los modos de regulación en el modo de sistema LSI.

AVISO Requisito para el modo de sistema LSI. Ocupe una entrada con esta función.

Pressure

Registro de la presión de sistema actual para el registro de datos.

AVISO Se puede utilizar como valor de regulación para el regulador PID.

Flow

Registro del caudal actual para el registro de datos.

AVISO Se puede utilizar como valor de regulación para los reguladores PID y HE.

External Control Value

Especificación del valor de consigna de un control superior para controlar la estación de bombeo como señal analógica. AVISO En el modo de sistema LSI, la estación de bombeo funciona de manera autosuficiente de un control superior. Si la especificación del valor de consigna debe ser realizada por un control superior, póngase en contacto con el servicio técnico.

• Input 1 Type...Input 3 Type

El rango de medición seleccionado se transmite al módulo I/O. **AVISO Ajuste el tipo de señal (corriente o tensión) del hardware. Observe las instrucciones del fabricante.** Ajuste de fábrica: 4...20 mA

Entrada:

- 0...20 mA
- 4...20 mA
- 0...10 V
- Input 1 Scale Max...Input 3 Scale Max
  - Ajuste de fábrica: 1

Entrada: valor máximo como valor numérico real con unidad. Las unidades de los valores de regulación son:

- Level = m
- Pressure = bar
- Flow = l/s

Carácter de separación para decimales: punto

#### 6.5.7.4 Relay Outputs

| Relay Outputs    |   |            | ^ |
|------------------|---|------------|---|
| Relay 1 Function | < | Not In Use | > |
| Relay 1 Invert   |   |            | h |
| Relay 2 Function | < | Not In Use | > |
| Relay 2 Invert   |   |            |   |
| Relay 3 Function | < | Not In Use | > |
| Relay 3 Invert   |   |            |   |
|                  |   |            |   |

Asignación de las funciones disponibles a las salidas correspondientes. La denominación de los bornes de salida coincide con la denominación en el módulo I/O. Se pueden asignar libremente las funciones disponibles a las siguientes salidas:

- Relay 1 Function
- Relay 2 Function
- Relay 3 Function
- Relay 4 Function
- Relay 5 Function
- Relay 6 Function

AVISO El Wilo IO 2 solo tiene 3 salidas de relé.

#### Ajustes

Relay 1 Function...Relay 6 Function
 Ajuste de fábrica: Not In Use

Entrada:

AVISO En el modo de sistema LPI, las funciones del módulo I/O son idénticas a las del convertidor de frecuencia. La siguiente descripción está destinada al modo de sistema LSI.

– Run

Indicación general de funcionamiento

- Rising Level
- Mensaje en caso de aumento de nivel.
- Falling Level
   Mensaje en caso de descenso de nivel.
- System Warning Indicación general de avería: advertencia.
- System Error
  - Indicación general de avería: error.
- Cleaning Mensaje cuando está activa una secuencia de limpieza de una bomba.

 Relay 1 Function...Relay 6 Function Modo de trabajo de la salida: normal o invertida. Ajuste de fábrica: OFF (normal)

## 6.5.8 Alarm / Warning Types

| Changeable Alarms   |
|---------------------|
| Changeable Warnings |
| changeable warnings |

#### 6.5.8.1 Changeable Alarms

| Changeable Alarms        | ^              |
|--------------------------|----------------|
| Dry Run Detected         | < Alarm Type B |
| Leakage (External Input) | Alarm Type B   |
| Temp. Sensor 1 Trip      | Alarm Type B   |
| Temp. Sensor 2 Trip      | Alarm Type B   |
| Temp. Sensor 3 Trip      | Alarm Type B   |
| Temp. Sensor 4 Trip      | Alarm Type B   |
| Temp. Sensor 5 Trip      | Alarm Type B   |
| Motor Overload           | Alarm Type B   |
| Motor Overtemp.          | Alarm Type B   |
|                          |                |

Para determinados mensajes de alarma y de advertencia se puede determinar la prioridad en dos niveles.

Para los mensajes de alarma representados se pueden asignar las siguientes prioridades:

- Alert Type A: En caso de fallo se desconecta la bomba. El mensaje de alarma se debe restablecer manualmente:
  - Reset Error en la página de inicio
  - Función «Reset» en una entrada digital del convertidor de frecuencia o del módulo I/O
     Señal correspondiente mediante bus de campo
- Alert Type B: En caso de fallo se desconecta la bomba. Si se ha subsanado el fallo, se restablece automáticamente el mensaje de alarma.

#### 6.5.8.2 Changeable Warnings

| Changeable Warnings         | ^              |
|-----------------------------|----------------|
| Emerged Operation Trigger   | Warning Type C |
| Clog Detection              | Varning Type D |
| Vibration X - Warning       | Warning Type C |
| Vibration Y - Warning       | Warning Type C |
| Vibration Z - Warning       | Warning Type C |
| Vibration Input 1 - Warning | Warning Type C |
| Vibration Input 2 - Warning | Warning Type C |
|                             | Court          |

Para los mensajes de advertencia representados se pueden asignar las siguientes prioridades:

- Warning Type C: estas advertencias pueden conmutar una salida de relé del convertidor de frecuencia o del módulo I/O.
- Warning Type D: estas advertencias solo se muestran y protocolizan.

## 6.6 Módulos de función

#### Vista general de las funciones según el modo de sistema.

| Módulos de función             | Modo de sistema |     |                  |                 |
|--------------------------------|-----------------|-----|------------------|-----------------|
|                                | DDI             | LPI | Master de<br>LSI | Slave de<br>LSI |
| Pump Kick                      | -               | •   | -                | •               |
| Emerged Operation              | -               | •   | -                | •               |
| Operating Mode (bomba)         | -               | •   | -                | •               |
| Clog Detection                 | -               | •   | -                | •               |
| Anti-Clogging Sequence         | -               | •   | -                | •               |
| Operating Mode (sistema)       | -               | -   | •                | -               |
| System Limits                  | -               | -   | •                | -               |
| Level Controller               | -               | -   | •                | -               |
| PID Controller                 | -               | -   | •                | -               |
| High Efficiency(HE) Controller | -               | -   | •                | -               |

#### Leyenda

- = no disponible,  $\cdot =$  disponible

#### **Pump Kick** 6.6.1

|                 |     |       | Para evitar tiempos de parada prolongados de la bomba se puede realizar un funcionamien |
|-----------------|-----|-------|-----------------------------------------------------------------------------------------|
| Pump Kick       |     |       | cíclico de la bomba.                                                                    |
| Enable          |     |       | Enable                                                                                  |
| Begin time      | h:m | 02:00 | Conecte y desconecte la función.                                                        |
| End time        | him | 02:00 | Ajuste de fábrica: OFF                                                                  |
|                 |     | 02.00 | End time y Begin time                                                                   |
| Motor Frequency | Hz  | 35    | Fuera de este periodo no se fuerza un funcionamiento cíclico de la bomba.               |
| Time Interval   | h   | 24    | Ajuste de fábrica: 00:00                                                                |
| Pump Runtime    | 5   | 10    | Entrada: hh:mm                                                                          |
|                 |     | Save  | Motor Frequency                                                                         |
|                 |     |       | Frecuencia de funcionamiento para el funcionamiento cíclico de la bomba                 |

6.6.2 **Emerged Operation** 

| Emerged Operation  |          |       |
|--------------------|----------|-------|
| Emerged Operation  |          |       |
| Restart Hysteresis | °C       | 5     |
| Temperature Limit  | °C       | 100   |
| Operating Mode     | On/Off ® | PID O |

evitar tiempos de parada prolongados de la bomba se puede realizar un funcionamiento

- Frecuencia de funcionamiento para el funcionamiento ciclico de la bomba Ajuste de fábrica: 35 Hz
  - Entrada: de 25 Hz a frecuencia máxima según la placa de características
  - Time Interval Tiempo de parada admisible entre dos marchas cíclicas de bomba. Ajuste de fábrica: 24 h Entrada: de 0 h a 99 h.
  - Pump Runtime Tiempo de marcha de la bomba en el funcionamiento cíclico de la bomba. Ajuste de fábrica: 10 s Entrada: de 0 s a 30 s

La bobina del motor cuenta con un control de temperatura. Este control permite a la bomba un funcionamiento en superficie, sin alcanzar la temperatura del bobinado máxima. El registro de temperatura se realiza por medio del sensor Pt100.

- Enable
  - Conecte y desconecte la función. Ajuste de fábrica: OFF
- **Restart Hysteresis**

Diferencia de temperatura hasta la temperatura límite tras la cual se produce una reconexión. AVISO Solo se requiere para el modo de funcionamiento «Regulador de dos puntos».

Ajuste de fábrica: 5 °C Entrada: de 1 °C a 20 °C

Temperature Limit

Si se alcanza la temperatura límite ajustada, se activa el delimitador de la temperatura. Ajuste de fábrica: umbral de advertencia de la temperatura del bobinado de fábrica. Entrada: de 40 °C a temperatura de desconexión del bobinado de fábrica.

**Operating Mode** 

Ajuste de fábrica: ON/OFF.

Entrada: ON/OFF (regulador de dos puntos) o PID.

ON/OFF (regulador de dos puntos)

La bomba se desconecta al alcanzar la temperatura límite ajustada. En cuando la temperatura del bobinado se vuelva a reducir el valor de histéresis ajustado, la bomba se reconecta.

PID

Para evitar desconectar la bomba se regula la velocidad del motor en función de la temperatura del bobinado. Con el aumento de la temperatura del bobinado se reduce la velocidad del motor. De este modo se permite un funcionamiento más prolongado de la bomba.

#### 6.6.3 **Operating Mode (bomba)**

# **Operating Mode** Operating Mode Selection Frequency in Manual Mode

#### **Operating Mode Selection**

Establezca el modo de funcionamiento en el que se debe utilizar la bomba. Ajuste de fábrica: OFF Entrada: Auto, Manual o Off

Off

Bomba desconectada.

– Manual

Conecte manualmente la bomba. La bomba opera hasta que se haga clic en el botón «Off» o se alcance el nivel de desconexión.

AVISO Para el funcionamiento manual introduzca una frecuencia para el punto de funcionamiento (véase el menú «Function Modules → Operating Mode → Frequency in Manual Mode»).

AVISO Modo de sistema «LSI»: un funcionamiento manual solo es posible cuando el modo de funcionamiento principal esté «OFF».

– Auto

Funcionamiento automático de la bomba.

Modo de sistema «LPI»: especificación del valor de consigna mediante el control superior.

Modo de sistema «LSI»: especificación del valor de consigna mediante el sistema principal.

Frequency in Manual Mode

Especificación de la frecuencia para el punto de funcionamiento durante el **funcionamiento manual**.

Ajuste de fábrica: 0 Hz

Entrada: de 25 Hz a frecuencia nominal máxima según la placa de características

#### 6.6.4 Clog Detection

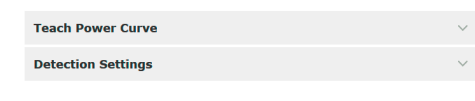

## 6.6.4.1 Clog Detection – Teach Power Curve

| Teach Power Curve       |                      | ^    |
|-------------------------|----------------------|------|
| Start                   | Teach (Pump starts!) |      |
| Minimum Motor Frequency | Hz                   | 30   |
| Maximum Motor Frequency | Hz                   | 50   |
|                         |                      | Save |

La bomba está equipada con un algoritmo que puede detectar una obstrucción en el conjunto hidráulico. La base del algoritmo es una diferencia entre la potencia nominal y la curva característica de referencia. La curva característica de referencia mediante una **«Fase de programación»**. Las condiciones marco para la detección de obstrucciones se guardan en los **«Ajustes»**.

Para poder activar la detección de obstrucciones se debe medir la curva característica de referencia.

• Minimum Motor Frequency

Frecuencia mínima a partir de la cual opera la detección de obstrucciones. Ajuste de fábrica: 30 Hz

Entrada: de 1 Hz a frecuencia nominal máxima según la placa de características

Maximum Motor Frequency Frecuencia máxima hasta la cual opera la detección de obstrucciones. Ajuste de fábrica: frecuencia nominal según la placa de características Entrada: de 1 Hz a frecuencia nominal máxima según la placa de características

Cuando estén ajustados todos los valores se inicia la fase de programación haciendo clic en el botón «Start Teach (Pump starts!)». Una vez concluida la fase de programación aparece una respuesta en la pantalla.

#### AVISO Durante la fase de programación no se realiza una detección de obstrucciones.

## 6.6.4.2 Clog Detection – Detection Settings

| Detection Settings        |   | ^    |
|---------------------------|---|------|
| Enable                    |   | -    |
| Power Volatility Limit    | % | 2    |
| Volatility Trigger Delay  | S | 10   |
| Power Limit               | % | 10   |
| Power Limit - High        | % | 15   |
| Power Limit Trigger Delay | S | 10   |
| Power Rise Limit          | % | 3    |
| Frequency Change Latency  | S | 5    |
|                           |   | Save |

Definición de las condiciones marco para la detección de obstrucciones. **AVISO Para poder** activar la detección de obstrucciones guarde la curva característica de referencia.(→ «Teach Power Curve»)

- Enable
  - Conecte y desconecte la función. Ajuste de fábrica: OFF
- Power Volatility Limit
   Oscilación admisible del consumo de potencia medio en %.
   Ajuste de fábrica: 2 %
   Entrada: del 0 % al 100 %
- Volatility Trigger Delay Si la oscilación admisible del consumo de potencia medio es mayor que la oscilación admisible en el periodo ajustado, se inicia el proceso de limpieza. Ajuste de fábrica: 10 s Entrada: de 0 s a 60 s

- Power Limit
   Oscilación admisible de la curva característica de referencia en %.
   Ajuste de fábrica: 10 %
   Entrada: del 0 % al 100 %
- Power Limit Trigger Delay
   Si la diferencia admisible de la potencia de la curva característica de referencia es mayor que la diferencia admisible en el periodo ajustado, se inicia el proceso de limpieza.
   Ajuste de fábrica: 10 s
   Entrada: de 0 s a 60 s
- Power Limit High Oscilación admisible de la curva característica de referencia en %, si la entrada digital «High Clog Limit» está activa.
   Ajuste de fábrica: 15 % Entrada: del 0 % al 100 %
- Power Rise Limit

Comparación del consumo de potencia medio durante el funcionamiento normal y la detección de obstrucciones. El consumo de potencia medio se registra durante el funcionamiento normal y una detección de obstrucciones. La duración del registro está ajustada de fábrica. Los dos valores se comparan entre sí. Si durante una detección de obstrucciones el valor se encuentra un factor ajustado por encima del valor durante el funcionamiento normal, se inicia un proceso de limpieza.

Ajuste de fábrica: 3 % Entrada: del 0 % al 100 %

 Frequency Change Latency Periodo tras un cambio de frecuencia antes de guardar nuevos datos de medición para cálculos. Ajuste de fábrica: 5 s Entrada: de 0 s a 60 s

#### 6.6.5 Anti-Clogging Sequence

| Anti-Clogging Sequence     |    |    |
|----------------------------|----|----|
| Enable                     |    | •  |
| Enable at Pump Start       |    | •  |
| Forward Motor Frequency    | Hz | 38 |
| Forward Run Time           | S  | 6  |
| Backward Motor Frequency   | Hz | 30 |
| Backward Run Time          | S  | 6  |
| Stop Time                  | S  | 5  |
| Cycles per Sequence        |    | 4  |
| Maximum Sequences per Hour |    | 3  |
| Ramp Up                    | S  | 2  |
| Ramp Down                  | S  | 2  |
|                            |    |    |

Si está activada la detección de obstrucciones, la bomba puede iniciar una secuencia de limpieza si fuera necesario. Para disolver y extraer la obstrucción la bomba avanzará y retrocederá de manera alternante varias veces.

- Enable
  - Conecte y desconecte la función. Ajuste de fábrica: OFF
- Enable at Pump Start Antes de cada proceso de bombeo se inicia primero una secuencia de limpieza. Ajuste de fábrica: OFF
- Forward Motor Frequency Especificación de frecuencia para el avance durante la secuencia de limpieza. Ajuste de fábrica: 38 Hz Entrada: de 0 Hz a 60 Hz
- Forward Run Time
   Tiempo de marcha para el avance.
   Ajuste de fábrica: 6 s
   Entrada: de 0 s a 30 s
- Backward Motor Frequency Especificación de frecuencia para el retroceso durante la secuencia de limpieza. Ajuste de fábrica: 30 Hz Entrada: de 0 Hz a 60 Hz
- Backward Run Time Tiempo de marcha para el retroceso. Ajuste de fábrica: 6 s Entrada: de 0 s a 30 s
- Stop Time Tiempo de parada entre avance y retroceso. Ajuste de fábrica: 5 s Entrada: de 0 s a 10 s

- Cycles per Sequence
   Número de avances y retrocesos durante una secuencia de limpieza.
   Ajuste de fábrica: 4
   Entrada: de 1 a 10
- Maximum Sequences per Hour Número máximo de secuencias de limpieza en una hora. Ajuste de fábrica: 3 Entrada: de 1 a 10
  - Ramp Up Tiempo de arranque del motor de 0 Hz a la frecuencia ajustada. Ajuste de fábrica: 2 s Entrada: de 0 s a 10 s
- Ramp Down
   Tiempo de desconexión del motor de la frecuencia ajustada a 0 Hz.
   Ajuste de fábrica: 2 s
   Entrada: de 0 s a 10 s

#### 6.6.6 Operating Mode (sistema)

| Operating Mode           |               |
|--------------------------|---------------|
| Operating Mode Selection | <>            |
| Auto Mode Selection      | Level Control |
| Trigger emptying sump    | Start         |
|                          | Save          |

- Establezca los ajustes básicos para el sistema.
  - Operating Mode Selection Establezca el modo de funcionamiento en el que funcionará el sistema. Ajuste de fábrica: Off Entrada: Auto, Off
  - Off

Sistema desconectado. El funcionamiento manual de las distintas bombas es posible mediante la pantalla de inicio de la bomba correspondiente.

– Auto

Funcionamiento automático del sistema mediante el regulador ajustado en «Auto Mode Selection».

Auto Mode Selection

Establezca el regulador que controlará el sistema. Ajuste de fábrica: Level Control

Entrada: Level Control, PID, HE-Controller

Trigger emptying sump

Inicie el proceso de bombeo manual. El número máximo de bombas indicado (véase System Limits → Pump Limits and Changer) funcionan hasta el nivel de desconexión/parada establecido del registro de nivel de llenado ajustado.

## 6.6.7 System Limits

| Levels                   | $\sim$ |
|--------------------------|--------|
| Dry Run Sensor Selection | $\sim$ |
| Pump Limits and Changer  | $\sim$ |
| Min/Max Frequency        | $\sim$ |
| Start Frequency          | $\sim$ |
| Alternative Stop Level   | $\sim$ |

Establecimiento de los límites de uso del sistema admisibles:

- Levels
  - Establecimiento del nivel de rebose y de la protección contra marcha en seco.
- Dry Run Sensor Selection

Establecimiento de la fuente de señal para la marcha en seco.

- Pump Limits and Changer
   Ajustes para una alternancia de bombas regular.
- Min/Max Frequency
  - Establecimiento de las frecuencias de funcionamiento mínima y máxima.
- Start Frequency

Establecimiento de una frecuencia de funcionamiento elevada al inicio de la bomba.

 Alternative Stop Level Nivel de desconexión adicional para el vaciado completo del pozo y de la aeración de la sonda de nivel.

## 6.6.7.1 Levels

|                          |               | Establecimiento de diferentes niveles de llenado para la conexión y desconexión de las bom-                                                                                                    |
|--------------------------|---------------|----------------------------------------------------------------------------------------------------|
| Levels                   | ^             | bas. AVISO Conecte un sensor de nivel para registrar los niveles de llenado.                                                                                                    |
| High Water Start Level   | m 5           | High Water Start Level                                                                                                    |
| High Water Stop Level    | m 4           | Al alcanzar el nivel ajustado se inician el número máximo de bombas indicado (véase Sys-                                                                                                    |
| Alternative Start Level  | m 3           | tem Limits → Pump Limits and Changer). Se realiza una entrada en el Data Logger.                                                                                                    |
| Dry Run Level            | m 0.05        | Entrada: 0,05 a 100 m                                                                                                    |
|                          | Save          | <ul> <li>High Water Stop Level         Al alcanzar el nivel ajustado se desconectan todas las bombas iniciadas de forma adicional.         Solo funcionarán las bombas necesarias según el control. Se realiza una entrada en el Data Logger.         Ajuste de fábrica: 100 m         Entrada: 0,05 a 100 m     </li> </ul>                                                                                                    |
|                          |               | <ul> <li>Alternative Start Level</li> <li>Nivel de conexión adicional para el bombeo anticipado del pozo. Este nivel de conexión anterior aumenta el volumen del pozo de reserva para eventos especiales, por ejemplo, con lluvias fuertes. Para activar el nivel de conexión adicional asigne una entrada digital al módulo I/O con la función «Alternative Start Level». Al alcanzar el nivel ajustado se inician el número máximo de bombas indicado (véase System Limits → Pump Limits and Changer).</li> <li>Ajuste de fábrica: 100 m</li> <li>Entrada: 0,05 a 100 m</li> </ul> |
|                          |               | <ul> <li>Dry Run Level         Al alcanzar el nivel ajustado se desconectan todas las bombas. Se realiza una entrada en el         Data Logger.         Ajuste de fábrica: 0,05 m         Entrada: 0,05 a 100 m         </li> </ul>                                                                                                    |
| 6.6.7.2 Dry Run Sen      | sor Selection |                                                                                                    |
|                          |               | Establecimiento del sensor para la marcha en seco.                                                                                                    |
| Dry Run Sensor Selection | Sensor Save   | <ul> <li>Sensor Type         Ajuste de fábrica: Sensor         Entrada: Sensor, Dry Run Input     </li> </ul>                                                                                                    |
|                          |               | <ul> <li>Sensor</li> <li>El nivel de marcha en seco se determina mediante el sensor de nivel.</li> </ul>                                                                                                    |
|                          |               | – Dry Run Input                                                                                                    |

## 6.6.7.3 Pump Limits and Changer

| Pump Limits and Changer | ^           |
|-------------------------|-------------|
| Max. Pumps              | 2           |
| Pump Change Strategy    | < Impulse > |
| Cyclic Period Time      | m 60        |
|                         |             |

Para evitar tiempos de marcha irregulares de cada una de las bombas se realiza una alternancia general de la bomba principal.

La señal del nivel de marcha en seco se transmite por medio de una entrada digital.

• Max. Pumps

Número máximo de bombas en el sistema que pueden funcionar simultáneamente. Ajuste de fábrica: 2

- Entrada: 1 a 4
- Pump Change Strategy
   Control básico de la alternancia de bombas.
  - Ajuste de fábrica: Impulse
  - Entrada: Impulse, Cyclic
  - Impulse

La alternancia de bombas se realiza después de haber parado todas las bombas.

- Cyclic

La alternancia de bombas se realiza una vez transcurrido el tiempo ajustado en «Cyclic Period Time».

Cyclic Period Time

Si se ajusta el modo de alternancia «Cyclic», introduzca aquí el tiempo tras el cual se realice una alternancia de bombas.

Ajuste de fábrica: 60 min

Entrada: 1 a 1140 min

#### 6.6.7.4 Min/Max Frequency

6.6.7.5 Start Frequency

Start Frequency

Frequency

Duration

| Min/Max Frequency |    | ^    |
|-------------------|----|------|
| Max.              | Hz | 50   |
| Min.              | Hz | 30   |
|                   |    | Save |

Establecimiento de las frecuencias de funcionamiento mínima y máxima de las bombas en el sistema:

#### Max.

- Frecuencia de funcionamiento máxima de las bombas en el sistema. Ajuste de fábrica: frecuencia máxima según la placa de características Entrada: de la frecuencia mínima a la máxima según la placa de características
- Min

Frecuencia de funcionamiento mínima de las bombas en el sistema. Ajuste de fábrica: frecuencia mínima según la placa de características Entrada: de la frecuencia mínima a la máxima según la placa de características

AVISO La entrada está restringida por el límite de uso de fábrica de la bomba.

Establecimiento de una frecuencia de funcionamiento elevada al inicio de la bomba.

Frequency

50

1

Frecuencia de funcionamiento al inicio de la bomba.

Ajuste de fábrica: frecuencia máxima según la placa de características Entrada: de la frecuencia mínima a la máxima según la placa de características

AVISO Esta función solo está activa si la frecuencia de consigna del regulador es menor que la frecuencia de inicio elevada.

AVISO Si el valor ajustado es igual que la frecuencia mínima, se desactiva la función.

Duration

Las bombas funcionan con la frecuencia de funcionamiento elevada durante el tiempo ajustado. Después tiene lugar la regulación individual de la frecuencia en función del modo de regulación.

Ajuste de fábrica: 1 s Entrada: 1 a 30 s

Nivel de desconexión adicional para un descenso más profundo del nivel de llenado en el pozo o para la aeración del sensor de nivel. El nivel de desconexión adicional se activa tras alcanzar un número establecido de ciclos de bombeo.

## AVISO Ajuste el nivel de desconexión mediante el valor de nivel para la protección contra marcha en seco.

- Enable
  - Conecte/desconecte la función. Ajuste de fábrica: OFF
- Stop Level Establezca el nivel de llenado deseado. Ajuste de fábrica: 0,05 m Entrada: 0,05 a 100 m
- Trigger after n Starts Número de ciclos de bombeo hasta que se active el nivel de desconexión adicional. Ajuste de fábrica: 10 Entrada: 2 a 100
- Follow-up time Marcha en inercia de las bombas hasta la desconexión. Ajuste de fábrica: 0 s Entrada: 0 a 300 s

#### 6.6.8 Level Controller

Stop Level Level 1 Level 2 Level 3 Level 4 Level 5 Level 6

Establecimiento de los distintos niveles de conmutación:

- Nivel de parada
  - Nivel de desconexión para todas las bombas.
- Nivel de aqua de 1 a 6

Establecimiento de hasta 6 niveles de conmutación.

#### 6.6.7.6 Alternative Stop Level

| Alternative Stop Level | ^      |
|------------------------|--------|
| Enable                 |        |
| Stop Level             | m 0.05 |
| Trigger after n Starts | 10     |
| Follow-up time         | s 0    |
|                        | Save   |

Instrucciones de instalación y funcionamiento • Wilo DDI-I • Ed.03/2023-06

#### 6.6.8.1 Stop Level

| Stop Level |   | ^    |
|------------|---|------|
| Stop Level | m | 0.05 |
|            |   | Save |

## 6.6.8.2 Level 1...6

| Level 1         |    | ^    |
|-----------------|----|------|
| Start Level     | m  | 0.05 |
| Motor Frequency | Hz | 50   |
| Number of Pumps |    | 0    |
|                 |    | Save |

Nivel de desconexión para todas las bombas.

AVISO Ajuste el nivel de desconexión mediante el valor de nivel para la protección contra marcha en seco.

AVISO Si se utiliza el «Nivel de desconexión alternativo», ajuste este valor de nivel mediante el valor de nivel para el «Nivel de desconexión alternativo».

 Stop Level Ajuste de fábrica: 0,05 m Entrada: 0,05 a 100 m

Establecimiento de hasta 6 niveles de conmutación diferentes para controlar las bombas. AVISO El establecimiento de los niveles de conmutación no debe tener lugar de forma secuencial.

- Start Level
  - Nivel de inicio para el proceso de bombeo. Ajuste de fábrica: 0,05 m
- Entrada: 0,05 a 100 m
- Motor Frequency Especificación de la frecuencia de funcionamiento para el proceso de bombeo. Ajuste de fábrica: Frecuencia mínima de la bomba Entrada: frecuencia mínima de la bomba a frecuencia máxima de la bomba según la placa de características
- Number of Pumps
   Número de bombas que se inician para el proceso de bombeo.
   Ajuste de fábrica: 0
   Entrada: 0 a 4

AVISO El valor 0 desactiva la especificación de nivel.

#### 6.6.9 PID Controller

| PID Settings         |  |
|----------------------|--|
| Controller Parameter |  |

#### 6.6.9.1 PID Settings

| PID Settings        | ^                |
|---------------------|------------------|
|                     |                  |
| Control Value       | < Level >        |
| Set Point Source    | < Analog Input > |
| Set Point fix Value | 0                |
| Start Level         | m 0.05           |
| Stop Level          | m 0.05           |
|                     |                  |

- Ajustes para la regulación de las bombas:
- PID Settings Ajustes básicos para el regulador PID.
- Controller Parameter Ajustes básicos para el regulador PID.

Ajustes básicos para el regulador PID.

- Control Value
   Establecimiento del parámetro de regulación.
   Ajuste de fábrica: Level
   Entrada: Level, Pressure, Flow
- Set Point Source

Especificación del valor de consigna para el control.

Ajuste de fábrica: Analog Input

Entrada: Analog Input, Bus Input, Fix

- Analog Input
  - Los valores del control superior se transmiten de forma analógica al módulo I/O 2 (ET–7002). **AVISO Configure la entrada analógica con el valor «Valor de consigna».**
- Bus Input

Los valores del control superior se transmiten a la bomba por medio de la red de Ethernet. Como protocolos de comunicación se utilizan ModBus TCP o OPC UA.

– Fix

Especificación fija para el valor de consigna.

Set Point fix Value

Si en el ajuste «Set Point Source» se selecciona el valor «Fix», aquí se debe introducir el valor de consigna correspondiente.

Ajuste de fábrica: 0

Entrada: entrada libre del valor de consigna deseado. Las unidades para los valores de regulación son:

– Level = m

- Pressure = bar
- Flow = l/s
- Start Level

Al alcanzar el nivel ajustado se inicia al menos una bomba. El número real de bombas iniciadas depende de la divergencia del valor de consigna. El número máximo de las bombas que debe iniciarse se ajusta en el menú «System Limits» (véase System Limits → Pump Limits and Changer).

Ajuste de fábrica: 0,05 m Entrada: 0,05 a 100 m

- Stop Level
  - Al alcanzar el nivel ajustado se desconectan todas las bombas. Ajuste de fábrica: 0,05 m Entrada: 0,05 a 100 m

Ajustes básicos para el regulador PID.

 Proportional Kp Factor de amplificación Ajuste de fábrica: 1 Entrada: -1000 a 1000

## AVISO Para una regulación del nivel de llenado ajuste el valor proporcional Kp en negativo (-).

- Integral Time Ti Tiempo de reajuste/integral Ajuste de fábrica: 0,01 min Entrada: 0 a 10000 min
- Derivative Time Td Tiempo diferencial/de ajuste Ajuste de fábrica: 0 min Entrada: 0 a 1000 min

AVISO La parte diferencial Td no se utiliza normalmente en aplicaciones de aguas residuales. Preferentemente ajuste el valor en «0».

Deviation

Divergencia admisible entre el valor real y el valor de consigna. Ajuste de fábrica: 5 % Entrada: del 0 % al 100 %

## Condiciones de regulación

- La divergencia del valor de consigna se encuentra fuera del límite definido.
- La frecuencia de salida alcanza la frecuencia máxima.
- Cuando se cumplen ambas condiciones por un tiempo definido, se **conecta** una bomba.
- La divergencia del valor de consigna se encuentra fuera del límite definido.
- La frecuencia de salida alcanza la frecuencia mínima.

Cuando se cumplen ambas condiciones por un tiempo definido, se **desconecta** una bomba.

Para los valores de las frecuencias mínima y máxima véase System Limits → Min/Max Frequency.

Time delay
 Tiempo de retardo/marcha en inercia
 Ajuste de fábrica: 5 s
 Entrada: 0 a 300 s

## 6.6.10 High Efficiency(HE) Controller

Control Settings

Pipe Settings Tank Geometry Ajustes para la regulación de las bombas:

- Control Settings
  - Ajustes básicos para el regulador HE.
  - Pipe Settings
    - Datos sobre la tubería.
  - Tank Geometry Datos sobre la geometría del pozo.

#### 61

## 6.6.9.2 Controller Parameter

| Controller Parameter |      | ^    |
|----------------------|------|------|
| Proportional Kp      |      | 1    |
| Integral Time Ti     | m    | 0.01 |
| Derivative Time Td   | m    | 0    |
| Deviation            | %    | 5    |
| Time delay           | S    | 5    |
|                      | - Co |      |

## 6.6.10.1 Control Settings

| Control Settings                        |       | ^     |
|-----------------------------------------|-------|-------|
| Start Level                             | m     | 0.06  |
| Stop Level                              | m     | 0.05  |
| Minimum Flow Velocity                   | m/s   | 0.7   |
| Update System Curve                     | h:min | 01:00 |
| Critical Diameter Ratio of Pipe         |       | 0.5   |
| Admissible Flow Ratio for Sedimentation |       | 0.5   |

Ajustes básicos para la regulación de las bombas.

- Start Level
   Al alcanzar el nivel ajustado se inicia una bomba.
   Ajuste de fábrica: 0,05 m
   Entrada: 0,05 a 100 m
- Stop Level Al alcanzar el nivel ajustado se desconecta la bomba activa. Ajuste de fábrica: 0,05 m Entrada: 0 a 100 m
- Minimum Flow Velocity Establecimiento de la velocidad mínima de flujo en la tubería. Ajuste de fábrica: 0,7 m/s Entrada: 0 a 100 m/s
- Update System Curve
   Tiempo de inicio para la medición de la curva característica de la instalación.
   Ajuste de fábrica: 00:00 horas
   Entrada: 00:00 a 23:59 horas
- Critical Diameter Ratio of Pipe Relación admisible de la sección de tubería teórica a la sección de tubería real. En caso de no alcanzar la relación admisible, se detecta una sedimentación en la tubería. Se realiza una limpieza de la tubería a frecuencia nominal. Ajuste de fábrica: 0,5 Entrada: 0 a 1
- Admissible Flow Ratio for Sedimentation Relación admisible de los caudales en caso de una puesta en marcha inicial, así como antes y después de la limpieza. En caso de superar la relación admisible, se finaliza la limpieza. Ajuste de fábrica: 0,5 Entrada: 0 a 1

6.6.10.2 Pipe Settings

|    | ^                  |
|----|--------------------|
| m  | 0                  |
| mm | 0                  |
| mm | 0                  |
| m  | 0                  |
|    | 0                  |
|    | m<br>mm<br>mm<br>m |

- Datos sobre la tubería.
- Pipe Length Longitud de la tubería completa hasta la siguiente estación de bombeo. Ajuste de fábrica: 0 m Entrada: 0 a 100000 m
   Pipe Diameter
- Ajuste de fábrica: 0 mm Entrada: 0 a 10000 mm
- Pipe Roughness
   Dato de rugosidad absoluta del tubo.
   Ajuste de fábrica: 0 mm
   Entrada: 0 a 100 mm
- Geodetic Head Diferencia de altura entre la superficie del agua en la bomba y el punto más alto en la tubería de impulsión conectada. Ajuste de fábrica: 0 m Entrada: 0 a 100 m
- Minor Loss Coefficient
   Número indicador dimensional para el cálculo de la pérdida de presión en la tubería de impulsión.
   Ajuste de fábrica: 0
   Entrada: 0 a 100

Para adoptar los valores introducidos haga clic en «Calculate Values».

#### 6.6.10.3 Tank Geometry

| Tank Geometry |                | ^    |
|---------------|----------------|------|
| Level 5       | m              | 0    |
| Area 5        | m²             | 0    |
| Level 4       | m              | 0    |
| Area 4        | m²             | 0    |
| Level 3       | m              | 0    |
| Area 3        | m²             | 0    |
| Level 2       | m              | 0    |
| Area 2        | m <sup>2</sup> | 0    |
| Level 1       | m              | 0    |
| Area 1        | m²             | 0    |
|               |                | Save |

Datos sobre la geometría del pozo. El sistema calcula la geometría del pozo por medio de hasta 5 parámetros. **AVISO Los parámetros no se deben introducir de forma secuencial.** 

Level 1...5

Ajuste de fábrica: 0 m Entrada: 0 a 100 m

Area 1...5

Ajuste de fábrica: 0 m<sup>2</sup>

Entrada: 0 a 100 m²

AVISO El valor 0 desactiva el dato correspondiente.

AVISO Para un funcionamiento correcto introduzca al menos 2 superficies: geometría cilíndrica del pozo, niveles de agua mínimo y máximo.

#### 7 Extras

7.1 Backup/Restore

Las siguientes funciones están disponibles:

- Backup/Restore
   Posibilidad de almacenamiento de la configuración actual o de la restauración de la configuración desde un archivo.
- Restore Configuration Files
   Restablezca la Digital Data Interface al estado de suministro.

#### Copia de seguridad de la configuración

- 1. Junto a «Save settings to local file» haga clic en «Save».
- 2. En la ventana de selección, seleccione el lugar de almacenamiento.
- 3. En la ventana de selección, haga clic en «Guardar».
  - Configuración guardada.

#### Restauración de la configuración

- 1. Junto a «Load backup from local file» haga clic en «Browse».
- En la ventana de selección, seleccione el lugar de almacenamiento de la configuración deseada.
- 3. Seleccione el archivo.
- 4. En la ventana de selección, haga clic en «Abrir».
  - Cargando la configuración.
  - Una vez esté cargada la configuración aparece el mensaje «Successfully loaded backup file!».

#### Restablecimiento del estado de suministro

- 1. Haga clic en «Restore».
  - ⇒ Aparece una consulta de seguridad: All existing configurations will be lost and default values will be loaded.
- 2. Confirme la consulta de seguridad con «OK».
  - ► Cargado el estado de suministro.
  - Una vez esté cargado el estado de suministro aparece el mensaje «Configuration files are restored successfully».

#### 7.2 Software update

- Las siguientes funciones están disponibles:
- Install new software bundle Instale el nuevo firmware de la Digital Data Interface.
- Update device's license
  - Instale la actualización de la Digital Data Interface para los modos de funcionamiento «LPI» o «LSI».

#### Install new software bundle

Antes de actualizar el firmware guarde una copia de seguridad de la última configuración. Además, se recomienda realizar una prueba interna de los sistemas productivos antes de utilizarlos en el entorno del cliente. A pesar de las amplias medidas de garantía de calidad, WILO SE no puede excluir todos los riesgos.

#### AVISO Si la bomba en opera en el modo de sistema «LSI», desactive la bomba antes de actualizar el firmware en el sistema.

- 1. Acceda a la pantalla de inicio de la bomba dependiente.
- 2. Haga clic en Settings.
- 3. Haga clic en Digital Data Interface.
- 4. Haga clic en LSI Mode System Settings.
- 5. Desactive el modo LSI.
- 6. Si se actualizó el firmware, active de nuevo el modo LSI.
- Modo LSI: modo LSI desactivado para la bomba.
- Bomba desconectada.
- 1. Junto a «Pick update bundle» haga clic en «Browse».
- 2. En la ventana de selección, seleccione el lugar de almacenamiento del archivo.
- 3. Seleccione el archivo.
- 4. En la ventana de selección, haga clic en «Abrir».
- 5. Haga clic en «Submit».
  - ⇒ Los datos se transfieren a la Digital Data Interface. Si se transfirió el archivo, se muestra la información detallada de la nueva versión en la ventana derecha.
- 6. Ejecute la actuación: haga clic en «Apply».
  - Cargando el nuevo firmware.
  - Una vez esté cargado el firmware aparece el mensaje «Bundle uploaded successfully».

#### Update device's license

Digital Data Interface comprende 3 modos de sistema diferentes: «DDI», «LPI» y «LSI», así como distintos tipos de bus de campo. La habilitación de los modos de sistema y tipos de bus de campo posibles se realiza mediante la clave de licencia. Mediante esta función se realiza una actualización de la licencia.

- 1. Junto a «Select license file» haga clic en «Browse».
- 2. En la ventana de selección, seleccione el lugar de almacenamiento del archivo.
- 3. Seleccione el archivo.
- 4. En la ventana de selección, haga clic en «Abrir».
- 5. Haga clic en «Save».
  - Cargando la licencia.
  - Una vez esté cargada la licencia aparece el mensaje «License is updated successfully».

Los sensores de vibración existentes registran en todo momento las vibraciones de la bomba. Con el Vibration Sample se pueden guardar los datos registrados en un archivo wav.

Channel

Selección del sensor que debe realizar el registro. Ajuste de fábrica: Internal X/Y

Entrada:

- Internal X/Y: sensor de vibración X/Y en DDI
- Internal Z: sensor de vibración Z en DDI
- Extern X/Y: sensor de vibración externo en la entrada 1 o 2

## 7.3 Vibration Sample

| Vibration Sensor Parameters |                 |
|-----------------------------|-----------------|
| Channel                     | < Internal X/Y  |
| Gain                        | <>              |
| Sample Rate                 | < 8000 >        |
| Format                      | <>              |
| Channel Count               | < <u> </u>      |
| Duration                    | < <u> </u>      |
|                             | Generate Sample |

#### • Gain

Amplificación de la señal captada en hasta 60 dB aproximadamente. Ajuste de fábrica: 0 % Entrada: 0...100 % (corresponde a 0...59,5 dB)

entrada: 0...100 % (corresponde a t

Ejemplo de cálculo:

- Amplificación: factor 2
- Cálculo: 20log<sub>10</sub>(2) = 6,02 dB
   Valor que debe ajustarse: 10 (= 10 %)
- Sample Rate
- Ajuste de fábrica: 8000 Hz Entrada: 8000 Hz, 16000 Hz, 44100 Hz
- Format
  - Ajuste de fábrica: S16\_LE (Signed 16 Bit Little Endian)
- Channel Count
   Selección del alcantarillado donde se debe realizar el registro.
   Ajuste de fábrica: 1
   Entrada: 1 (interno X /interno Z /externo 1), 2 (internos X e Y/externos 1 y 2)
- Duration
   Duración de captación
   Ajuste de fábrica: 1 s
   Entrada: 1...5 s

Para iniciar la medición haga clic en «Generate Sample».

7.4 Documentación

Se puede mostrar la siguiente información:

- Typeplate Data
- Representación de los datos técnicos.
- Instruction Manual Instrucciones de instalación y funcionamiento en formato PDF.
- Hydraulic Data
   Protocolo de comprobación en formato PDF.

En la cuenta de usuario «Regular user» están disponibles también los registros de mantenimiento e instalación:

- Maintenance Logbook
  - Campo de texto libre para registrar los distintos trabajos de mantenimiento.
- Installation Logbook

Campo de texto libre para describir la instalación. El «Name of the installation site» se muestra en la pantalla de inicio.

AVISO Respete la protección de datos. No registre datos personales en los registros de mantenimiento e instalación.

7.5 Licencias

Vista general de todas las licencias empleadas y sus versiones correspondientes (menú principal «License»).

8 Averías, causas y solución

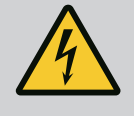

## PELIGRO

## Riesgo de lesiones mortales por corriente eléctrica.

Un comportamiento indebido durante los trabajos eléctricos puede provocar la muerte por electrocución.

- Confíe los trabajos eléctricos a un electricista cualificado.
- Respete las normativas locales.

8.1 Tipos de fallo

Digital Data Interface distingue entre cinco prioridades diferentes de mensajes de alarma y de advertencia:

- Alert Type A
- Alert Type B
- Warning Type C
- Warning Type D
- Message Type I

#### AVISO El funcionamiento de las alarmas y las advertencias depende del modo de sistema.

8.1.1 Tipos de errores: modos de sistema DDI y LPI Funcionamiento de los diferentes mensajes de alarma y advertencia:

- Alert Type A: en caso de error se **desconecta** la bomba. Restablezca **manualmente** el mensaje de alarma:
  - «Reset Error» en la pantalla de inicio
  - Función «Reset» en una entrada digital del convertidor de frecuencia o del módulo I/
     O
  - Señal correspondiente mediante bus de campo
- Alert Type B: en caso de error se desconecta la bomba. Si se ha subsanado el fallo, se restablece automáticamente el mensaje de alarma.
- Warning Type C: estas advertencias pueden conmutar una salida de relé del convertidor de frecuencia o del módulo I/O.
- Warning Type D: estas advertencias solo se muestran y protocolizan.
- Message Type I: información del estado de funcionamiento.
- 8.1.2 Tipos de errores: Modo de sistema LSI
- Funcionamiento de los diferentes mensajes de alarma y advertencia:
- Alert Type A: en caso de error no se desconecta la bomba. Restablezca manualmente el mensaje de alarma:
- «Master Reset» en la pantalla de inicio Master
- Función «Reset» en una entrada digital del módulo I/O
- Señal correspondiente mediante bus de campo
- Alert Type B: en caso de error **no** se desconecta la bomba. Si se ha subsanado el fallo, se restablece automáticamente el mensaje de alarma.
  - AVISO La protección contra marcha en seco desconecta siempre la bomba.
- Warning Type C: estas advertencias pueden conmutar una salida de relé del módulo I/O.
- Warning Type D: estas advertencias solo se muestran y protocolizan.
- Message Type I: información del estado de funcionamiento.

#### 8.2 Códigos de fallo

| Código  | Тіро    | Avería                               | Causa                                                                                   | Solución                                                              |
|---------|---------|--------------------------------------|-----------------------------------------------------------------------------------------|-----------------------------------------------------------------------|
| 100.x   | 100.x A | Pump Unit Offline (SE-               | No es posible establecer la conexión                                                    | Compruebe la conexión de red.                                         |
|         |         | RIAL NUMBER)                         | con la bomba indicada.                                                                  | Compruebe los ajustes de red.                                         |
| 101 A N |         | Master Changed (SERIAL<br>NUMBER)    | La bomba Master se alterna debido a<br>la estrategia de alternancia predefi-            | Compruebe la estrategia de alternancia en los ajus-<br>tes de Master. |
|         |         |                                      | nida o un error de comunicación.                                                        | Compruebe la conexión de red.                                         |
| 200     | В       | Alarm in Pump (SERIAL<br>NUMBER)     | Alarma en la bomba indicada.                                                            | Compruebe el protocolo de errores de la bomba in-<br>dicada.          |
| 201     | В       | Dry Run                              | Se ha alcanzado el nivel de marcha<br>en seco                                           | Compruebe los parámetros de funcionamiento de la instalación.         |
|         |         |                                      |                                                                                         | Compruebe los ajustes de nivel.                                       |
|         |         |                                      |                                                                                         | Compruebe los ajustes de las entradas digitales.                      |
| 202     | В       | High Water                           | Se ha alcanzado el nivel de rebose                                                      | Compruebe los parámetros de funcionamiento de la instalación.         |
|         |         |                                      |                                                                                         | Compruebe los ajustes de nivel.                                       |
|         |         |                                      |                                                                                         | Compruebe los ajustes de las entradas digitales.                      |
| 203     | В       | Sensor Error                         | El valor de medición se encuentra<br>fuera del rango de medición, sensor<br>defectuoso. | Informe al servicio técnico.                                          |
| 400     | С       | Warning in Pump (SE–<br>RIAL NUMBER) | Advertencia en la bomba indicada.                                                       | Compruebe el protocolo de errores de la bomba in-<br>dicada.          |

| Código | Тіро | Avería                                           | Causa                                                                                                    | Solución                                                                                                    |
|--------|------|--------------------------------------------------|----------------------------------------------------------------------------------------------------|----------------------------------------------------------------------------------------------------|
| 500    | D    | Pipe Sedimentation High                          | Bloqueo en la tubería. Tras la detec-<br>ción se inicia una limpieza a la máxi-<br>ma frecuencia para el siguiente ciclo<br>de bombeo. | Compruebe la tubería, elimine los bloqueos.<br>Compruebe los ajustes «High Efficiency(HE) Con-<br>troller».                                                                |
|        |      |                                                  | Si se supera la relación admisible<br>(Admissible Flow Ratio for Sedimen-<br>tation), finaliza la limpieza.                            |                                                                                                    |
| 501    | D    | Comm. Error I/O Exten-<br>sion                   | Se ha producido un fallo, en la co-<br>municación con el módulo I/O.                                                                   | Compruebe la conexión de red.<br>Compruebe el módulo I/O.<br>Compruebe los ajustes del módulo I/O en los ajustes<br>de Master.                                             |
| 900    | I    | More than 4 Pumps in<br>System                   | Se ha superado el número máximo<br>de bombas en el sistema.                                                                            | Conecte un máximo de 4 bombas en el sistema.                                                                                                    |
| 901    | I    | Pump removed from<br>System (SERIAL NUM–<br>BER) | Se eliminó la bomba del sistema.                                                                                                    | Compruebe la conexión de red.                                                                                                    |
| 902    | I    | Pipe Measurement In-<br>complete                 | No se realizó correctamente el cál-<br>culo de los parámetros de la tubería.                                                           | Compruebe los ajustes en High Efficiency(HE) Con-<br>troller/Pipe Settings y calcúlelos de nuevo.                                                                          |
|        |      |                                                  |                                                                                                    | Si se sigue mostrando el mensaje, informe al servi-<br>cio técnico.                                                                                                    |
| 903    | I    | Pipe Calculation Timeout                         | Se canceló el cálculo de los paráme-<br>tros de la tubería debido a que se                                                             | Compruebe los ajustes en High Efficiency(HE) Con-<br>troller/Pipe Settings y calcúlelos de nuevo.                                                                          |
|        |      |                                                  | excedió del tiempo.                                                                                                    | Si se sigue mostrando el mensaje, informe al servi-<br>cio técnico.                                                                                                    |
| 904    | I    | Pipe Settings / Calcula-<br>tion Missing         | Todavía no se realizó el cálculo de<br>los parámetros de la tubería. No se<br>puede activar el regulador HE.                           | Introduzca los ajustes en High Efficiency(HE) Con-<br>troller/Pipe Settings e inicie el cálculo.                                                                           |
| 1000   | A    | Motor Safe Stop Alarm                            | «Safe Torque Off (STO)» está acti-<br>vo.                                                                                              | Compruebe la conexión: en el borne 37 del conver-<br>tidor de frecuencia debe haber 24 VDC aplicados. Si<br>se ha subsanado el fallo, se debe realizar un reset<br>manual. |
|        |      |                                                  |                                                                                                    | Instalación en área con riesgo de explosión: com-<br>pruebe los parámetros de desconexión (control tér-<br>mico del motor, protección contra marcha en seco).              |
| 1001   | A    | Motor Ground Fault<br>Alarm                      | Conexión a tierra entre una fase de<br>salida y tierra (entre convertidor de<br>frecuencia y motor o directamente<br>en el motor)      | Encargue a un electricista especializado que com-<br>pruebe la conexión eléctrica del convertidor de fre-<br>cuencia.                                                      |
|        |      |                                                  | -                                                                                                    | pruebe la conexión eléctrica del motor.                                                                                                    |
| 1002   | A    | Motor Short Circuit<br>Alarm                     | Cortocircuito en el motor o en la co-<br>nexión del motor                                                                              | Encargue a un electricista especializado que com-<br>pruebe la conexión eléctrica del motor.                                                                               |
| 2000   | В    | Motor Vibration X – Trip                         | Se ha superado el valor límite de vi–<br>bración.                                                                                      | Compruebe la bomba y la instalación (por ejemplo:<br>marcha inestable, punto de funcionamiento malo,<br>montaje tenso).                                                    |
|        |      |                                                  |                                                                                                    | Comprueba los valores límite de vibración en Digital<br>Data Interface y, dado el caso, corríjalos.                                                                        |
| 2001   | В    | Motor Vibration Y – Trip                         | Se ha superado el valor límite de vi–<br>bración.                                                                                      | Compruebe la bomba y la instalación (por ejemplo:<br>marcha inestable, punto de funcionamiento malo,<br>montaje tenso).                                                    |
|        |      |                                                  |                                                                                                    | Comprueba los valores límite de vibración en Digital<br>Data Interface y, dado el caso, corríjalos.                                                                        |

| Código | Тіро | Avería                   | Causa                                                                                                    | Solución                                                                                                    |
|--------|------|--------------------------|----------------------------------------------------------------------------------------------------|----------------------------------------------------------------------------------------------------|
| 2002   | В    | Motor Vibration Z – Trip | Se ha superado el valor límite de vi-<br>bración.                                                              | Compruebe la bomba y la instalación (por ejemplo:<br>marcha inestable, punto de funcionamiento malo,<br>montaje tenso).                                                                                                    |
|        |      |                          |                                                                                                    | Comprueba los valores limite de vibración en Digital<br>Data Interface y, dado el caso, corríjalos.                                                                                                    |
| 2003   | В    | Vibration Input 1 – Trip | Se ha superado el valor límite de vi-<br>bración.                                                              | Compruebe la bomba y la instalación (por ejemplo:<br>marcha inestable, punto de funcionamiento malo,<br>montaje tenso).                                                                                                    |
|        |      |                          |                                                                                                    | Comprueba los valores límite de vibración en Digital<br>Data Interface y, dado el caso, corríjalos.                                                                                                    |
| 2004   | В    | Vibration Input 2 – Trip | Se ha superado el valor límite de vi-<br>bración.                                                              | Compruebe la bomba y la instalación (por ejemplo:<br>marcha inestable, punto de funcionamiento malo,<br>montaje tenso).                                                                                                    |
|        |      |                          |                                                                                                    | Comprueba los valores límite de vibración en Digital<br>Data Interface y, dado el caso, corríjalos.                                                                                                    |
| 2005   | В    | FC Overload Alarm        | El sensor de temperatura de la tarje-<br>ta de potencia registra una tempe-<br>ratura excesiva o insuficiente. | Compruebe la aeración del convertidor de frecuen-<br>cia.                                                                                                    |
| 2005   | В    | FC Overload Alarm        | Se ha alcanzado la temperatura de<br>desconexión (75 °C) de la tarjeta de<br>control.                          | Compruebe la aeración del convertidor de frecuen-<br>cia.                                                                                                    |
| 2005   | В    | FC Overload Alarm        | Sobrecarga del inversor                                                                                        | Compare las corrientes nominales:<br>- Compare la corriente de salida mostrada en el LCP<br>con la corriente nominal del convertidor de fre-<br>cuencia<br>- Compare la corriente de salida mostrada en el LCP<br>con la corriente medida del motor                                                                                                    |
|        |      |                          |                                                                                                    | <ul> <li>Visualice la carga térmica en el LCP y vigile el valor:</li> <li>Si el convertidor de frecuencia se opera <b>por enci-</b><br/>ma de la corriente nominal permanente, aumenta el<br/>valor del contador.</li> <li>Si el convertidor de frecuencia se opera <b>por deba-</b><br/>jo de la corriente nominal permanente, desciende el<br/>valor del contador.</li> </ul> |
| 2006   | В    | FC Line Alarm            | Alimentación eléctrica: falta una fa-<br>se                                                                    | Encargue a un electricista especializado que com-<br>pruebe la conexión eléctrica del convertidor de fre-<br>cuencia.                                                                                                    |
|        |      |                          |                                                                                                    | Encargue a un electricista especializado que com-<br>pruebe la conexión eléctrica del motor.                                                                                                    |
| 2006   | В    | FC Line Alarm            | Alimentación eléctrica: asimetría de fases excesiva                                                            | Encargue a un electricista especializado que com-<br>pruebe la conexión eléctrica del convertidor de fre-<br>cuencia.                                                                                                    |
|        |      |                          |                                                                                                    | Encargue a un electricista especializado que com-<br>pruebe la conexión eléctrica del motor.                                                                                                    |
| 2006   | В    | FC Line Alarm            | Conexión del motor: falta una fase                                                                             | Encargue a un electricista especializado que com-<br>pruebe la conexión eléctrica del convertidor de fre-<br>cuencia.                                                                                                    |
|        |      |                          |                                                                                                    | Encargue a un electricista especializado que com-<br>pruebe la conexión eléctrica del motor.                                                                                                    |
| 2007   | В    | FC DC Circuit Alarm      | Sobretensión                                                                                                   | Prolongue el tiempo de rampa para la rampa de fre-<br>nado.                                                                                                    |
| 2007   | В    | FC DC Circuit Alarm      | Tensión baja                                                                                                   | Encargue a un electricista especializado que com-<br>pruebe la conexión eléctrica del convertidor de fre-<br>cuencia.                                                                                                    |
|        |      |                          |                                                                                                    | Compruebe la conmutación del circuito de precar-<br>ga.                                                                                                    |

| Código | Тіро | Avería              | Causa                                                                  | Solución                                                                                                    |
|--------|------|---------------------|------------------------------------------------------------------------|----------------------------------------------------------------------------------------------------|
| 2008   | В    | FC Supply Alarm     | Tensión de suministro no disponible<br>en el convertidor de frecuencia | Encargue a un electricista especializado que com-<br>pruebe la conexión eléctrica del convertidor de fre-<br>cuencia.                                                                                                    |
| 2008   | В    | FC Supply Alarm     | Suministro externo de 24 VDC so-<br>brecargado                         | Encargue a un electricista especializado que com-<br>pruebe la conexión eléctrica del convertidor de fre-<br>cuencia.                                                                                                    |
| 2008   | В    | FC Supply Alarm     | El suministro de 1,8 VDC está fuera<br>del rango de tolerancia.        | Encargue a un electricista especializado que com-<br>pruebe la conexión eléctrica del convertidor de fre-<br>cuencia.                                                                                                    |
| 3000   | A/B  | Dry Run Detected    | El nivel de llenado del depósito ha<br>alcanzado un nivel crítico.     | Compruebe la instalación (por ejemplo: entrada, sa-<br>lida, ajustes de nivel).                                                                                                    |
| 2001   | A /D |                     | E                                                                      | Compruebe los ajustes para la entrada digital.                                                                                                    |
| 3001   | А/В  | Leakage Input Alarm | Escape detectado                                                       | no (opcional).                                                                                                    |
|        |      |                     |                                                                        | Cambie el aceite de la cámara de separación.                                                                                                    |
|        |      |                     |                                                                        | Compruebe los ajustes para la entrada digital.                                                                                                    |
| 3002   | A/B  | Temp. Sensor 1 Trip | Valor límite de temperatura de bo-                                     | Compruebe si el motor está sobrecargado.                                                                                                    |
|        |      |                     | binado alcanzado                                                       | Compruebe la refrigeración del motor.                                                                                                    |
|        |      |                     |                                                                        | Compruebe los valores límite de temperatura en Di-<br>gital Data Interface y, dado el caso, corríjalos.                                                                                                    |
| 3003   | A/B  | Temp. Sensor 2 Trip | Valor límite de temperatura de bo-                                     | Compruebe si el motor está sobrecargado.                                                                                                    |
|        |      |                     | binado alcanzado                                                       | Compruebe la refrigeración del motor.                                                                                                    |
|        |      |                     |                                                                        | Compruebe los valores límite de temperatura en Di-<br>gital Data Interface y, dado el caso, corríjalos.                                                                                                    |
| 3004   | A/B  | Temp. Sensor 3 Trip | Valor límite de temperatura de bo-<br>binado alcanzado                 | Compruebe si el motor está sobrecargado.                                                                                                    |
|        |      |                     |                                                                        | Compruebe la refrigeración del motor.                                                                                                    |
|        |      |                     |                                                                        | Compruebe los valores límite de temperatura en Di-<br>gital Data Interface y, dado el caso, corríjalos.                                                                                                    |
| 3005   | A/B  | Temp. Sensor 4 Trip | Valor límite de temperatura del coji-<br>nete alcanzado                | En la instalación en seco: compruebe la temperatu-<br>ra ambiente, respete el valor máximo.                                                                                                    |
|        |      |                     |                                                                        | Compruebe los valores límite de temperatura en Di-<br>gital Data Interface y, dado el caso, corríjalos.                                                                                                    |
| 3006   | A/B  | Temp. Sensor 5 Trip | Valor límite de temperatura del coji-<br>nete alcanzado                | En la instalación en seco: compruebe la temperatu-<br>ra ambiente, respete el valor máximo.                                                                                                    |
|        |      |                     |                                                                        | Compruebe los valores límite de temperatura en Di-<br>gital Data Interface y, dado el caso, corríjalos.                                                                                                    |
| 3007   | A/B  | Motor Overload      | Límite de par de giro alcanzado                                        | Si el sistema supera el límite de par de giro del mo-<br>tor durante la rampa de arranque, prorrogue el<br>tiempo para la rampa de arranque.                                                                                             |
|        |      |                     |                                                                        | Si el sistema supera el límite de par de giro del ge-<br>nerador durante la rampa de frenado, prorrogue el<br>tiempo para la rampa de frenado.                                                                                           |
|        |      |                     |                                                                        | Si se alcanza el límite del par de giro durante el fun-<br>cionamiento, aumente el límite del par de giro. Ase-<br>gúrese de que el sistema pueda operarse con el par<br>de giro máximo y, dado el caso, informe al servicio<br>técnico. |
|        |      |                     |                                                                        | Corriente absorbida del motor excesiva, compruebe<br>la condiciones de uso.                                                                                                    |

| Código | Тіро | Avería                             | Causa                                                                                     | Solución                                                                                                    |
|--------|------|------------------------------------|-------------------------------------------------------------------------------------------|----------------------------------------------------------------------------------------------------|
| 3007   | A/B  | Motor Overload                     | Sobrecorriente                                                                            | Desconecte el motor de la alimentación eléctrica y<br>gire el eje manualmente. Si no se puede girar el eje,<br>informe al servicio técnico.                                                        |
|        |      |                                    |                                                                                           | Compruebe el dimensionamiento de la potencia del<br>motor/del convertidor de frecuencia. Si la potencia<br>del motor es excesiva, informe al servicio técnico.                                     |
|        |      |                                    |                                                                                           | Compruebe que los datos del motor en los paráme-<br>tros 1 – 20 a 1 – 25 en el convertidor de frecuencia<br>sean correctos y, dado el caso, ajustarlos.                                            |
| 3008   | A/B  | Motor Overtemp.                    | Se ha activado el control térmico del motor.                                              | Motor sobrecalentado, compruebe la refrigeración y<br>las condiciones de uso.                                                                                                    |
|        |      |                                    |                                                                                           | Compruebe si el motor presenta sobrecarga mecá-<br>nica.                                                                                                    |
|        |      |                                    |                                                                                           | Compruebe la conexión del control térmico del mo-<br>tor (convertidor de frecuencia: borne 33 y borne 50<br>[+10 VDC]).                                                                            |
|        |      |                                    |                                                                                           | Si se utiliza un interruptor térmico o termistor,<br>compruebe el parámetro 1 – 93 «Thermistor Sour-<br>ce» en el convertidor de frecuencia: el valor debe<br>corresponder al cableado del sensor. |
| 4000   | С    | High Water Detected                | El nivel de llenado del depósito ha<br>alcanzado un nivel crítico.                        | Compruebe la instalación (por ejemplo: entrada, sa–<br>lida, ajustes de nivel).                                                                                                    |
|        |      |                                    |                                                                                           | Compruebe los ajustes para la entrada digital.                                                                                                    |
| 4001   | С    | Leakage Input Warning              | Escape detectado                                                                          | Compruebe el funcionamiento del electrodo exter-<br>no (opcional).                                                                                                    |
|        |      |                                    |                                                                                           | Cambie el aceite de la cámara de separación.                                                                                                    |
|        |      |                                    |                                                                                           | Compruebe los ajustes para la entrada digital.                                                                                                    |
| 4002   | С    | Temp. Sensor 1 Fault               | Sensor defectuoso, el valor de me-<br>dición se encuentra fuera del rango<br>de medición. | Informe al servicio técnico.                                                                                                    |
| 4003   | С    | Temp. Sensor 2 Fault               | Sensor defectuoso, el valor de me-<br>dición se encuentra fuera del rango<br>de medición. | Informe al servicio técnico.                                                                                                    |
| 4004   | С    | Temp. Sensor 3 Fault               | Sensor defectuoso, el valor de me-<br>dición se encuentra fuera del rango<br>de medición. | Informe al servicio técnico.                                                                                                    |
| 4005   | С    | Temp. Sensor 4 Fault               | Sensor defectuoso, el valor de me-<br>dición se encuentra fuera del rango<br>de medición. | Informe al servicio técnico.                                                                                                    |
| 4006   | С    | Temp. Sensor 5 Fault               | Sensor defectuoso, el valor de me-<br>dición se encuentra fuera del rango<br>de medición. | Informe al servicio técnico.                                                                                                    |
| 4007   | С    | Internal Vibration Sensor<br>Fault | Sensor defectuoso, el valor de me-<br>dición se encuentra fuera del rango<br>de medición. | Informe al servicio técnico.                                                                                                    |
| 4008   | С    | Current Sensor 1 Fault             | Sensor defectuoso, el valor de me-<br>dición se encuentra fuera del rango<br>de medición. | Informe al servicio técnico.                                                                                                    |
| 4009   | С    | Current Sensor 2 Fault             | Sensor defectuoso, el valor de me-<br>dición se encuentra fuera del rango<br>de medición. | Informe al servicio técnico.                                                                                                    |
| 4010   | С    | Onboard Temp. Sensor<br>Fault      | Sensor defectuoso, el valor de me-<br>dición se encuentra fuera del rango<br>de medición. | Informe al servicio técnico.                                                                                                    |

| Código | Тіро | Avería                          | Causa                                                                                                    | Solución                                                                                                    |
|--------|------|---------------------------------|----------------------------------------------------------------------------------------------------|----------------------------------------------------------------------------------------------------|
| 4011   | С    | Temp. Sensor 1 Warning          | Valor límite de temperatura de bo-                                                                                                | Compruebe si el motor está sobrecargado.                                                                                                    |
|        |      |                                 | binado alcanzado.                                                                                                    | Compruebe la refrigeración del motor.                                                                                                    |
|        |      |                                 |                                                                                                    | Compruebe los valores límite de temperatura en Di-<br>gital Data Interface y, dado el caso, corríjalos.                                                                                                    |
| 4012   | С    | Temp. Sensor 2 Warning          | Valor límite de temperatura de bo-                                                                                                | Compruebe si el motor está sobrecargado.                                                                                                    |
|        |      |                                 | binado alcanzado.                                                                                                    | Compruebe la refrigeración del motor.                                                                                                    |
|        |      |                                 |                                                                                                    | Compruebe los valores límite de temperatura en Di-<br>gital Data Interface y, dado el caso, corríjalos.                                                                                                    |
| 4013   | С    | Temp. Sensor 3 Warning          | Valor límite de temperatura de bo-                                                                                                | Compruebe si el motor está sobrecargado.                                                                                                    |
|        |      |                                 | binado alcanzado.                                                                                                    | Compruebe la refrigeración del motor.                                                                                                    |
|        |      |                                 |                                                                                                    | Compruebe los valores límite de temperatura en Di-<br>gital Data Interface y, dado el caso, corríjalos.                                                                                                    |
| 4014   | С    | Temp. Sensor 4 Warning          | Valor límite de temperatura del coji-<br>nete alcanzado.                                                                          | En la instalación en seco: compruebe la temperatu-<br>ra ambiente, respete el valor máximo.                                                                                                    |
|        |      |                                 |                                                                                                    | Compruebe los valores límite de temperatura en Di-<br>gital Data Interface y, dado el caso, corríjalos.                                                                                                    |
| 4015   | С    | Temp. Sensor 5 Warning          | Valor límite de temperatura del coji-<br>nete alcanzado.                                                                          | En la instalación en seco: compruebe la temperatu-<br>ra ambiente, respete el valor máximo.                                                                                                    |
|        |      |                                 |                                                                                                    | Compruebe los valores límite de temperatura en Di-<br>gital Data Interface y, dado el caso, corríjalos.                                                                                                    |
| 4016   | С    | Temp. On Board Warning          | Valor límite de temperatura en Digi-                                                                                              | Compruebe si el motor está sobrecargado.                                                                                                    |
|        |      |                                 | tal Data Interface alcanzado.                                                                                                    | Compruebe la refrigeración del motor.                                                                                                    |
| 4017   | С    | General FC Alarm                | Convertidor de frecuencia «Borne<br>50»: la tensión es < 10 V                                                                     | <ul> <li>Retire el cable del borne 50:</li> <li>Si el convertidor de frecuencia ya no muestra la advertencia, existe un problema con el cableado del cliente.</li> <li>Si el convertidor de frecuencia sigue mostrando la advertencia, sustituya la tarjeta de control.</li> </ul> |
| 4017   | С    | General FC Alarm                | No hay ningún motor conectado a la salida del convertidor de frecuencia.                                                          | Conecte el motor.                                                                                                    |
| 4017   | С    | General FC Alarm                | Sobrecarga del motor                                                                                                    | Motor sobrecalentado, compruebe la refrigeración y<br>las condiciones de uso.                                                                                                    |
|        |      |                                 |                                                                                                    | Compruebe si el motor presenta sobrecarga mecá-<br>nica.                                                                                                    |
| 4017   | С    | General FC Alarm                | Límite de velocidad alcanzado.                                                                                                    | Compruebe las condiciones de uso.                                                                                                    |
| 4017   | С    | General FC Alarm                | Límite de tensión alcanzado.                                                                                                    | Compruebe las condiciones de uso.                                                                                                    |
| 4017   | С    | General FC Alarm                | Temperatura del convertidor de fre-<br>cuencia demasiado fría para el fun-<br>cionamiento.                                        | Compruebe el sensor de temperatura del converti-<br>dor de frecuencia.                                                                                                    |
|        |      |                                 |                                                                                                    | Compruebe el cable del sensor entre IGBT y la tarje-<br>ta de control de la puerta.                                                                                                    |
| 4018   | С    | C Motor Ground Fault<br>Warning | Conexión a tierra entre una fase de<br>salida y tierra (entre convertidor de<br>frecuencia y motor o directamente<br>en el motor) | Encargue a un electricista especializado que com-<br>pruebe la conexión eléctrica del convertidor de fre-<br>cuencia.                                                                                                    |
|        |      |                                 |                                                                                                    | Encargue a un electricista especializado que com-<br>pruebe la conexión eléctrica del motor.                                                                                                    |

| Código | Тіро | Avería                       | Causa                                                                                                    | Solución                                                                                                    |
|--------|------|------------------------------|----------------------------------------------------------------------------------------------------|----------------------------------------------------------------------------------------------------|
| 4019   | С    | Motor Overload               | Límite de par de giro alcanzado                                                                                | Si el sistema supera el límite de par de giro del mo-<br>tor durante la rampa de arranque, prorrogue el<br>tiempo para la rampa de arranque.                                                                                             |
|        |      |                              |                                                                                                    | Si el sistema supera el límite de par de giro del ge-<br>nerador durante la rampa de frenado, prorrogue el<br>tiempo para la rampa de frenado.                                                                                           |
|        |      |                              |                                                                                                    | Si se alcanza el límite del par de giro durante el fun-<br>cionamiento, aumente el límite del par de giro. Ase-<br>gúrese de que el sistema pueda operarse con el par<br>de giro máximo y, dado el caso, informe al servicio<br>técnico. |
|        |      |                              |                                                                                                    | Corriente absorbida del motor excesiva, compruebe<br>la condiciones de uso.                                                                                                    |
| 4019   | С    | Motor Overload               | Sobrecorriente                                                                                                 | Desconecte el motor de la alimentación eléctrica y<br>gire el eje manualmente. Si no se puede girar el eje,<br>informe al servicio técnico.                                                                                              |
|        |      |                              |                                                                                                    | Compruebe el dimensionamiento de la potencia del<br>motor/del convertidor de frecuencia. Si la potencia<br>del motor es excesiva, informe al servicio técnico.                                                                           |
|        |      |                              |                                                                                                    | Compruebe que los datos del motor en los paráme-<br>tros 1 – 20 a 1 – 25 en el convertidor de frecuencia<br>sean correctos y, dado el caso, ajustarlos.                                                                                  |
| 4020   | С    | Motor Overtemp.              | Se ha activado el control térmico del motor.                                                                   | Motor sobrecalentado, compruebe la refrigeración y<br>las condiciones de uso.                                                                                                    |
|        |      |                              |                                                                                                    | Compruebe si el motor presenta sobrecarga mecá-<br>nica.                                                                                                    |
|        |      |                              |                                                                                                    | Compruebe la conexión del control térmico del mo-<br>tor (convertidor de frecuencia: borne 33 y borne 50<br>[+10 VDC]).                                                                                                    |
|        |      |                              |                                                                                                    | Si se utiliza un interruptor térmico o termistor,<br>compruebe el parámetro 1 – 93 «Thermistor Sour-<br>ce» en el convertidor de frecuencia: el valor debe<br>corresponder al cableado del sensor.                                       |
| 4022   | C    | Motor Safe Stop War–<br>ning | «Safe Torque Off (STO)» está acti-<br>vo.                                                                      | Compruebe la conexión: en el borne 37 del conver-<br>tidor de frecuencia debe haber 24 VDC aplicados. Si<br>se ha subsanado el fallo, se debe realizar un reset<br>manual.                                                               |
|        |      |                              |                                                                                                    | Instalación en área con riesgo de explosión: com-<br>pruebe los parámetros de desconexión (control tér-<br>mico del motor, protección contra marcha en seco).                                                                            |
| 4024   | С    | FC Overload Warning          | El sensor de temperatura de la tarje-<br>ta de potencia registra una tempe-<br>ratura excesiva o insuficiente. | Compruebe la aeración del convertidor de frecuen-<br>cia.                                                                                                    |
| 4024   | С    | FC Overload Warning          | Se ha alcanzado la temperatura de<br>desconexión (75 °C) de la tarjeta de<br>control.                          | Compruebe la aeración del convertidor de frecuen-<br>cia.                                                                                                    |
| Código | Тіро | Avería                | Causa                                                                  | Solución                                                                                                    |
|--------|------|-----------------------|------------------------------------------------------------------------|----------------------------------------------------------------------------------------------------|
| 4024   | С    | FC Overload Warning   | Sobrecarga del inversor                                                | Compare las corrientes nominales:<br>– Compare la corriente de salida mostrada en el LCP<br>con la corriente nominal del convertidor de fre-<br>cuencia<br>– Compare la corriente de salida mostrada en el LCP<br>con la corriente medida del motor                                                                                                    |
|        |      |                       |                                                                        | <ul> <li>Visualice la carga térmica en el LCP y vigile el valor:</li> <li>Si el convertidor de frecuencia se opera <b>por encima</b> de la corriente nominal permanente, aumenta el valor del contador.</li> <li>Si el convertidor de frecuencia se opera <b>por deba-</b><i>j</i><b>o</b> de la corriente nominal permanente, desciende el valor del contador.</li> </ul> |
|        |      |                       |                                                                        | Compruebe que los datos del motor en los paráme-<br>tros 1 – 20 a 1 – 25 en el convertidor de frecuencia<br>sean correctos y, dado el caso, ajustarlos.                                                                                                    |
| 4025   | С    | FC Line Warning       | Alimentación eléctrica: falta una fa-<br>se                            | Encargue a un electricista especializado que com-<br>pruebe la conexión eléctrica del convertidor de fre-<br>cuencia.                                                                                                    |
|        |      |                       |                                                                        | Encargue a un electricista especializado que com-<br>pruebe la conexión eléctrica del motor.                                                                                                    |
| 4025   | С    | FC Line Warning       | Alimentación eléctrica: asimetría de<br>fases excesiva                 | Encargue a un electricista especializado que com-<br>pruebe la conexión eléctrica del convertidor de fre-<br>cuencia.                                                                                                    |
|        |      |                       |                                                                        | Encargue a un electricista especializado que com-<br>pruebe la conexión eléctrica del motor.                                                                                                    |
| 4025   | С    | FC Line Warning       | Conexión del motor: falta una fase                                     | Encargue a un electricista especializado que com-<br>pruebe la conexión eléctrica del convertidor de fre-<br>cuencia.                                                                                                    |
|        |      |                       |                                                                        | Encargue a un electricista especializado que com-<br>pruebe la conexión eléctrica del motor.                                                                                                    |
| 4026   | С    | FC DC Circuit Warning | Sobretensión                                                           | Prolongue el tiempo de rampa para la rampa de fre-<br>nado.                                                                                                    |
| 4026   | С    | FC DC Circuit Warning | Tensión baja                                                           | Encargue a un electricista especializado que com-<br>pruebe la conexión eléctrica del convertidor de fre-<br>cuencia.                                                                                                    |
|        |      |                       |                                                                        | Compruebe la conmutación del circuito de precar-<br>ga.                                                                                                    |
| 4027   | С    | FC Supply Warning     | Tensión de suministro no disponible<br>en el convertidor de frecuencia | Encargue a un electricista especializado que com-<br>pruebe la conexión eléctrica del convertidor de fre-<br>cuencia.                                                                                                    |
| 4027   | С    | FC Supply Warning     | Suministro externo de 24 VDC so-<br>brecargado                         | Encargue a un electricista especializado que com-<br>pruebe la conexión eléctrica del convertidor de fre-<br>cuencia.                                                                                                    |
| 4027   | С    | FC Supply Warning     | El suministro de 1,8 VDC está fuera<br>del rango de tolerancia.        | Encargue a un electricista especializado que com-<br>pruebe la conexión eléctrica del convertidor de fre-<br>cuencia.                                                                                                    |
| 4028   | С    | FC Communication War- | Timeout de palabra de control                                          | Compruebe la conexión de Ethernet.                                                                                                    |
|        |      |                       |                                                                        | Aumente el parámetro 8-03 «Control Timeout Ti-<br>me» en el convertidor de frecuencia.                                                                                                    |
|        |      |                       |                                                                        | Compruebe el funcionamiento de los dispositivos de comunicación.                                                                                                    |
|        |      |                       |                                                                        | Compruebe el cableado de la instalación conforme<br>a la compatibilidad electromagnética.                                                                                                    |

73

| Código | Тіро | Avería                                     | Causa                                                                                                    | Solución                                                                                                    |
|--------|------|--------------------------------------------|----------------------------------------------------------------------------------------------------|----------------------------------------------------------------------------------------------------|
| 4029   | С    | General FC Warning                         | Convertidor de frecuencia «Borne<br>50»: la tensión es < 10 V                                                                            | Retire el cable del «Borne 50»:<br>– Si el convertidor de frecuencia ya no muestra la<br>advertencia, existe un problema con el cableado del<br>cliente.<br>– Si el convertidor de frecuencia sigue mostrando la<br>advertencia, sustituya la tarjeta de control. |
| 4029   | С    | General FC Warning                         | No hay ningún motor conectado a la salida del convertidor de frecuencia.                                                                 | Conecte el motor.                                                                                                    |
| 4029   | С    | General FC Warning                         | Sobrecarga del motor                                                                                                    | Motor sobrecalentado, compruebe la refrigeración y<br>las condiciones de uso.<br>Compruebe si el motor presenta sobrecarga mecá-                                                                                                    |
|        |      |                                            |                                                                                                    | nica.                                                                                                    |
| 4029   | С    | General FC Warning                         | Límite de velocidad alcanzado.                                                                                                    | Compruebe las condiciones de uso.                                                                                                    |
| 4029   | С    | General FC Warning                         | Límite de tensión alcanzado.                                                                                                    | Compruebe las condiciones de uso.                                                                                                    |
| 4029   | С    | General FC Warning                         | Temperatura del convertidor de fre-<br>cuencia demasiado fría para el fun-                                                               | Compruebe el sensor de temperatura del converti-<br>dor de frecuencia.                                                                                                    |
|        |      |                                            |                                                                                                    | Compruebe el cable del sensor entre IGBT y la tarje-<br>ta de control de la puerta.                                                                                                    |
| 4030   | С    | EXIO Communication<br>Down                 | Se ha producido un fallo, en la co-<br>municación con el módulo I/O.                                                                     | Compruebe los ajustes del módulo I/O de Digital<br>Data Interface.                                                                                                    |
|        |      |                                            |                                                                                                    | Compruebe los ajustes en el módulo I/O.                                                                                                    |
|        |      |                                            |                                                                                                    | Compruebe la conexión de Ethernet.                                                                                                    |
| 4031   | С    | FC Communication<br>Down                   | Se ha producido un fallo en la co-<br>municación con el convertidor de                                                                   | Compruebe los ajustes del convertidor de frecuen-<br>cia de Digital Data Interface.                                                                                                    |
|        |      |                                            | frecuencia.                                                                                                    | Compruebe los ajustes del convertidor de frecuen-<br>cia.                                                                                                    |
|        |      |                                            |                                                                                                    | Compruebe la conexión de Ethernet.                                                                                                    |
| 4034   | С    | Leakage Detected 1                         | Escape detectado en la cámara de<br>fugas.                                                                                               | Vacíe la cámara de fugas.                                                                                                    |
| 4035   | С    | Leakage Detected 2                         | Escape detectado en la cámara de separación.                                                                                             | Cambie el aceite de la cámara de separación.                                                                                                    |
| 5000   | D    | Clog Detection Teach                       | El proceso de programación no ha                                                                                                    | Compruebe si la bomba está obstruida.                                                                                                    |
|        |      | Failure                                    | concluido:<br>- La bomba cambió al funciona-                                                                                             | Asegúrese de que existe un nivel suficiente en el<br>depósito acumulador.                                                                                                    |
|        |      |                                            | miento manual o se paro durante el<br>proceso de programación.<br>– Tiempo excedido porque no se al–<br>canzó la frecuencia de consigna. | Compruebe los ajustes del proceso de programa-<br>ción de Digital Data Interface.                                                                                                    |
| 6000   | C/D  | Emerged Operation – Li–<br>mit Temperature | Se alcanzó el valor límite de tempe-<br>ratura ajustado.                                                                                 | Compruebe los ajuste de la función «Funciona-<br>miento en superficie» en Digital Data Interface.                                                                                                    |
| 6001   | C/D  | Clog Detection                             | Posibles depósitos en el conjunto<br>hidráulico.                                                                                         | Active la función «Secuencia de limpieza».                                                                                                    |
| 6002   | C/D  | Motor Vibration X –<br>Warning             | Se ha superado el valor límite de vi-<br>bración.                                                                                        | Compruebe la bomba y la instalación (por ejemplo:<br>marcha inestable, punto de funcionamiento malo,<br>montaje tenso).                                                                                                    |
|        |      |                                            |                                                                                                    | Comprueba los valores límite de vibración en Digital<br>Data Interface y, dado el caso, corríjalos.                                                                                                    |
| 6003   | C/D  | Motor Vibration Y –<br>Warning             | Se ha superado el valor límite de vi-<br>bración.                                                                                        | Compruebe la bomba y la instalación (por ejemplo:<br>marcha inestable, punto de funcionamiento malo,<br>montaje tenso).                                                                                                    |
|        |      |                                            |                                                                                                    | Comprueba los valores límite de vibración en Digital<br>Data Interface y, dado el caso, corríjalos.                                                                                                    |

| Código | Тіро | Avería                           | Causa                                                                                               | Solución                                                                                                    |
|--------|------|----------------------------------|----------------------------------------------------------------------------------------------------|----------------------------------------------------------------------------------------------------|
| 6004   | C/D  | Motor Vibration Z –<br>Warning   | Se ha superado el valor límite de vi-<br>bración.                                                   | Compruebe la bomba y la instalación (por ejemplo:<br>marcha inestable, punto de funcionamiento malo,<br>montaje tenso).           |
|        |      |                                  |                                                                                                    | Comprueba los valores límite de vibración en Digital<br>Data Interface y, dado el caso, corríjalos.                               |
| 6005   | C/D  | Vibration Input 1 – War-<br>ning | Se ha superado el valor límite de vi-<br>bración.                                                   | Compruebe la bomba y la instalación (por ejemplo:<br>marcha inestable, punto de funcionamiento malo,<br>montaje tenso).           |
|        |      |                                  |                                                                                                    | Comprueba los valores límite de vibración en Digital<br>Data Interface y, dado el caso, corríjalos.                               |
| 6006   | C/D  | Vibration Input 2 – War-<br>ning | Se ha superado el valor límite de vi-<br>bración.                                                   | Compruebe la bomba y la instalación (por ejemplo:<br>marcha inestable, punto de funcionamiento malo,<br>montaje tenso).           |
|        |      |                                  |                                                                                                    | Comprueba los valores límite de vibración en Digital<br>Data Interface y, dado el caso, corríjalos.                               |
| 8001   | D    | Auto Setup Failed                | No se pudo concluir la parametriza-                                                                 | El convertidor de frecuencia está en «Parada».                                                                                    |
|        |      |                                  | cion automatica.                                                                                    | Compruebe los ajustes del convertidor de frecuen-<br>cia de Digital Data Interface y reinicie la parametri-<br>zación automática. |
| 8002   | D    | Auto Setup Timed Out             | Se superó el límite de tiempo de                                                                    | El convertidor de frecuencia está en «Parada».                                                                                    |
|        |      |                                  | 2 minutos.                                                                                          | Compruebe los ajustes del convertidor de frecuen-<br>cia de Digital Data Interface y reinicie la parametri-                       |
| 1000/  | 1    | Dump Kick is Dupping             | La homba cuporó al tiompo do para                                                                   | zacion automatica.                                                                                                    |
| 10004  | 1    |                                  | da admisible.                                                                                       |                                                                                                    |
| 10005  | I    | Cleaning-Cycle is Run-<br>ning   | Secuencia de limpieza en ejecución:<br>– Antes de cada proceso de bombeo<br>– Obstrucción detectada |                                                                                                    |
| 10006  | I    | Teach was Successful             | Proceso de programación para de-<br>tección de obstrucciones concluido.                             |                                                                                                    |
| 10007  | I    | Update Succeeded                 | Actualización concluida.                                                                            |                                                                                                    |
| 10008  | I    | Update Failed                    | No se pudo concluir la actualización.                                                               | Informe al servicio técnico.                                                                                                    |

# 9 Anexo

9.1 Bus de campo: vista general de parámetros A continuación se alistan los distintos parámetros de bus de campo para los tipos de bus de campo Modbus TCP y OPC UA.

AVISO Los parámetros están alistados para la principal de LSI y para cada tipo de bus de campo en una tabla por separado.

AVISO El número de dependiente para el bus de campo «ModBus TCP» es: 255, puerto: 502.

# Explicaciones sobre los distintos grupos de parámetros en los modos de sistema DDI, LPI y LSI (Slave)

- Grupo de parámetros Status
   Contiene información del estado de funcionamiento, advertencias y alarmas.
- Grupo de parámetros Motor Information Contiene información sobre los valores nominales del motor, el tipo de motor, el tipo de hidráulica, el número de serie de las bombas, así como las frecuencias mínima y máxima.
- Grupo de parámetros Sensor Locations/Types Contiene información sobre los tipos de sensor (temperatura, corriente y vibración) y su montaje.
- Grupo de parámetros Data Readouts
   Contiene los valores de sensor, horas de funcionamiento, ciclos de bombeo y de limpieza, así como el consumo de energía de la bomba actuales.

- Grupo de parámetros Time Contiene la información sobre la fecha y la hora.
- Grupo de parámetros Control Word Contiene los ajustes del tipo de funcionamiento de la bomba, la frecuencia de valor de consigna, los tiempos de rampa, la habilitación de las bombas y las funciones de las bombas.
- Grupo de parámetros Sensor Trip/Warning Contiene los ajustes de los valores umbrales para los sensores de temperatura y de vibración.

## Explicaciones sobre los distintos grupos de parámetros en el modo de sistema LSI (Master)

- Grupo de parámetros System Variables Contiene información sobre el estado de funcionamiento del sistema, las advertencias del sistema y las alarmas del sistema.
- Grupo de parámetros Analog Variables
   Contiene los valores de nivel de llenado, de presión y de caudal, así como la frecuencia y el número de bombas en funcionamiento en el sistema actuales.
- Grupo de parámetros Data Time Variables Contiene la información sobre la fecha y la hora.
- Grupo de parámetros Pump 1 ... Pump 4
   Contiene la información de las distintas bombas: número de serie, tipo de motor, tipo de hidráulica, estado, advertencias, alarmas, potencia actual, horas de funcionamiento, número de ciclos de bombeo y de limpieza, contador de kWh.
- Grupo de parámetros Control Word Contiene las habilitaciones para el regulador PID, el vaciado del depósito y el nivel de inicio alternativo.
- Grupo de parámetros Modes
   Contiene los ajustes del modo de funcionamiento del sistema y del modo de regulación en el modo automático.
- Grupo de parámetros PID Setpoint Contiene el ajuste del valor de consigna de PID.

## Véase también

- ▶ ModBus TCP: DDI/LPI/LSI Slave-Parameter [▶ 77]
- ▶ OPC-UA: DDI/LPI/LSI Slave-Parameter [▶ 84]
- ▶ ModBus TCP: LSI Master-Parameter [▶ 91]
- OPC-UA: LSI Master-Parameter [> 95]

# 9.1.1 ModBus TCP: DDI/LPI/LSI Slave-Pa-

rameter

| group  | Symbol              | Register Type   | Address in<br>DDI | Address in<br>LPI | Address in<br>LSI | Size | Data Type          | Scaling  | Bit E  | it-Function                | Code  | Unit | Description               |
|--------|---------------------|-----------------|-------------------|-------------------|-------------------|------|--------------------|----------|--------|----------------------------|-------|------|---------------------------|
| status | MB_Status_Word      | Input Registers | 0                 | 0                 | 0                 | -    | UINT               | Bitfield | 0      | un                         |       |      | not available in DDI mode |
|        |                     |                 |                   |                   |                   |      |                    |          | -      | tising Water Level         |       |      | not available in DDI mode |
|        |                     |                 |                   |                   |                   |      |                    |          | 2      | alling Water Level         |       |      | not available in DDI mode |
|        |                     |                 |                   |                   |                   |      |                    |          | 3      | xtemal Off                 |       |      | not available in DDI mode |
|        |                     |                 |                   |                   |                   |      |                    |          | 4<br>F | ump Kick Running           | 10004 |      | not available in DDI mode |
|        |                     |                 |                   |                   |                   |      |                    |          | 5      | nticlog Running            | 10005 |      | not available in DDI mode |
| Status | MS_Warning_Word_MSB | Input Registers | 1                 | 1                 | +                 | 2    | DWORD (High - Low) | Bitfield | 0      | communication Error FC     | 4031  |      | not available in DDI mode |
|        |                     |                 |                   |                   |                   |      |                    |          | -      |                            |       |      |                           |
|        |                     |                 |                   |                   |                   |      |                    |          | 2      |                            |       |      |                           |
|        |                     |                 |                   |                   |                   |      |                    |          | 3 1    | hermostat active           | 6000  |      | not available in DDI mode |
|        |                     |                 |                   |                   |                   |      |                    |          | 4      | clog Detection             | 6001  |      | not available in DDI mode |
|        |                     |                 |                   |                   |                   |      |                    |          | 2      | fibration X Warning        | 6002  |      |                           |
|        |                     |                 |                   |                   |                   |      |                    |          | 9      | fibration Y Warning        | 6003  |      |                           |
|        |                     |                 |                   |                   |                   |      |                    |          | ~ ~    | fibration Z Warning        | 6004  |      |                           |
|        |                     |                 |                   |                   |                   |      |                    |          | 8      | fibration 1 Warning        | 6005  |      |                           |
|        |                     |                 |                   |                   |                   |      |                    |          | 6      | fibration 2 Warning        | 6006  |      |                           |
|        |                     |                 |                   |                   |                   |      |                    |          | 10 C   | urrent 1 Leackage          | 4034  |      |                           |
|        |                     |                 |                   |                   |                   |      |                    |          | 11 0   | urrent 2 Leackage          | 4035  |      |                           |
|        |                     |                 |                   |                   |                   |      |                    |          | 12 C   | log Detection Teach failed | 5000  |      | not available in DDI mode |
|        |                     |                 |                   |                   |                   |      |                    |          | 13     |                            |       |      |                           |
|        |                     |                 |                   |                   |                   |      |                    |          | 14     |                            |       |      |                           |
|        |                     |                 |                   |                   |                   |      |                    |          | 15 F   | C Autosetup failed         | 8001  |      | not available in DDI mode |
|        |                     |                 |                   |                   |                   |      |                    |          | 16 F   | C Autosetup Timeout        | 8002  |      | not available in DDI mode |
| Status | MS_Waming_Word_LSB  | Input Registers | 3                 | 3                 | 3                 | 2    | DWORD (High - Low) | Bitfield | - 0    | ligh Water detected        | 4000  |      |                           |
|        |                     |                 |                   |                   |                   |      |                    |          | 1      | eackage Input              | 4001  |      |                           |
|        |                     |                 |                   |                   |                   |      |                    |          | 2 1    | emp 1 fault                | 4002  |      |                           |
|        |                     |                 |                   |                   |                   |      |                    |          | 3      | emp 2 fault                | 4003  |      |                           |
|        |                     |                 |                   |                   |                   |      |                    |          | 4      | emp 3 fault                | 4004  |      |                           |
|        |                     |                 |                   |                   |                   |      |                    |          | 5      | emp 4 fault                | 4005  |      |                           |

| Description         |              |                          |                       |                       |                    |        |        |        |        |        |              |    | not available in DDI mode | not available in DDI mode | not available in DDI mode | not available in DDI mode |    | not available in DDI mode | not available in DDI mode | not available in DDI mode | not available in DDI mode | not available in DDI mode | not available in DDI mode | not available in DDI mode | not available in DDI mode | not available in LSI mode        |                    | not available in DDI mode | not available in DDI mode |
|---------------------|--------------|--------------------------|-----------------------|-----------------------|--------------------|--------|--------|--------|--------|--------|--------------|----|---------------------------|---------------------------|---------------------------|---------------------------|----|---------------------------|---------------------------|---------------------------|---------------------------|---------------------------|---------------------------|---------------------------|---------------------------|----------------------------------|--------------------|---------------------------|---------------------------|
| Unit                |              |                          |                       |                       |                    |        |        |        |        |        |              |    |                           |                           |                           |                           |    |                           |                           |                           |                           |                           |                           |                           |                           |                                  |                    |                           |                           |
| Code                | 4006         | 40.07                    | 4008                  | 4009                  | 4010               | 4011   | 4012   | 4013   | 4014   | 4015   | 4016         |    | 4017                      | 4018                      | 4019                      | 4020                      |    | 4022                      | 4023                      | 4024                      | 4025                      | 4026                      | 4027                      | 4028                      | 4029                      | 4030                             |                    | 1001                      | 1002                      |
| Bit-Function        | Temp 5 fault | Internal Vibration fault | Current Input 1 fault | Current Input 2 fault | Onboard Temp fault | Temp 1 | Temp 2 | Temp 3 | Temp 4 | Temp 5 | Onboard Temp |    | General FC Alarm          | Motor Ground fault        | Motor Overload            | Motor Overtemp            |    | Safe Stop                 | AMA not OK                | FC Overload Warning       | FC Line Warning           | FC DC Circuit Warning     | FC Supply Warning         | FC Communication          | General FC Warning        | Communication Error IO Extension |                    | Motor Ground Fault        | Motor Short               |
| Bit                 | 9            | 7                        | œ                     | 6                     | 10                 | 1      | 12     | 13     | 14     | 15     | 16           | 17 | 18                        | 19                        | 20                        | 21                        | 22 | 23                        | 24                        | 25                        | 26                        | 27                        | 28                        | 29                        | 30                        | 31                               |                    | 0                         | -                         |
| Scaling             |              |                          |                       |                       |                    |        |        |        |        |        |              |    |                           |                           |                           |                           |    |                           |                           |                           |                           |                           |                           |                           |                           |                                  | Bltfield           | Bitfield                  |                           |
| Data Type           |              |                          |                       |                       |                    |        |        |        |        |        |              |    |                           |                           |                           |                           |    |                           |                           |                           |                           |                           |                           |                           |                           |                                  | DWORD (High - Low) | DWORD (High - Low)        |                           |
| Size                |              |                          |                       |                       |                    |        |        |        |        |        |              |    |                           |                           |                           |                           |    |                           |                           |                           |                           |                           |                           |                           |                           |                                  | 2                  | 2                         |                           |
| Address in<br>LSI   |              |                          |                       |                       |                    |        |        |        |        |        |              |    |                           |                           |                           |                           |    |                           |                           |                           |                           |                           |                           |                           |                           |                                  | 5                  | 7                         |                           |
| Address in<br>_PI   |              |                          |                       |                       |                    |        |        |        |        |        |              |    |                           |                           |                           |                           |    |                           |                           |                           |                           |                           |                           |                           |                           |                                  | 10                 |                           |                           |
| Address in J<br>DDI |              |                          |                       |                       |                    |        |        |        |        |        |              |    |                           |                           |                           |                           |    |                           |                           |                           |                           |                           |                           |                           |                           |                                  | 5                  | 7                         |                           |
| Register Type       |              |                          |                       |                       |                    |        |        |        |        |        |              |    |                           |                           |                           |                           |    |                           |                           |                           |                           |                           |                           |                           |                           |                                  | Input Registers    | Input Registers           |                           |
| Symbol              |              |                          |                       |                       |                    |        |        |        |        |        |              |    |                           |                           |                           |                           |    |                           |                           |                           |                           |                           |                           |                           |                           |                                  | MS_Alarm_Word_MSB  | MS_Alarm_Word_LSB         |                           |
| Group               |              |                          |                       |                       |                    |        |        |        |        |        |              |    |                           |                           |                           |                           |    |                           |                           |                           |                           |                           |                           |                           |                           |                                  | Status             | Status                    |                           |

| ode<br>node<br>node<br>node<br>node<br>node<br>node<br>node<br>n | bode ab ab ab ab ab ab ab ab ab ab ab ab ab | bode<br>Dode<br>Dode<br>Dode<br>Dode<br>Dode<br>Dode<br>Dode<br>D | ode<br>bod<br>bod<br>bod<br>bod<br>bod<br>bod<br>bod<br>bod<br>bod<br>bod | ode<br>bod<br>bod | ode<br>bode<br>bode | ode<br>ode       | abo<br>node          | ode<br>bod           | ade                  |                      |                  |                      |                    |                    |                    |                    |                    | apor                   | node                 |                  |                  |                  |                      |                      |                      |                      |                      |                      |                      |
|------------------------------------------------------------------|---------------------------------------------|-------------------------------------------------------------------|---------------------------------------------------------------------------|-------------------|---------------------|------------------|----------------------|----------------------|----------------------|----------------------|------------------|----------------------|--------------------|--------------------|--------------------|--------------------|--------------------|------------------------|----------------------|------------------|------------------|------------------|----------------------|----------------------|----------------------|----------------------|----------------------|----------------------|----------------------|
| not available in DDI r                                           |                                             |                                                                   |                                                                           |                   |                     |                  | not available in DDI | not available in DDI | not available in DDI | not available in DDI |                  |                      |                    |                    |                    |                    |                    | not available in DDI I | not available in DDI |                  |                  |                  |                      |                      |                      |                      |                      |                      |                      |
|                                                                  |                                             |                                                                   |                                                                           |                   |                     |                  |                      |                      |                      |                      |                  |                      |                    |                    |                    |                    |                    |                        |                      |                  |                  |                  | kW                   | >                    | A                    | Hz                   |                      | Hz                   | Hz                   |
| 1000                                                             |                                             | 2000                                                              | 2001                                                                      | 2002              | 20 03               | 20.04            | 2005                 | 2006                 | 2007                 | 2008                 | 3000             | 3001                 | 3002               | 3003               | 3004               | 3005               | 3006               | 3007                   | 3008                 |                  |                  |                  |                      |                      |                      |                      |                      |                      |                      |
| Safe Stop                                                        |                                             | Vibration X trip                                                  | Vibration Y trip                                                          | Vibration Z trip  | Vibration 1 trip    | Vibration 2 trip | FC Overload          | FC Line              | FC DC Circuit        | FC Supply            | Dry Run detected | Leackage Input alarm | Temp Sensor 1 trip | Temp Sensor 2 trip | Temp Sensor 3 trip | Temp Sensor 4 trip | Temp Sensor 5 trip | Motor Overload         | Motor Overtemp       |                  |                  |                  |                      |                      |                      |                      |                      |                      |                      |
|                                                                  | 2                                           | 8                                                                 | 4                                                                         | 5                 | 9                   | 7                | œ                    | 6                    | 10                   | 11                   | 12               | 13                   | 14                 | 15                 | 16                 | 17                 | 18                 | 19                     | 20                   |                  |                  |                  |                      |                      |                      |                      |                      |                      |                      |
|                                                                  |                                             |                                                                   |                                                                           |                   |                     |                  |                      |                      |                      |                      |                  |                      |                    |                    |                    |                    |                    |                        |                      |                  |                  |                  |                      |                      |                      |                      |                      |                      |                      |
|                                                                  |                                             |                                                                   |                                                                           |                   |                     |                  |                      |                      |                      |                      |                  |                      |                    |                    |                    |                    |                    |                        |                      | String(16)       | String(32)       | String(32)       | FLOAT32 (High - Low) | FLOAT32 (High - Low) | FLOAT32 (High - Low) | FLOAT32 (High - Low) | FLOAT32 (High - Low) | FLOAT32 (High - Low) | FLOAT32 (High - Low) |
|                                                                  |                                             |                                                                   |                                                                           |                   |                     |                  |                      |                      |                      |                      |                  |                      |                    |                    |                    |                    |                    |                        |                      | 8                | 16               | 16               | 2                    | 2                    | 5                    | 2                    | 2                    | 2                    | 2                    |
|                                                                  |                                             |                                                                   |                                                                           |                   |                     |                  |                      |                      |                      |                      |                  |                      |                    |                    |                    |                    |                    |                        |                      | 1000             | 1008             | 1024             | 1040                 | 1042                 | 1044                 | 1046                 | 1048                 | 1050                 | 1052                 |
|                                                                  |                                             |                                                                   |                                                                           |                   |                     |                  |                      |                      |                      |                      |                  |                      |                    |                    |                    |                    |                    |                        |                      | 1000             | 1008             | 1024             | 1040                 | 1042                 | 1044                 | 1046                 | 1048                 | 1050                 | 1052                 |
|                                                                  |                                             |                                                                   |                                                                           |                   |                     |                  |                      |                      |                      |                      |                  |                      |                    |                    |                    |                    |                    |                        |                      | 1000             | 1008             | 1024             | 1040                 | 1042                 | 1044                 | 1046                 | 1048                 | 1050                 | 1052                 |
|                                                                  |                                             |                                                                   |                                                                           |                   |                     |                  |                      |                      |                      |                      |                  |                      |                    |                    |                    |                    |                    |                        |                      | Input Registers  | Input Registers  | Input Registers  | Input Registers      | Input Registers      | Input Registers      | Input Registers      | Input Registers      | Input Registers      | Input Registers      |
|                                                                  |                                             |                                                                   |                                                                           |                   |                     |                  |                      |                      |                      |                      |                  |                      |                    |                    |                    |                    |                    |                        |                      | NP_Serial_Number | NP_Motor_Type    | NP_Pump_Type     | NP_Nominal_Pwr       | NP_Nominal_Volt      | NP_Nominal_Curr      | NP_Nominal_Freq      | NP_Max_St_Per_Hour   | NP_Max_Freq          | NP_Min_Freq          |
|                                                                  |                                             |                                                                   |                                                                           |                   |                     |                  |                      |                      |                      |                      |                  |                      |                    |                    |                    |                    |                    |                        |                      | otor Information | otor Information | otor Information | otor Information     | otor Information     | otor Information     | otor Information     | otor Information     | otor Information     | otor Information     |

| Description       |                       |                       |                       |                       |                      |                      |                      |                       |                      |                      |                      |                     |                       |                           |                       |                        |                         |                       |                        |                          |                          |                    |                      |                   | Applies only for LPI mode |   |   |   |   |
|-------------------|-----------------------|-----------------------|-----------------------|-----------------------|----------------------|----------------------|----------------------|-----------------------|----------------------|----------------------|----------------------|---------------------|-----------------------|---------------------------|-----------------------|------------------------|-------------------------|-----------------------|------------------------|--------------------------|--------------------------|--------------------|----------------------|-------------------|---------------------------|---|---|---|---|
| Jnit              | s/uu                  | s/uu                  | s/uu                  | s/uu                  | Ŵ                    |                      |                      | 7                     | E                    | ar                   | s                    | r                   |                       |                           | ٨Wh                   | ear                    | nonth                   | lay                   | ×                      | nin                      |                          |                    | su                   |                   |                           |   |   |   |   |
| Code L            | L                     |                       | -                     | -                     |                      |                      |                      | -                     |                      | н                    | 1                    | 4                   |                       |                           |                       | ~                      |                         | 0                     |                        |                          | 0                        | 0,                 | L                    |                   |                           |   |   |   |   |
| Bit-Function      |                       |                       |                       |                       |                      |                      |                      |                       |                      |                      |                      |                     |                       |                           |                       |                        |                         |                       |                        |                          |                          |                    |                      | Reset             | Start                     |   |   |   |   |
| Bit               |                       |                       |                       |                       |                      |                      |                      |                       |                      |                      |                      |                     |                       |                           |                       |                        |                         |                       |                        |                          |                          |                    |                      | 0                 | -                         | 5 | m | 4 | 2 |
| Scalinç           |                       |                       |                       |                       |                      |                      |                      |                       |                      |                      |                      |                     |                       |                           |                       |                        |                         |                       |                        |                          |                          |                    |                      | Bitfield          |                           |   |   |   |   |
| Data Type         | FLOAT32 (High - Low)  | FLOAT32 (High - Low)  | FLOAT32 (High - Low)  | FLOAT32 (High - Low)  | FLOAT32 (High - Low) | FLOAT32 (High - Low) | FLOAT32 (High - Low) | FLOAT32 (High - Low)  | FLOAT32 (High - Low) | FLOAT32 (High - Low) | FLOAT32 (High - Low) | DWORD (High - Low)  | DWORD (High - Low)    | DWORD (High - Low)        | DWORD (High - Low)    | UINT                   | UINT                    | UINT                  | UINT                   | UINT                     | UINT                     | DWORD (High - Low) | DWORD (High - Low)   | UINT              |                           |   |   |   |   |
| Size              | 2                     | 7                     | 2                     | 7                     | 5                    | 5                    | 5                    | 7                     | 7                    | 2                    | 2                    | 2                   | 7                     | 2                         | 7                     | -                      | -                       | -                     | -                      | -                        | <del>.</del>             | 7                  | 2                    | -                 |                           |   |   |   |   |
| Address in<br>.SI | 8018                  | 8020                  | 8022                  | 8024                  | 3026                 | 8028                 | 030                  | 1032                  | 8034                 | 3036                 | 1038                 | 8040                | 8042                  | 8044                      | 3046                  | 000                    | 1001                    | 1002                  | 1003                   | 1004                     | 1005                     | 900                | 1008                 |                   |                           |   |   |   |   |
| Address in /      | 3018                  | 3020                  | 3022                  | 3024                  | 3026                 | 3028                 | 3030                 | 3032                  | 3034                 | 3036                 | 3038                 | 3040                | 3042                  | 3044                      | 3046                  | 4000                   | 4001                    | 4002                  | 4003                   | 4004                     | 4005                     | 4006               | 4008                 | 0                 |                           |   |   |   |   |
| Address in<br>DDI | 3018                  | 3020                  | 3022                  | 3024                  |                      |                      |                      |                       | 3026                 | 3028                 | 3030                 | 3032                | 3034                  |                           |                       | 4000                   | 4001                    | 4002                  | 4003                   | 4004                     | 4005                     | 4006               | 4008                 | 0                 |                           |   |   |   |   |
| Register Type     | Input Registers       | Input Registers       | Input Registers       | Input Registers       | Input Registers      | Input Registers      | Input Registers      | Input Registers       | Input Registers      | Input Registers      | Input Registers      | Input Registers     | Input Registers       | Input Registers           | Input Registers       | Input Registers        | Input Registers         | Input Registers       | Input Registers        | Input Registers          | Input Registers          | Input Registers    | Input Registers      | Holding Registers |                           |   |   |   |   |
| Symbol            | IO_Vibration[1].Value | IO_Vibration[2].Value | IO_Vibration[3].Value | IO_Vibration[4].Value | IO_FC_Power.Value    | IO_FC_Voltage.Value  | IO_FC_Current.Value  | IO_FC_Frequency.Value | IO_Level.Value       | IO_Pressure.Value    | IO_Flow.Value        | RT_RUNNING_TIME_RTN | RT_PUMP_CYCLE_CNT_RTN | RT_CLEANING_CYCLE_CNT_RTN | RT_ENERGY_CONSUMPTION | RI_System_Current_Year | RI_System_Current_Month | RI_System_Current_Day | RI_System_Current_Hour | RI_System_Current_Minute | RI_System_Current_Second | RI_System_Uptime   | RI_System_Current_Ms | MB_Control_Word   |                           |   |   |   |   |
| Group             | Data Readouts         | Data Readouts         | Data Readouts         | Data Readouts         | Data Readouts        | Data Readouts        | Data Readouts        | Data Readouts         | Data Readouts        | Data Readouts        | Data Readouts        | Data Readouts       | Data Readouts         | Data Readouts             | Data Readouts         | Time                   | Time                    | Time                  | Time                   | Time                     | Time                     | Time               | Time                 | Control Word      |                           |   |   |   |   |

|                   |   |   |   | _ |    | _  | _  |    |    |                                                                                                    | _                    |                           |                     |                    | _                    |                     | _                         | _                 |                            |                         |                            |                         |                            |                         |                            |                         |                            |                         |
|-------------------|---|---|---|---|----|----|----|----|----|----------------------------------------------------------------------------------------------------|----------------------|---------------------------|---------------------|--------------------|----------------------|---------------------|---------------------------|-------------------|----------------------------|-------------------------|----------------------------|-------------------------|----------------------------|-------------------------|----------------------------|-------------------------|----------------------------|-------------------------|
| Description       |   |   |   |   |    |    |    |    |    | Rising edge of this Bit is needed after changing a<br>parameter of the group <i>Control Word</i> . This is not<br>applicable for <i>Reset</i> , <i>Start and MB_Bus_Control_Value</i> |                      | 0=manual / 1=auto / 2=off |                     |                    |                      | 0=off / 1=on        | 0=off / 1=on              | 0=off / 1=on      |                            |                         |                            |                         |                            |                         |                            |                         |                            |                         |
| Unit              |   |   |   |   |    |    |    |    |    |                                                                                                    | Hz                   |                           | Hz                  | s                  | S                    |                     |                           |                   |                            |                         |                            |                         |                            |                         |                            |                         |                            |                         |
| Code              |   |   |   |   |    |    |    |    |    |                                                                                                    |                      |                           |                     |                    |                      |                     |                           |                   |                            |                         |                            |                         |                            |                         |                            |                         |                            |                         |
| Bit-Function      |   |   |   |   |    |    |    |    |    | Save Config                                                                                                    |                      |                           |                     |                    |                      |                     |                           |                   |                            |                         |                            |                         |                            |                         |                            |                         |                            |                         |
| Bit               | 9 | 7 | œ | 6 | 10 | 11 | 12 | 13 | 14 | 15                                                                                                    |                      |                           |                     |                    |                      |                     |                           |                   |                            |                         |                            |                         |                            |                         |                            |                         |                            |                         |
| Scaling           |   |   |   |   |    |    |    |    |    |                                                                                                    | 100                  | ENUM                      | 100                 | 100                | 100                  | ENUM                | ENUM                      | ENUM              | 10                         | 10                      | 10                         | 10                      | 10                         | 10                      | 10                         | 10                      | 10                         | 10                      |
| ⊃ata Type         |   |   |   |   |    |    |    |    |    |                                                                                                    | JINT                 | TNIC                      | TNIL                | JINT               | JINT                 | JINT                | JINT                      | JINT              | JINT                       | JINT                    | JINT                       | JINT                    | JINT                       | JINT                    | JINT                       | JINT                    | TNIC                       | JINT                    |
| Size              |   |   |   |   |    |    |    |    |    |                                                                                                    | +                    | -                         | -                   | 1                  | +                    | 1                   | 1                         | 1                 | 1                          | 1                       | -                          | 1                       | 1                          | 1                       | 1                          | 1                       | +                          | -                       |
| Address in<br>LSI |   |   |   |   |    |    |    |    |    |                                                                                                    | 1                    | 2                         | e                   | 4                  | 5                    | 7                   | 9                         | 8                 | 1000                       | 1001                    | 1002                       | 1003                    | 1004                       | 1005                    | 1006                       | 1007                    | 1008                       | 1009                    |
| Address in<br>LPI |   |   |   |   |    |    |    |    |    |                                                                                                    | +                    | 2                         | e                   | 4                  | 5                    | 7                   | 9                         | 8                 | 1000                       | 1001                    | 1002                       | 1003                    | 1004                       | 1005                    | 1006                       | 1007                    | 1008                       | 1009                    |
| Address in<br>DDI |   |   |   |   |    |    |    |    |    |                                                                                                    | -                    |                           |                     | -                  | -                    | -                   | -                         | -                 | 1000                       | 1001                    | 1002                       | 1003                    | 1004                       | 1005                    | 1006                       | 1007                    | 1008                       | 1009                    |
| Register Type     |   |   |   |   |    |    |    |    |    |                                                                                                    | Holding Registers    | Holding Registers         | Holding Registers   | Holding Registers  | Holding Registers    | Holding Registers   | Holding Registers         | Holding Registers | Holding Registers          | Holding Registers       | Holding Registers          | Holding Registers       | Holding Registers          | Holding Registers       | Holding Registers          | Holding Registers       | Holding Registers          | Holding Registers       |
| Symbol            |   |   |   |   |    |    |    |    |    |                                                                                                    | MB_Bus_Control_Value | MB_Operation_Mode         | MB_Manual_Frequency | MB_FC_Ramp_Up_Time | MB_FC_Ramp_Down_Time | MB_Enable_Pump_Kick | MB_Enable_Thermostat_Mode | MB_Allow_Anticlog | MB_Temp_Sensors[0].Warning | MB_Temp_Sensors[0].Trip | MB_Temp_Sensors[1].Warning | MB_Temp_Sensors[1].Trip | MB_Temp_Sensors[2].Warning | MB_Temp_Sensors[2].Trip | MB_Temp_Sensors[3].Warning | MB_Temp_Sensors[3].Trip | MB_Temp_Sensors[4].Warning | MB_Temp_Sensors[4].Trip |
| Group             |   |   |   |   |    |    |    |    |    |                                                                                                    | Control Word         | Control Word              | Control Word        | Control Word       | Control Word         | Control Word        | Control Word              | Control Word      | Sensor Trip/Warning        | Sensor Trip/Warning     | Sensor Trip/Warning        | Sensor Trip/Warning     | Sensor Trip/Warning        | Sensor Trip/Warning     | Sensor Trip/Warning        | Sensor Trip/Warning     | Sensor Trip/Warning        | sensor Trip/Waming      |

| Group               | Symbol                    | Register Type     | Address in<br>DDI | Address in<br>LPI | Address in<br>LSI | Size | Sata Type | aling Bit | Bit-Function | Code | Unit | Description |
|---------------------|---------------------------|-------------------|-------------------|-------------------|-------------------|------|-----------|-----------|--------------|------|------|-------------|
| Sensor Trip/Waming  | MB_Vib_Sensors[0].Warning | Holding Registers | 1010              | 1010              | 1010              | 1    |           |           |              |      |      |             |
| Sensor Trip/Warning | MB_Vib_Sensors[0].Trip    | Holding Registers | 1011              | 1011              | 1011              | 1    | JINT 10   |           |              |      |      |             |
| Sensor Trip/Warning | MB_Vib_Sensors[1].Warning | Holding Registers | 1012              | 1012              | 1012              | 1    |           |           |              |      |      |             |
| Sensor Trip/Warning | MB_Vib_Sensors[1].Trip    | Holding Registers | 1013              | 1013              | 1013              | 1    | JINT 10   |           |              |      |      |             |
| Sensor Trip/Waming  | MB_Vib_Sensors[2].Warning | Holding Registers | 1014              | 1014              | 1014              | 1    | JINT 10   |           |              |      |      |             |
| Sensor Trip/Warning | MB_Vib_Sensors[2].Trip    | Holding Registers | 1015              | 1015              | 1015              | 1    | JINT 10   |           |              |      |      |             |
| Sensor Trip/Waming  | MB_Vib_Sensors[3].Warning | Holding Registers | 1016              | 1016              | 1016              | 1    | JINT 10   |           |              |      |      |             |
| Sensor Trip/Waming  | MB_Vib_Sensors[3].Trip    | Holding Registers | 1017              | 1017              | 1017              | 1    | JINT 10   |           |              |      |      |             |
| Sensor Trip/Warning | MB_Vib_Sensors[4].Warning | Holding Registers | 1018              | 1018              | 1018              | 1    |           |           |              |      |      |             |
| Sensor Trip/Warning | MB_Vib_Sensors[4].Trip    | Holding Registers | 1019              | 1019              | 1019              | 1    |           |           |              |      |      |             |

| Description  | not available in DDI mode | not avaiable in DDI mode | not avaiable in DDI mode | not avaiable in DDI mode | not avaiable in DDI mode | not available in DDI mode | not available in DDI mode |   |   | not available in DDI mode | not available in DDI mode |                     |                     |                     |                     |                     |                    |                    | not available in DDI mode   |    |    | not available in DDI mode | not available in DDI mode |                     |               |             |             |             |             |             |
|--------------|---------------------------|--------------------------|--------------------------|--------------------------|--------------------------|---------------------------|---------------------------|---|---|---------------------------|---------------------------|---------------------|---------------------|---------------------|---------------------|---------------------|--------------------|--------------------|-----------------------------|----|----|---------------------------|---------------------------|---------------------|---------------|-------------|-------------|-------------|-------------|-------------|
| Unit         |                           |                          |                          |                          |                          |                           |                           |   |   |                           |                           |                     |                     |                     |                     |                     |                    |                    |                             |    |    |                           |                           |                     |               |             |             |             |             |             |
| Code         |                           |                          |                          |                          | 10004                    | 10005                     | 4031                      |   |   | 6000                      | 6001                      | 6002                | 6003                | 6004                | 6005                | 6006                | 4034               | 4035               | 5000                        |    |    | 8001                      | 8002                      | 4000                | 4001          | 4002        | 4003        | 4004        | 4005        | 4006        |
| Bit-Function | kun                       | tising Water Level       | alling Water Level       | external Off             | oump Kick Running        | Anticlog Running          | Communication Error FC    |   |   | hermostat active          | Clog Detection            | /ibration X Warning | /ibration Y Warning | /ibration Z Warning | /ibration 1 Warning | /ibration 2 Warning | Current 1 Leackage | Current 2 Leackage | Clog Detection Teach failed |    |    | -C Autosetup failed       | C Autosetup Timeout       | ligh Water detected | eackage Input | emp 1 fault | emp 2 fault | emp 3 fault | emp 4 fault | emp 5 fault |
| Bit          | 0                         | 1 F                      | 2                        | 3                        | 4                        | 5 /                       | 0                         | + | 2 | б                         | 4                         | 5                   | 9                   | 2                   | 8                   | 6                   | 10                 | 11 0               | 12 0                        | 13 | 14 | 15 F                      | 16 F                      | 0                   | 1 1           | 2           | ε           | 4           | 5           | 9           |
| Scaling      | Bitfield                  |                          |                          |                          |                          |                           | Bitfield                  |   |   |                           |                           |                     |                     |                     |                     |                     |                    |                    |                             |    |    |                           |                           | Bitfield            |               |             |             |             |             |             |
| ТҮРЕ         | UINT16                    |                          |                          |                          |                          |                           | UINT32                    |   |   |                           |                           |                     |                     |                     |                     |                     |                    |                    |                             |    |    |                           |                           | UINT32              |               |             |             |             |             |             |
| rsı          | ×                         |                          |                          |                          |                          |                           | ×                         |   |   |                           |                           |                     |                     |                     |                     |                     |                    |                    |                             |    |    |                           |                           | ×                   |               |             |             |             |             |             |
| LPI          | ×                         |                          |                          |                          |                          |                           | ×                         |   |   |                           |                           |                     |                     |                     |                     |                     |                    |                    |                             |    |    |                           |                           | ×                   |               |             |             |             |             |             |
| IDD          | ×                         |                          |                          |                          |                          |                           | ×                         |   |   |                           |                           |                     |                     |                     |                     |                     |                    |                    |                             |    |    |                           |                           | ×                   |               |             |             |             |             |             |
| AODE         | ead only                  |                          |                          |                          |                          |                           | ead only                  |   |   |                           |                           |                     |                     |                     |                     |                     |                    |                    |                             |    |    |                           |                           | ead only            |               |             |             |             |             |             |
| Symbol       | Status_Word t             |                          |                          |                          |                          |                           | Warning_Word_MSB          |   |   |                           |                           |                     |                     |                     |                     |                     |                    |                    |                             |    |    |                           |                           | Warning_Word_LSB    |               |             |             |             |             |             |
| Group        | Status                    |                          |                          |                          |                          |                           | Status                    |   |   |                           |                           |                     |                     |                     |                     |                     |                    |                    |                             |    |    |                           |                           | Status              |               |             |             |             |             |             |

#### 9.1.2 OPC-UA: DDI/LPI/LSI Slave-Parameter

es

| <b>Broup</b> | Symbol         | MODE      | IQQ | LPI | LSI | ТҮРЕ   | Scaling  | Bit    | 3it-Function                     | Code Unit | Description               |
|--------------|----------------|-----------|-----|-----|-----|--------|----------|--------|----------------------------------|-----------|---------------------------|
|              |                |           |     |     |     |        |          | 7      | nternal Vibration fault          | 4007      |                           |
|              |                |           |     |     |     |        |          | 8      | Current Input 1 fault            | 4008      |                           |
|              |                |           |     |     |     |        |          | 6      | Current Input 2 fault            | 4009      |                           |
|              |                |           |     |     |     |        |          | 10     | Onboard Temp fault               | 4010      |                           |
|              |                |           |     |     |     |        |          | 11     | Temp 1                           | 4011      |                           |
|              |                |           |     |     |     |        |          | 12     | remp 2                           | 4012      |                           |
|              |                |           |     |     |     |        |          | 13 1   | Temp 3                           | 4013      |                           |
|              |                |           |     |     |     |        |          | 14     | Temp 4                           | 4014      |                           |
|              |                |           |     |     |     |        |          | 15 1   | remp 5                           | 4015      |                           |
|              |                |           |     |     |     |        |          | 16 (   | Dnboard Temp                     | 4016      |                           |
|              |                |           |     |     |     |        |          | 17     |                                  |           |                           |
|              |                |           |     |     |     |        |          | 18 (   | Seneral FC Alarm                 | 4017      | not available in DDI mode |
|              |                |           |     |     |     |        |          | 19 N   | Motor Ground fault               | 4018      | not available in DDI mode |
|              |                |           |     |     |     |        |          | 20 N   | Aotor Overload                   | 4019      | not available in DDI mode |
|              |                |           |     |     |     |        |          | 21 N   | Motor Overtemp                   | 4020      | not available in DDI mode |
|              |                |           |     |     |     |        |          | 22     |                                  |           |                           |
|              |                |           |     |     |     |        |          | 23     | safe Stop                        | 4022      | not available in DDI mode |
|              |                |           |     |     |     |        |          | 24 /   | AMA not OK                       | 4023      | not available in DDI mode |
|              |                |           |     |     |     |        |          | 25 F   | -C Overload Warning              | 4024      | not available in DDI mode |
|              |                |           |     |     |     |        |          | 26 F   | -C Line Warning                  | 4025      | not available in DDI mode |
|              |                |           |     |     |     |        |          | 27 F   | -C DC Circuit Warning            | 4026      | not available in DDI mode |
|              |                |           |     |     |     |        |          | 28 F   | -C Supply Warning                | 4027      | not available in DDI mode |
|              |                |           |     |     |     |        |          | 29 F   | C Communication                  | 4028      | not available in DDI mode |
|              |                |           |     |     |     |        |          | 30 (   | Seneral FC Warning               | 4029      | not available in DDI mode |
|              |                |           |     |     |     |        |          | 31 0   | Communication Error IO Extension | 4030      | not available in LSI mode |
| Status       | Alarm_Word_MSB | read only | ×   | ×   | ×   | UINT32 | Bitfield |        |                                  |           |                           |
| Status       | Alarm_Word_LSB | read only | ×   | ×   | ×   | UINT32 | Bitfield | 0      | Motor Ground Fault               | 1001      | not available in DDI mode |
|              |                |           |     |     |     |        |          | 4      | Votor Short                      | 1002      | not available in DDI mode |
|              |                |           |     |     |     |        |          | 2      | Safe Stop                        | 1000      | not available in DDI mode |
|              |                |           |     |     |     |        |          | е<br>П | Vibration X trip                 | 2000      |                           |

|              |                  |                  |                  | 1                |                           |                           |                           |                           |                  |                      |                    |                    |                    |                    |                    |                           |                           |                   |                   |                   |                      |                      | -                    |                      |                      |                      |                      |                                                                                                    |
|--------------|------------------|------------------|------------------|------------------|---------------------------|---------------------------|---------------------------|---------------------------|------------------|----------------------|--------------------|--------------------|--------------------|--------------------|--------------------|---------------------------|---------------------------|-------------------|-------------------|-------------------|----------------------|----------------------|----------------------|----------------------|----------------------|----------------------|----------------------|----------------------------------------------------------------------------------------------------|
| Description  |                  |                  |                  |                  | not available in DDI mode | not available in DDI mode | not available in DDI mode | not available in DDI mode |                  |                      |                    |                    |                    |                    |                    | not available in DDI mode | not available in DDI mode |                   |                   |                   |                      |                      |                      |                      |                      |                      |                      | 0=unused / 1=winding_top / 2=winding_bottom /<br>3=bearing_top / 4=bearing_bottom / 5=cooling_liquid<br>/ 6=motor_laminations |
| Unit         |                  |                  |                  |                  |                           |                           |                           |                           |                  |                      |                    |                    |                    |                    |                    |                           |                           |                   |                   |                   | kW                   | >                    | A                    | Ηz                   |                      | Hz                   | Hz                   |                                                                                                    |
| Code         | 2001             | 2002             | 2003             | 2004             | 2005                      | 2006                      | 2007                      | 2008                      | 3000             | 3001                 | 3002               | 3003               | 3004               | 3005               | 3006               | 3007                      | 3008                      |                   |                   |                   |                      |                      |                      |                      |                      |                      |                      |                                                                                                    |
| Bit-Function | Vibration Y trip | Vibration Z trip | Vibration 1 trip | Vibration 2 trip | FC Overload               | FC Line                   | FC DC Circuit             | FC Supply                 | Dry Run detected | Leackage Input alarm | Temp Sensor 1 trip | Temp Sensor 2 trip | Temp Sensor 3 trip | Temp Sensor 4 trip | Temp Sensor 5 trip | Motor Overload            | Motor Overtemp            |                   |                   |                   |                      |                      |                      |                      |                      |                      |                      |                                                                                                    |
| Bit          | 4                | 5                | 9                | 7                | 8                         | 6                         | 10                        | 11                        | 12               | 13                   | 14                 | 15                 | 16                 | 17                 | 18                 | 19                        | 20                        |                   |                   |                   |                      |                      |                      |                      |                      |                      |                      |                                                                                                    |
| Scaling      |                  |                  |                  |                  |                           |                           |                           |                           |                  |                      |                    |                    |                    |                    |                    |                           |                           |                   |                   |                   |                      |                      |                      |                      |                      |                      |                      | MUME                                                                                                    |
| ТҮРЕ         |                  |                  |                  |                  |                           |                           |                           |                           |                  |                      |                    |                    |                    |                    |                    |                           |                           | STRING256         | STRING257         | STRING258         | FLOAT32 (High - Low) | FLOAT32 (High - Low) | FLOAT32 (High - Low) | FLOAT32 (High - Low) | FLOAT32 (High - Low) | FLOAT32 (High - Low) | FLOAT32 (High - Low) | UINT8                                                                                                    |
| ISI          |                  |                  |                  |                  |                           |                           |                           |                           |                  |                      |                    |                    |                    |                    |                    |                           |                           | х                 | ×                 | х                 | ×                    | ×                    | ×                    | ×                    | х                    | ×                    | х                    | ×                                                                                                    |
| LPI          |                  |                  |                  |                  |                           |                           |                           |                           |                  |                      |                    |                    |                    |                    |                    |                           |                           | ×                 | ×                 | ×                 | ×                    | ×                    | ×                    | ×                    | ×                    | ×                    | ×                    | ×                                                                                                    |
| IQQ          |                  |                  |                  |                  |                           |                           |                           |                           |                  |                      |                    |                    |                    |                    |                    |                           |                           | ×                 | ×                 | ×                 | ×                    | ×                    | ×                    | ×                    | ×                    | ×                    | ×                    | ×                                                                                                    |
| MODE         |                  |                  |                  |                  |                           |                           |                           |                           |                  |                      |                    |                    |                    |                    |                    |                           |                           | read only         | read only         | read only         | read only            | read only            | read only            | read only            | read only            | read only            | read only            | read only                                                                                                    |
| symbol       |                  |                  |                  |                  |                           |                           |                           |                           |                  |                      |                    |                    |                    |                    |                    |                           |                           | serial_Number     | Actor Type        | ump Type          | Jominal_Pwr          | Jominal_Volt         | Jominal_Curr         | Jominal_Freq         | fax_St_Per_Hour      | /ax_Freq             | 1 fin_Freq           | empIn1Location                                                                                                    |
| Group        |                  |                  |                  |                  |                           |                           |                           |                           |                  |                      |                    |                    |                    |                    |                    |                           |                           | Aotor Information | Aotor Information | Aotor Information | Aotor Information    | Aotor Information    | Aotor Information    | Motor Information    | Aotor Information    | Aotor Information    | Actor Information    | sensor Locations/Types                                                                                                    |

| Group                  | Symbol                   | MODE      | IDDI | LPI | LSI T    | үре                  | Scaling | Bit B | Sit-Function C | ode Ur   | nit      | Description                                                                                                    |
|------------------------|--------------------------|-----------|------|-----|----------|----------------------|---------|-------|----------------|----------|----------|----------------------------------------------------------------------------------------------------|
| Sensor Locations/Types | Tempin2Location          | read only | ×    | ×   | ×        | INT8                 | MUM     |       |                |          |          | ⊐unused / 1=winding_top / 2=winding_bottom /<br>3=bearing_top / 4=bearing_bottom / 5=cooling_liquid<br>6=motor_aminations    |
| Sensor Locations/Types | TempIn3Location          | read only | ×    | ×   | ×        |                      | ENUM    |       |                |          |          | ⊐=unused / 1=winding_top / 2=winding_bottom /<br>3=bearing_top / 4=bearing_bottom / 5=cooling_liquid<br>`6=motor_faminations |
| Sensor Locations/Types | TempIn4Location          | read only | ×    | ×   | ×        |                      | ENUM    |       |                |          |          | =unused / 1=winding_top / 2=winding_bottom /<br>3=bearing_top / 4=bearing_bottom / 5=cooling_liquid<br>6=motor_faminations   |
| Sensor Locations/Types | TempIn5Location          | read only | ×    | ×   | ر<br>×   |                      | MUME    |       |                |          |          | ==unused / 1=winding_top / 2=winding_bottom /<br>3=bearing_top / 4=bearing_bottom / 5=cooling_liquid<br>`6=motor_faminations |
| Sensor Locations/Types | VibrationExtern1Location | read only | ×    | ×   | ×        | IINT8                | MUM     |       |                |          |          | D=unused / 1=molor_hut_x / 2=molor_hut_y / 3=bearing_top_x / 4=bearing_<br>op_y / 5=bearing_bottom_x / 6=bearing_bottom_y    |
| Sensor Locations/Types | VibrationExtern2Location | read only | ×    | ×   | ×        | JINT8                | ENUM    |       |                |          |          | D⊐unused / 1=motor_hut_x/2=motor_hut_y/3=bearing_top_x/4=bearing_<br>op_y/5=bearing_bottom_x/6=bearing_bottom_y              |
| Sensor Locations/Types | CurrentIn1Type           | read only | ×    | ×   | ×        | IINT8                | ENUM    |       |                |          | _ **     | ⊃=unused / 1=current_signal_only / 2=leackage_<br>switch / 3=sealing_CLP_V01 / 4=leackage_CLP_V02                            |
| Sensor Locations/Types | CurrentIn2Type           | read only | ×    | ×   | ر ر<br>× | IINT8                | MUM     |       |                |          |          | ⊃=unused / 1=current_signal_only / 2=leackage_<br>switch / 3=sealing_CLP_V01 / 4=leackage_CLP_V03                            |
| Data Readouts          | Temperature0             | read only | ×    | ×   | ×        | LOAT32 (High - Low)  |         |       |                | °C       |          |                                                                                                    |
| Data Readouts          | Temperature1             | read only | ×    | ×   | ×        | LOAT32 (High - Low)  |         |       |                | °        | ~        |                                                                                                    |
| Data Readouts          | Tempreature2             | read only | ×    | ×   | ×        | LOAT32 (High - Low)  |         |       |                | °        | 0        |                                                                                                    |
| Data Readouts          | Temperature3             | read only | ×    | ×   | ×        | LOAT32 (High - Low)  |         |       |                | °C       |          |                                                                                                    |
| Data Readouts          | Temperature4             | read only | ×    | ×   | ×        | LOAT32 (High - Low)  |         |       |                | °C       |          |                                                                                                    |
| Data Readouts          | Temperature5             | read only | ×    | ×   | ×        | LOAT32 (High - Low)  |         |       |                | °C       | <u> </u> |                                                                                                    |
| Data Readouts          | Current0                 | read only | ×    | ×   | ×        | LOAT32 (High - Low)  |         |       |                | m        | A        |                                                                                                    |
| Data Readouts          | Current1                 | read only | ×    | ×   | ×        | LOAT32 (High - Low)  |         |       |                | 'n       | A        |                                                                                                    |
| Data Readouts          | Vibration0               | read only | ×    | ×   | ×        | LOAT32 (High - Low)  |         |       |                | ILL      | s/m      |                                                                                                    |
| Data Readouts          | Vibration 1              | read only | ×    | ×   | ×        | LOAT32 (High - Low)  |         |       |                | ILL      | s/m      |                                                                                                    |
| Data Readouts          | Vibration2               | read only | ×    | ×   | ×        | LOAT32 (High - Low)  |         |       |                | IIII     | m/s      |                                                                                                    |
| Data Readouts          | Vibration3               | read only | ×    | ×   | ×        | .LOAT32 (High - Low) |         |       |                | ILLI     | m/s      |                                                                                                    |
| Data Readouts          | Vibration4               | read only | ×    | ×   | ×        | LOAT32 (High - Low)  |         |       |                | ILLI     | m/s      |                                                                                                    |
| Data Readouts          | FC_power                 | read only |      | ×   | ×        | .LOAT32 (High - Low) |         |       |                | <u>×</u> | 2        |                                                                                                    |
| Data Readouts          | FC_Voltage               | read only |      | ×   | ×        | LOAT32 (High - Low)  |         |       |                | >        |          |                                                                                                    |

| Group         | Symbol                | MODE       | IQQ | LPI | -<br>LSI | гүре                             | Scaling  | Bit B | sit-Function | Code | Unit  | Description               |
|---------------|-----------------------|------------|-----|-----|----------|----------------------------------|----------|-------|--------------|------|-------|---------------------------|
| Data Readouts | FC_Current            | read only  |     | ×   | ×        | =LOAT32 (High - Low)             |          |       |              |      | A     |                           |
| Data Readouts | FC_Frequency          | read only  |     | ×   | ×        | =LOAT32 (High - Low)             |          |       |              |      | Hz    |                           |
| Data Readouts | Level                 | read only  | ×   | ×   | ×        | =LOAT32 (High - Low)             |          |       |              |      | E     |                           |
| Data Readouts | Pressure              | read only  | ×   | ×   | ×        | <sup>=</sup> LOAT32 (High - Low) |          |       |              |      | bar   |                           |
| Data Readouts | Flow                  | read only  | ×   | ×   | ×        | =LOAT32 (High - Low)             |          |       |              |      | l/s   |                           |
| Data Readouts | Running_Hours         | read only  | ×   | ×   | ×        | JINT64                           |          |       |              |      | hr    |                           |
| Data Readouts | Pump_Cycles           | read only  | ×   | ×   | ×        | JINT64                           |          |       |              |      |       |                           |
| Data Readouts | Cleaning_Cycles       | read only  | ×   | ×   | ×        | JINT64                           |          |       |              |      |       |                           |
| Data Readouts | Energy_Consumption    | read only  |     | ×   | ×        | JINT64                           |          |       |              |      | kWh   |                           |
| Time          | System_Current_Year   | read only  | ×   | ×   | ×        | JINT8                            |          |       |              |      | year  |                           |
| Time          | System_Current_Month  | read only  | ×   | ×   | ×        | JINT8                            |          |       |              |      | month |                           |
| Time          | System_Current_Day    | read only  | ×   | ×   | ×        | JINT8                            |          |       |              |      | day   |                           |
| Time          | System_Current_Hour   | read only  | ×   | ×   | ×        | JINT8                            |          |       |              |      | hr    |                           |
| Time          | System_Current_Minute | read only  | ×   | ×   | ×        | JINT8                            |          |       |              |      | min   |                           |
| Time          | System_Current_Second | read only  | ×   | ×   | ×        | JINT8                            |          |       |              |      | s     |                           |
| Time          | System_Uptime         | read only  | ×   | ×   | ×        | JINT32                           |          |       |              |      | s     |                           |
| Time          | System_Current_Ms     | read only  | ×   | ×   | ×        | JINT32                           |          |       |              |      | sm    |                           |
| Control Word  | Control Word          | read/write | ×   | ×   | ×        | JINT16                           | Biffield | 0     | keset        |      |       |                           |
|               |                       |            |     |     |          |                                  |          | 1     | start        |      |       | Applies only for LPI mode |
|               |                       |            |     |     |          |                                  |          | 2     |              |      |       |                           |
|               |                       |            |     |     |          |                                  |          | e     |              |      |       |                           |
|               |                       |            |     |     |          |                                  |          | 4     |              |      |       |                           |
|               |                       |            |     |     |          |                                  |          | 5     |              |      |       |                           |
|               |                       |            |     |     |          |                                  |          | 9     |              |      |       |                           |
|               |                       |            |     |     |          |                                  |          | 7     |              |      |       |                           |
|               |                       |            |     |     |          |                                  |          | 80    |              |      |       |                           |
|               |                       |            |     |     |          |                                  |          | 6     |              |      |       |                           |
|               |                       |            |     |     |          |                                  |          | 10    |              |      |       |                           |
|               |                       |            |     |     |          |                                  |          | 5     |              |      |       |                           |
|               |                       |            |     |     |          |                                  |          | 12    |              |      |       |                           |

| Group               | Symbol                 | MODE       | IQQ | LPI | L ISI | ЧРЕ    | scaling | Bit B    | it-Function | Code | Unit | Description                                                                                                    |
|---------------------|------------------------|------------|-----|-----|-------|--------|---------|----------|-------------|------|------|----------------------------------------------------------------------------------------------------|
|                     |                        |            |     |     |       |        |         | 13       |             |      |      |                                                                                                    |
|                     |                        |            |     |     |       |        |         | 14       |             |      |      |                                                                                                    |
|                     |                        |            |     |     |       |        |         | 15 S     | ave Config  |      |      | Rising edge of this Bit is needed after changing a parameter of the group Control Word.<br>This is not applicable for Reset, Start and MB_Bus_Control_Value |
| Control Word        | Bus_Control_Value      | read/write |     | ×   | ×     | JINT16 | 00      |          |             |      | Hz   |                                                                                                    |
| Control Word        | Operation_Mode         | read/write |     | ×   | ×     | JINT8  | ENUM    |          |             |      |      | 0=manual / 1=auto / 2=off                                                                                                    |
| Control Word        | Manual_Frequency       | read/write |     | ×   | ×     | JINT16 | 00      |          |             |      | Hz   |                                                                                                    |
| Control Word        | FC_Ramp_Up_Time        | read/write |     | ×   | ×     | INT17  | 00      |          |             |      | s    |                                                                                                    |
| Control Word        | FC_Ramp_Down_Time      | read/write |     | ×   | ×     | JINT18 | 00      |          |             |      | S    |                                                                                                    |
| Control Word        | Enable_Thermostat_Mode | read/write |     | ×   | ×     | JINT19 | ENUM    |          |             |      |      | 0=off / 1=on                                                                                                    |
| Control Word        | Enable_Pump_Kick       | read/write |     | ×   | ×     | JINT20 | ENUM    |          |             |      |      | 0=off / 1=on                                                                                                    |
| Control Word        | Allow_Anticlog         | read/write |     | ×   | ×     | JINT21 | ENUM    |          |             |      |      | 0=ofi / 1=on                                                                                                    |
| Sensor Trip/Waming  | Temp_Sensors0_Warning  | read/write | ×   | ×   | ×     | JINT16 | 0       |          |             |      |      |                                                                                                    |
| Sensor Trip/Warning | Temp_Sensors0_Trip     | read/write | ×   | ×   | ×     | JINT16 | 0       | l        |             |      |      |                                                                                                    |
| Sensor Trip/Warning | Temp_Sensors1_Warning  | read/write | ×   | ×   | ×     | JINT16 | 0       |          |             |      |      |                                                                                                    |
| Sensor Trip/Warning | Temp_Sensors1_Trip     | read/write | ×   | ×   | ×     | JINT16 | 0       |          |             |      |      |                                                                                                    |
| Sensor Trip/Waming  | Temp_Sensors2_Warning  | read/write | ×   | ×   | ×     | JINT16 | 0       |          |             |      |      |                                                                                                    |
| Sensor Trip/Warning | Temp_Sensors2_Trip     | read/write | ×   | ×   | ×     | JINT16 | 0       |          |             |      |      |                                                                                                    |
| Sensor Trip/Warning | Temp_Sensors3_Warning  | read/write | ×   | ×   | ×     | JINT16 | 0       |          |             |      |      |                                                                                                    |
| Sensor Trip/Waming  | Temp_Sensors3_Trip     | read/write | ×   | ×   | ×     | JINT16 | 0       |          |             |      |      |                                                                                                    |
| Sensor Trip/Warning | Temp_Sensors4_Warning  | read/write | ×   | ×   | ×     | JINT16 | 0       |          |             |      |      |                                                                                                    |
| Sensor Trip/Warning | Temp_Sensors4_Trip     | read/write | ×   | ×   | ×     | JINT16 | 0       |          |             |      |      |                                                                                                    |
| Sensor Trip/Waming  | Vib_Sensors0_Warning   | read/write | ×   | ×   | ×     | JINT16 | 0       |          |             |      |      |                                                                                                    |
| Sensor Trip/Warning | Vib_Sensors0_Trip      | read/write | ×   | ×   | ×     | JINT16 | 0       | <u> </u> |             |      |      |                                                                                                    |
| Sensor Trip/Warning | Vib_Sensors1_Warning   | read/write | ×   | ×   | ×     | JINT16 | 0       |          |             |      |      |                                                                                                    |
| Sensor Trip/Waming  | Vib_Sensors1_Trip      | read/write | ×   | ×   | ×     | JINT16 | 0       |          |             |      |      |                                                                                                    |
| Sensor Trip/Warning | Vib_Sensors2_Warning   | read/write | ×   | ×   | ×     | JINT16 | 0       |          |             |      |      |                                                                                                    |
| Sensor Trip/Waming  | Vib_Sensors2_Trip      | read/write | ×   | ×   | ×     | JINT16 | 0       |          |             |      |      |                                                                                                    |
| Sensor Trip/Warning | Vib_Sensors3_Warning   | read/write | ×   | ×   | ×     | JINT16 | 0       |          |             |      |      |                                                                                                    |
| Sensor Trip/Warning | Vib_Sensors3_Trip      | read/write | ×   | ×   | ×     | JINT16 | 0       |          |             |      |      |                                                                                                    |

| Unit Description |                      |                    |
|------------------|----------------------|--------------------|
| Code             |                      |                    |
| Bit-Function     |                      |                    |
| Bit              |                      |                    |
| caling           | 0                    | 0                  |
| гүре s           | JINT16               | 11 INT16           |
| ISI              | ×                    | ×                  |
| LPI              | ×                    | ×                  |
| IQQ              | ×                    | ×                  |
| MODE             | read/write           | read/write         |
| Symbol           | Vib_Sensors4_Warning | Vib_Sensors4_Trip  |
| Group            | Sensor Trip/Warning  | Sensor Trip/Waming |

#### Description bar ¥ l/s 400.2 400.3 100.3 200.1 200.2 200.3 Code 10005 400.1 100.1 100.2 100.4 400.4 200.4 500 101 201 202 203 501 Pipe Sedimentation Warn Error IO Extension Comm Rising Water Level Falling Water Level Pump 3 Warning Antidog Running Pump 1 Warning ump 2 Warning ump 4 Warning aster switched ump 2 Offline oump 3 Offline Pump 1 Offline ump 4 Offline ump 1 Alarm imp 2 Alarm ump 3 Alarm ump 4 Alarm **Bit-Function** External Off Sensor Erro High Water Dry Run Run 10 ÷ B 0 2 ć C 0 Scaling Bitfield Bitfield Bitfield Bitfield Bitfield -LOAT32 (High - Low) -LOAT32 (High - Low) FLOAT32 (High - Low) FLOAT32 (High - Low) DWORD (High - Low) DWORD (High - Low) OWORD (High - Low) DWORD (High - Low) Data Type UINT Size 2 Address in LSI 10000 10013 10015 10003 10011 10005 10007 10009 10001 nput Registers nput Registers Input Registers Input Registers nput Registers nput Registers nput Registers nput Registers Input Registers egister Type MS\_Sys\_Warning\_Word\_MSB MS\_Sys\_Warning\_Word\_LSB MS\_Sys\_Alarm\_Word\_MSB MS\_Sys\_Alarm\_Word\_LSB MB\_Sys\_Status\_Word IO\_Pressure.Value IO\_Level.Value IO\_Flow.Value IO\_Frequency system Variables stem Variables ystem Variables /stem Variables stem Variables nalog Variables Analog Variables vnalog Variables nalog Variables

| Group               | Symbol                          | Register Type   | Address in LSI | Size | Data Type            | scaling | Bit Bi | t-Function | C ode    | Unit  | Description |
|---------------------|---------------------------------|-----------------|----------------|------|----------------------|---------|--------|------------|----------|-------|-------------|
| Analog Variables    | SYS_No_Of_Pumps                 | Input Registers | 10017          | +    | UINT                 |         |        |            |          |       |             |
| Data Time Variables | RI_System_Current_Year          | Input Registers | 10018          | +    | UINT                 |         |        |            | ~        | /ear  |             |
| Data Time Variables | RI_System_Current_Month         | Input Registers | 10019          | +    | UINT                 |         |        |            | -        | nonth |             |
| Data Time Variables | RI_System_Current_Day           | Input Registers | 10020          | +    | UINT                 |         |        |            | 0        | lay   |             |
| Data Time Variables | RI_System_Current_Hour          | Input Registers | 10021          | 1    | UINT                 |         |        |            | <u> </u> | ır    |             |
| Data Time Variables | RI_System_Current_Minute        | Input Registers | 10022          | -    | UINT                 |         |        |            | <u> </u> | nin   |             |
| Data Time Variables | RI_System_Current_Second        | Input Registers | 10023          | +    | UINT                 |         |        |            | 10       |       |             |
| Data Time Variables | RI_System_Uptime                | Input Registers | 10024          | 2    | DWORD (High - Low)   |         |        |            | tu       |       |             |
| Data Time Variables | RI_System_Current_Ms            | Input Registers | 10026          | 2    | DWORD (High - Low)   |         |        |            |          | su    |             |
| Pump 1              | MSC_Infos[0].Serial_Number      | Input Registers | 11000          | 8    | String(16)           |         |        |            |          |       |             |
| Pump 1              | MSC_Infos[0].Motor_Type         | Input Registers | 11008          | 16   | String(32)           |         |        |            | <u> </u> |       |             |
| Pump 1              | MSC_Infos[0].Pump_Type          | Input Registers | 11024          | 16   | String(32)           |         |        |            |          |       |             |
| Pump 1              | MSC_Infos[0].Status             | Input Registers | 11040          | +    | UINT                 |         |        |            |          |       |             |
| Pump 1              | MSC_Infos[0].Warning_MSB        | Input Registers | 11041          | 2    | DWORD (High - Low)   |         |        |            |          |       |             |
| Pump 1              | MSC_Infos[0].Warning_LSB        | Input Registers | 11043          | 2    | DWORD (High - Low)   |         |        |            |          |       |             |
| Pump 1              | MSC_Infos[0].Alarm_MSB          | Input Registers | 11045          | 2    | DWORD (High - Low)   |         |        |            |          |       |             |
| Pump 1              | MSC_Infos[0].Alarm_LSB          | Input Registers | 11047          | 2    | DWORD (High - Low)   |         |        |            |          |       |             |
| Pump 1              | MSC_Infos[0].FC_Power           | Input Registers | 11049          | 2    | FLOAT32 (High - Low) |         |        |            | ×        | śW    |             |
| Pump 1              | MSC_Infos[0].Operation_Hours    | Input Registers | 11051          | 2    | DWORD (High - Low)   |         |        |            | <u> </u> | ۲     |             |
| Pump 1              | MSC_Infos[0].Number_Of_Start    | Input Registers | 11053          | 2    | DWORD (High - Low)   |         |        |            |          |       |             |
| Pump 1              | MSC_Infos[0].Number_Of_Cleaning | Input Registers | 11055          | 2    | DWORD (High - Low)   |         |        |            |          |       |             |
| Pump 1              | MSC_Infos[0].Energy_Consumption | Input Registers | 11057          | 2    | FLOAT32 (High - Low) |         |        |            | ×        | ۲Wh   |             |
| Pump 2              | MSC_Infos[1].Serial_Number      | Input Registers | 12000          | 8    | String(16)           |         |        |            |          |       |             |
| Pump 2              | MSC_Infos[1].Motor_Type         | Input Registers | 12008          | 16   | String(32)           |         |        |            |          |       |             |
| Pump 2              | MSC_Infos[1].Pump_Type          | Input Registers | 12024          | 16   | String(32)           |         |        |            |          |       |             |
| Pump 2              | MSC_Infos[1].Status             | Input Registers | 12040          | -    | UINT                 |         |        |            |          |       |             |
| Pump 2              | MSC_Infos[1].Warning_MSB        | Input Registers | 12041          | 2    | DWORD (High - Low)   |         |        |            |          |       |             |
| Pump 2              | MSC_Infos[1].Warning_LSB        | Input Registers | 12043          | 2    | DWORD (High - Low)   |         | _      |            |          |       |             |
| Pump 2              | MSC_Infos[1].Alarm_MSB          | Input Registers | 12045          | 2    | DWORD (High - Low)   |         |        |            |          |       |             |
| Pump 2              | MSC_Infos[1].Alarm_LSB          | Input Registers | 12047          | 2    | DWORD (High - Low)   |         |        |            |          |       |             |

| Group  | Symbol                          | Register Type   | Address in LSI Siz | ze D. | ata Type S          | caling Bit | Bit-F | <sup>-</sup> unction | Code | Unit | Description |
|--------|---------------------------------|-----------------|--------------------|-------|---------------------|------------|-------|----------------------|------|------|-------------|
| Pump 2 | MSC_Infos[1].FC_Power           | Input Registers | 12049 2            | FI    | -OAT32 (High - Low) |            |       |                      |      | kW   |             |
| Pump 2 | MSC_Infos[1].Operation_Hours    | Input Registers | 12051 2            | Ō     | WORD (High - Low)   |            |       |                      |      | hr   |             |
| Pump 2 | MSC_Infos[1].Number_Of_Start    | Input Registers | 12053 2            | Ō     | WORD (High - Low)   |            |       |                      |      |      |             |
| Pump 2 | MSC_Infos[1].Number_Of_Cleaning | Input Registers | 12055 2            | Ó     | NORD (High - Low)   |            |       |                      |      |      |             |
| Pump 2 | MSC_Infos[1].Energy_Consumption | Input Registers | 12057 2            | Ē     | -OAT32 (High - Low) |            |       |                      |      | кWh  |             |
| Pump 3 | MSC_Infos[2].Serial_Number      | Input Registers | 13000 8            | St    | ring(16)            |            |       |                      |      |      |             |
| Pump 3 | MSC_Infos[2].Motor_Type         | Input Registers | 13008 16           | St St | ring(32)            |            |       |                      |      |      |             |
| Pump 3 | MSC_Infos[2].Pump_Type          | Input Registers | 13024 16           | St St | ring(32)            |            |       |                      |      |      |             |
| Pump 3 | MSC_Infos[2].Status             | Input Registers | 13040 1            | 5     | T                   |            |       |                      |      |      |             |
| Pump 3 | MSC_Infos[2].Warning_MSB        | Input Registers | 13041 2            | ā     | WORD (High - Low)   |            |       |                      |      |      |             |
| Pump 3 | MSC_Infos[2].Warning_LSB        | Input Registers | 13043 2            | Ō     | WORD (High - Low)   |            |       |                      |      |      |             |
| Pump 3 | MSC_Infos[2].Alarm_MSB          | Input Registers | 13045 2            | ā     | WORD (High - Low)   |            |       |                      |      |      |             |
| Pump 3 | MSC_Infos[2] Alarm_LSB          | Input Registers | 13047 2            | Ō     | WORD (High - Low)   |            |       |                      |      |      |             |
| Pump 3 | MSC_Infos[2].FC_Power           | Input Registers | 13049 2            | Ē     | -OAT32 (High - Low) |            |       |                      |      | kW   |             |
| Pump 3 | MSC_Infos[2].Operation_Hours    | Input Registers | 13051 2            | ā     | WORD (High - Low)   |            |       |                      |      | hr   |             |
| Pump 3 | MSC_Infos[2].Number_Of_Start    | Input Registers | 13053 2            | Ō     | WORD (High - Low)   |            |       |                      |      |      |             |
| Pump 3 | MSC_Infos[2].Number_Of_Cleaning | Input Registers | 13055 2            | Ó     | NORD (High - Low)   |            |       |                      |      |      |             |
| Pump 3 | MSC_Infos[2].Energy_Consumption | Input Registers | 13057 2            | Ē     | -OAT32 (High - Low) |            |       |                      |      | kWh  |             |
| Pump 4 | MSC_Infos[3].Serial_Number      | Input Registers | 14100 8            | St    | ring(16)            |            |       |                      |      |      |             |
| Pump 4 | MSC_Infos[3].Motor_Type         | Input Registers | 14108              | St    | ring(32)            |            |       |                      |      |      |             |
| Pump 4 | MSC_Infos[3].Pump_Type          | Input Registers | 14124 16           | St St | ring(32)            |            |       |                      |      |      |             |
| Pump 4 | MSC_Infos[3].Status             | Input Registers | 14140              | n     | NT                  |            |       |                      |      |      |             |
| Pump 4 | MSC_Infos[3].Warning_MSB        | Input Registers | 14141 2            | Ō     | WORD (High - Low)   |            |       |                      |      |      |             |
| Pump 4 | MSC_Infos[3].Warning_LSB        | Input Registers | 14143 2            | Ō     | WORD (High - Low)   |            |       |                      |      |      |             |
| Pump 4 | MSC_Infos[3].Alarm_MSB          | Input Registers | 14145 2            | Ō     | WORD (High - Low)   |            |       |                      |      |      |             |
| Pump 4 | MSC_Infos[3].Alarm_LSB          | Input Registers | 14147 2            | Ō     | WORD (High - Low)   |            |       |                      |      |      |             |
| Pump 4 | MSC_Infos[3].FC_Power           | Input Registers | 14149 2            | F     | -OAT32 (High - Low) |            |       |                      |      | kW   |             |
| Pump 4 | MSC_Infos[3].Operation_Hours    | Input Registers | 14151 2            | ā     | WORD (High - Low)   |            |       |                      |      | hr   |             |
| Pump 4 | MSC_Infos[3].Number_Of_Start    | Input Registers | 14153 2            | Ō     | WORD (High - Low)   |            |       |                      |      |      |             |
| Pump 4 | MSC_Infos[3].Number_Of_Cleaning | Input Registers | 14155 2            | Ō     | NORD (High - Low)   |            |       |                      |      |      |             |

| Group        | Symbol                          | Register Type     | Address in LSI | Size | Data Type            | Scaling Bi | t Bit-Function          | C ode | Unit | Description                                                                                                    |
|--------------|---------------------------------|-------------------|----------------|------|----------------------|------------|-------------------------|-------|------|----------------------------------------------------------------------------------------------------|
| Pump 4       | MSC_Infos[3].Energy_Consumption | Input Registers   | 14157 2        | 01   | FLOAT32 (High - Low) |            |                         |       | kWh  |                                                                                                    |
| Control Word | MB_Sys_Control_Word             | Holding Registers | 10000          |      | UINT                 | Bitfield 0 | Reset                   |       |      | Reset errors on a rising edge of this bit                                                                                                    |
|              |                                 |                   |                |      |                      | +          | PID Controller Enable   |       |      | Activation of PID controller                                                                                                    |
|              |                                 |                   |                |      |                      | 2          | Trigger Start Level     |       |      | Start emptying the pump sump                                                                                                    |
|              |                                 |                   |                |      |                      | 3          | Alternative Start Level |       |      | Activates the alternative start level configured via web interface                                                                                              |
|              |                                 |                   |                |      |                      | 4          |                         |       |      |                                                                                                    |
|              |                                 |                   |                |      |                      | 5          |                         |       |      |                                                                                                    |
|              |                                 |                   |                |      |                      | 9          |                         |       |      |                                                                                                    |
|              |                                 |                   |                |      |                      | 7          |                         |       |      |                                                                                                    |
|              |                                 |                   |                |      |                      | 8          |                         |       |      |                                                                                                    |
|              |                                 |                   |                |      |                      | 6          |                         |       |      |                                                                                                    |
|              |                                 |                   |                |      |                      | 10         |                         |       |      |                                                                                                    |
|              |                                 |                   |                |      |                      | 11         |                         |       |      |                                                                                                    |
|              |                                 |                   |                |      |                      | 12         |                         |       |      |                                                                                                    |
|              |                                 |                   |                |      |                      | 13         |                         |       |      |                                                                                                    |
|              |                                 |                   |                |      |                      | 14         |                         |       |      |                                                                                                    |
|              |                                 |                   |                |      |                      | 15         | Save Config             |       |      | Rising edge of this Bit is needed after changing a parameter of the group <i>Control Word</i> or group <i>Modes</i> . This is not applicable for <i>Reset</i> . |
| Modes        | MB_Sys_Operating_Mode           | Holding Registers | 10001          | _    | UINT                 | ENUM       |                         |       |      | 0=off /1=on                                                                                                    |
| Modes        | MB_Sys_Auto_Mode_Selection      | Holding Registers | 10002          |      | UINT                 | ENUM       |                         |       |      | 0=Level Control / 1=PID Controller / 2=High Efficiency Controller                                                                                               |
| PID Setpoint | MB_Sys_PID_Setpoint             | Holding Registers | 10200          |      | UINT                 | 100        |                         |       | %    | Setpoint in % of scale multiplied by 100 (0 = 0%, 10000 = 100%)                                                                                                 |

| Group            | Symbol               | MODE      | з                    | scaling  | Bit      | 3it-Function              | Code  | Unit | Description |
|------------------|----------------------|-----------|----------------------|----------|----------|---------------------------|-------|------|-------------|
| System Variables | Sys_Status_Word      | read only | UINT16 E             | Sitfield | 0        | Run                       |       |      |             |
|                  |                      |           |                      |          | 1        | tising Water Level        |       |      |             |
|                  |                      |           |                      |          | 2        | alling Water Level        |       |      |             |
|                  |                      |           |                      |          | ш<br>с   | External Off              |       |      |             |
|                  |                      |           |                      |          | 4        |                           |       |      |             |
|                  |                      |           |                      |          | 5        | Anticlog Running          | 10005 |      |             |
| System Variables | Sys_Warning_Word_MSB | read only | UINT32               | Sitfield |          |                           |       |      |             |
| System Variables | Sys_Warning_Word_LSB | read only | UINT32               | littield | 0        | oump 1 Warning            | 400.1 |      |             |
|                  |                      |           |                      |          | -        | oump 2 Warning            | 400.2 |      |             |
|                  |                      |           |                      |          | 2        | <sup>o</sup> ump 3 Waming | 400.3 |      |             |
|                  |                      |           |                      |          | 3        | oump 4 Warning            | 400.4 |      |             |
|                  |                      |           |                      |          | 4<br>F   | ipe Sedimentation Wam     | 500   |      |             |
|                  |                      |           |                      |          | 5        | O Extension Comm Error    | 501   |      |             |
| System Variables | Sys_Alarm_Word_MSB   | read only | UINT32               | litfield |          |                           |       |      |             |
| System Variables | Sys_Alarm_Word_LSB   | read only | UINT32               | litfield | 0        | oump 1 Offline            | 100.1 |      |             |
|                  |                      |           |                      |          | <u>ц</u> | oump 2 Offline            | 100.2 |      |             |
|                  |                      |           |                      |          | 2 F      | oump 3 Offline            | 100.3 |      |             |
|                  |                      |           |                      |          | 3 F      | oump 4 Offline            | 100.4 |      |             |
|                  |                      |           |                      |          | 4<br>N   | Aaster switched           | 101   |      |             |
|                  |                      |           |                      |          | 5        | oump 1 Alarm              | 200.1 |      |             |
|                  |                      |           |                      |          | 6 F      | oump 2 Alarm              | 200.2 |      |             |
|                  |                      |           |                      |          | 7 F      | ump 3 Alarm               | 200.3 |      |             |
|                  |                      |           |                      |          | 8        | oump 4 Alarm              | 200.4 |      |             |
|                  |                      |           |                      |          | - E      | Jry Run                   | 201   |      |             |
|                  |                      |           |                      |          | 10       | ligh Water                | 202   |      |             |
|                  |                      |           |                      |          | 11 S     | èensor Error              | 203   |      |             |
| Analog Variables | Level.Value          | read only | FLOAT32 (High - Low) |          |          |                           |       | m    |             |
| Analog Variables | Pressure.Value       | read only | FLOAT32 (High - Low) |          |          |                           |       | bar  |             |
| Analog Variables | Flow.Value           | read only | FLOAT32 (High - Low) |          |          |                           |       | l/s  |             |
| Analog Variables | Frequency.Value      | read only | FLOAT32 (High - Low) | L        |          |                           |       | Hz   |             |

| Group               | Symbol                     | MODE      | ТҮРЕ                 | Scaling | Bit | Bit-Function | Code | Unit  | Description |
|---------------------|----------------------------|-----------|----------------------|---------|-----|--------------|------|-------|-------------|
| Analog Variables    | No_Of_Pumps                | read only | UINT8                |         |     |              |      |       |             |
| Data Time Variables | System_Current_Year        | read only | UINT8                |         |     |              |      | year  |             |
| Data Time Variables | System_Current_Month       | read only | UINT8                |         |     |              |      | month |             |
| Data Time Variables | System_Current_Day         | read only | UINT8                |         |     |              |      | day   |             |
| Data Time Variables | System_Current_Hour        | read only | UINT8                |         |     |              |      | hr    |             |
| Data Time Variables | System_Current_Minute      | read only | UINT8                |         |     |              |      | mim   |             |
| Data Time Variables | System_Current_Second      | read only | UINT8                |         |     |              |      | S     |             |
| Data Time Variables | System_Uptime              | read only | UINT32               |         |     |              |      | S     |             |
| Data Time Variables | System_Current_Ms          | read only | UINT32               |         |     |              |      | sm    |             |
| Pump1               | Master0_Serial_Number      | read only | STRING256            |         |     |              |      |       |             |
| Pump1               | Master0_Motor_Type         | read only | STRING256            |         |     |              |      |       |             |
| Pump1               | Master0_Pump_Type          | read only | STRING256            |         |     |              |      |       |             |
| Pump1               | Master0_Status             | read only | UINT16               |         |     |              |      |       |             |
| Pump1               | Master0_Warning_MSB        | read only | UINT32               |         |     |              |      |       |             |
| Pump1               | Master0_Warning_LSB        | read only | UINT32               |         |     |              |      |       |             |
| Pump1               | Master0_Alarm_MSB          | read only | UINT32               |         |     |              |      |       |             |
| Pump1               | Master0_Alarm_LSB          | read only | UINT32               |         |     |              |      |       |             |
| Pump1               | Master0_FC_Power           | read only | FLOAT32 (High - Low) |         |     |              |      | кW    |             |
| Pump1               | Master0_Operating_Hours    | read only | UINT32               |         |     |              |      | hr    |             |
| Pump1               | Master0_Number_Of_Start    | read only | UINT32               |         |     |              |      |       |             |
| Pump1               | Master0_Number_Of_Cleaning | read only | UINT32               |         |     |              |      |       |             |
| Pump1               | Master0_Energy_Consumption | read only | FLOAT32 (High - Low) |         |     |              |      | кWh   |             |
| Pump2               | Master1_Serial_Number      | read only | STRING256            |         |     |              |      |       |             |
| Pump2               | Master1_Motor_Type         | read only | STRING256            |         |     |              |      |       |             |
| Pump2               | Master1_Pump_Type          | read only | STRING256            |         |     |              |      |       |             |
| Pump2               | Master1_Status             | read only | UINT16               |         |     |              |      |       |             |
| Pump2               | Master1_Warning_MSB        | read only | UINT32               |         |     |              |      |       |             |
| Pump2               | Master1_Waming_LSB         | read only | UINT32               |         |     |              |      |       |             |
| Pump2               | Master1_Alarm_MSB          | read only | UINT32               |         |     |              |      |       |             |
| Pump2               | Master1_Alarm_LSB          | read only | UINT32               |         |     |              |      |       |             |

| Group | Symbol                     | MODE      | ТҮРЕ                 | scaling | Bit | kit-Function | Code | Unit | Description |
|-------|----------------------------|-----------|----------------------|---------|-----|--------------|------|------|-------------|
| Pump2 | Master1_FC_Power           | read only | FLOAT32 (High - Low) |         |     |              |      | kW   |             |
| Pump2 | Master1_Operating_Hours    | read only | UINT32               |         |     |              |      | hr   |             |
| Pump2 | Master1_Number_Of_Start    | read only | UINT32               |         |     |              |      |      |             |
| Pump2 | Master1_Number_Of_Cleaning | read only | UINT32               |         |     |              |      |      |             |
| Pump2 | Master1_Energy_Consumption | read only | FLOAT32 (High - Low) |         |     |              |      | kWh  |             |
| Pump3 | Master2_Serial_Number      | read only | STRING256            |         |     |              |      |      |             |
| Pump3 | Master2_Motor_Type         | read only | STRING256            |         |     |              |      |      |             |
| Pump3 | Master2_Pump_Type          | read only | STRING256            |         |     |              |      |      |             |
| Pump3 | Master2_Status             | read only | UINT16               |         |     |              |      |      |             |
| Pump3 | Master2_Warning_MSB        | read only | UINT32               |         |     |              |      |      |             |
| Pump3 | Master2_Warning_LSB        | read only | UINT32               |         |     |              |      |      |             |
| Pump3 | Master2_Alarm_MSB          | read only | UINT32               |         |     |              |      |      |             |
| Pump3 | Master2_Alarm_LSB          | read only | UINT32               |         |     |              |      |      |             |
| Pump3 | Master2_FC_Power           | read only | FLOAT32 (High - Low) |         |     |              |      | kW   |             |
| Pump3 | Master2_Operating_Hours    | read only | UINT32               |         |     |              |      | hr   |             |
| Pump3 | Master2_Number_Of_Start    | read only | UINT32               |         |     |              |      |      |             |
| Pump3 | Master2_Number_Of_Cleaning | read only | UINT32               |         |     |              |      |      |             |
| Pump3 | Master2_Energy_Consumption | read only | FLOAT32 (High - Low) |         |     |              |      | kWh  |             |
| Pump4 | Master3_Serial_Number      | read only | STRING256            |         |     |              |      |      |             |
| Pump4 | Master3_Motor_Type         | read only | STRING256            |         |     |              |      |      |             |
| Pump4 | Master3_Pump_Type          | read only | STRING256            |         |     |              |      |      |             |
| Pump4 | Master3_Status             | read only | UINT16               |         |     |              |      |      |             |
| Pump4 | Master3_Warning_MSB        | read only | UINT32               |         |     |              |      |      |             |
| Pump4 | Master3_Warning_LSB        | read only | UINT32               |         |     |              |      |      |             |
| Pump4 | Master3_Alarm_MSB          | read only | UINT32               |         |     |              |      |      |             |
| Pump4 | Master3_Alarm_LSB          | read only | UINT32               |         |     |              |      |      |             |
| Pump4 | Master3_FC_Power           | read only | FLOAT32 (High - Low) |         |     |              |      | kW   |             |
| Pump4 | Master3_Operating_Hours    | read only | UINT32               |         |     |              |      | hr   |             |
| Pump4 | Master3_Number_Of_Start    | read only | UINT32               |         |     |              |      |      |             |
| Pump4 | Master3_Number_Of_Cleaning | read only | UINT32               |         |     |              |      |      |             |

| Description  |                            | Reset errors on a rising edge of this bit | Activation of PID controller | Start emptying the pump sump | Activates the alternative start level configured via web interface |   |   |   |   |   |   |    |    |    |    |    | Save configuration | 0=off /1=on        | 0=Level Control / 1=PID Controller / 2=High Efficiency Controller | Setpoint in % of scale multiplied by 100 (0 = 0%, 10000 = 100%) |  |
|--------------|----------------------------|-------------------------------------------|------------------------------|------------------------------|--------------------------------------------------------------------|---|---|---|---|---|---|----|----|----|----|----|--------------------|--------------------|-------------------------------------------------------------------|-----------------------------------------------------------------|--|
| Jnit         | ٢Wh                        |                                           |                              |                              |                                                                    |   |   |   |   |   |   |    |    |    |    |    |                    |                    |                                                                   | %                                                               |  |
| Code         |                            |                                           |                              |                              |                                                                    |   |   |   |   |   |   |    |    |    |    |    |                    |                    |                                                                   |                                                                 |  |
| Bit-Function |                            | Reset                                     | PID Controller Enable        | Trigger Start Level          | Alternative Start Level                                            |   |   |   |   |   |   |    |    |    |    |    | Save Config        |                    |                                                                   |                                                                 |  |
| Bit          |                            | 0                                         | 1                            | 2                            | 3                                                                  | 4 | 5 | 9 | 2 | 8 | 6 | 10 | 11 | 12 | 13 | 14 | 15                 |                    |                                                                   |                                                                 |  |
| Scaling      |                            | Bitfield                                  |                              |                              |                                                                    |   |   |   |   |   |   |    |    |    |    |    |                    | ENUM               | ENUM                                                              | 100                                                             |  |
| гүре         | FLOAT32 (High - Low)       | UINT16                                    |                              |                              |                                                                    |   |   |   |   |   |   |    |    |    |    |    |                    | UINT8              | UINT8                                                             | UINT16                                                          |  |
| MODE         | read only                  | read/write                                |                              |                              |                                                                    |   |   |   |   |   |   |    |    |    |    |    |                    | read/write         | read/write                                                        | read/write                                                      |  |
| Symbol       | Master3_Energy_Consumption | lSys_Control_Word                         |                              |                              |                                                                    |   |   |   |   |   |   |    |    |    |    |    |                    | sys_Operating_Mode | lSys_Auto_Mode_Selection                                          | lSys_PID_Setpoint.Variable                                      |  |
| Group        | Pump4                      | Control Word                              |                              |                              |                                                                    |   |   |   |   |   |   |    |    |    |    |    |                    | Modes              | Modes                                                             | PID Setpoint                                                    |  |

9.2 Ejemplo de esquemas de conexiones para el modo de sistema LSI AVISO Los siguientes esquemas de conexiones se refieren a una estación de bombeo con 2 bombas. Los esquemas de conexiones para la conexión del convertidor de frecuencia y de la bomba son también válidos para las bombas 3 y 4 de una estación de bombeo.

## Véase también

- ▶ Modo de sistema LSI: ejemplo de conexión sin Ex [▶ 100]
- ▶ Modo de sistema LSI: ejemplo de conexión con Ex [▶ 103]

es

# 9.2.1 Modo de sistema LSI: ejemplo de conexión sin Ex

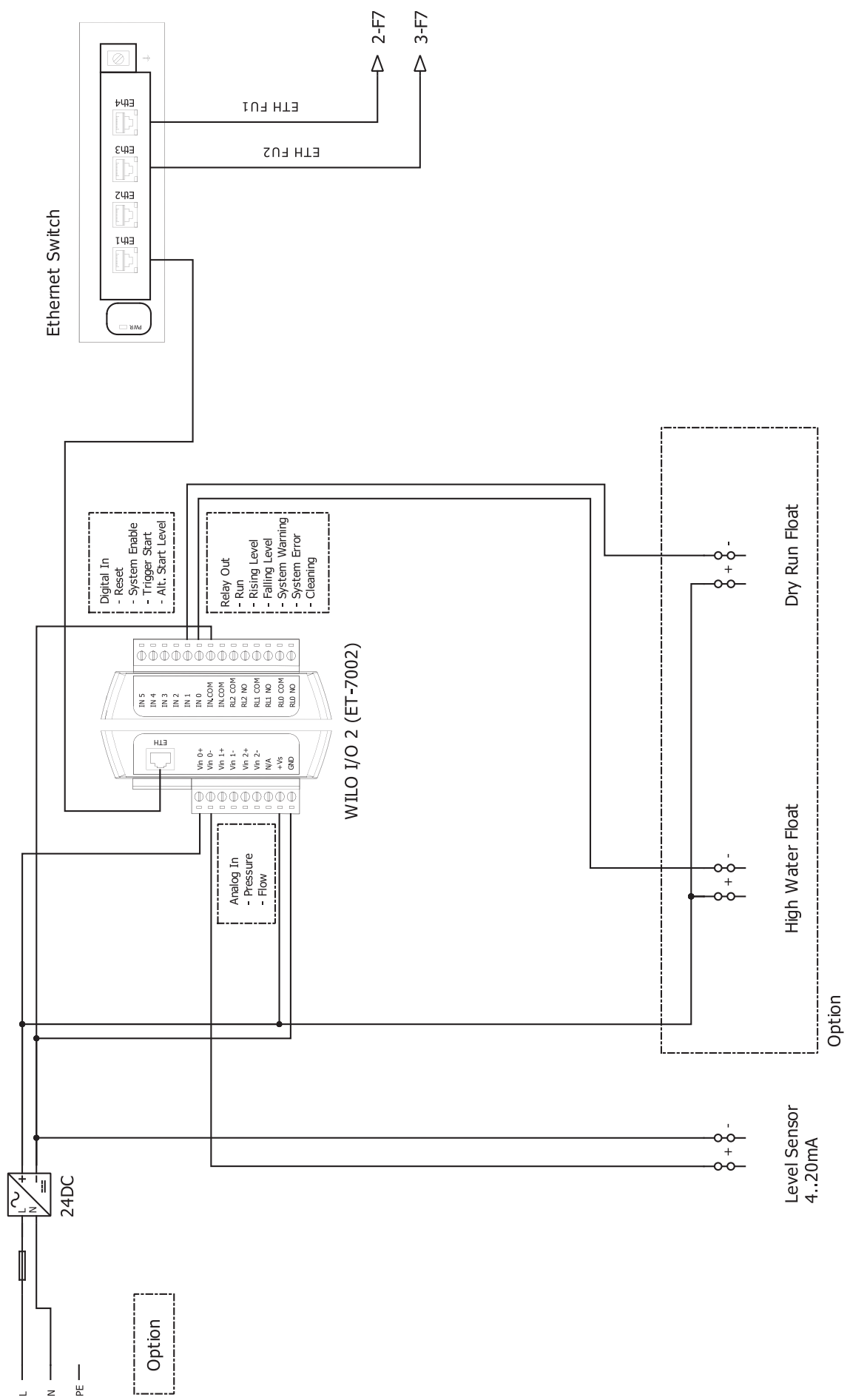

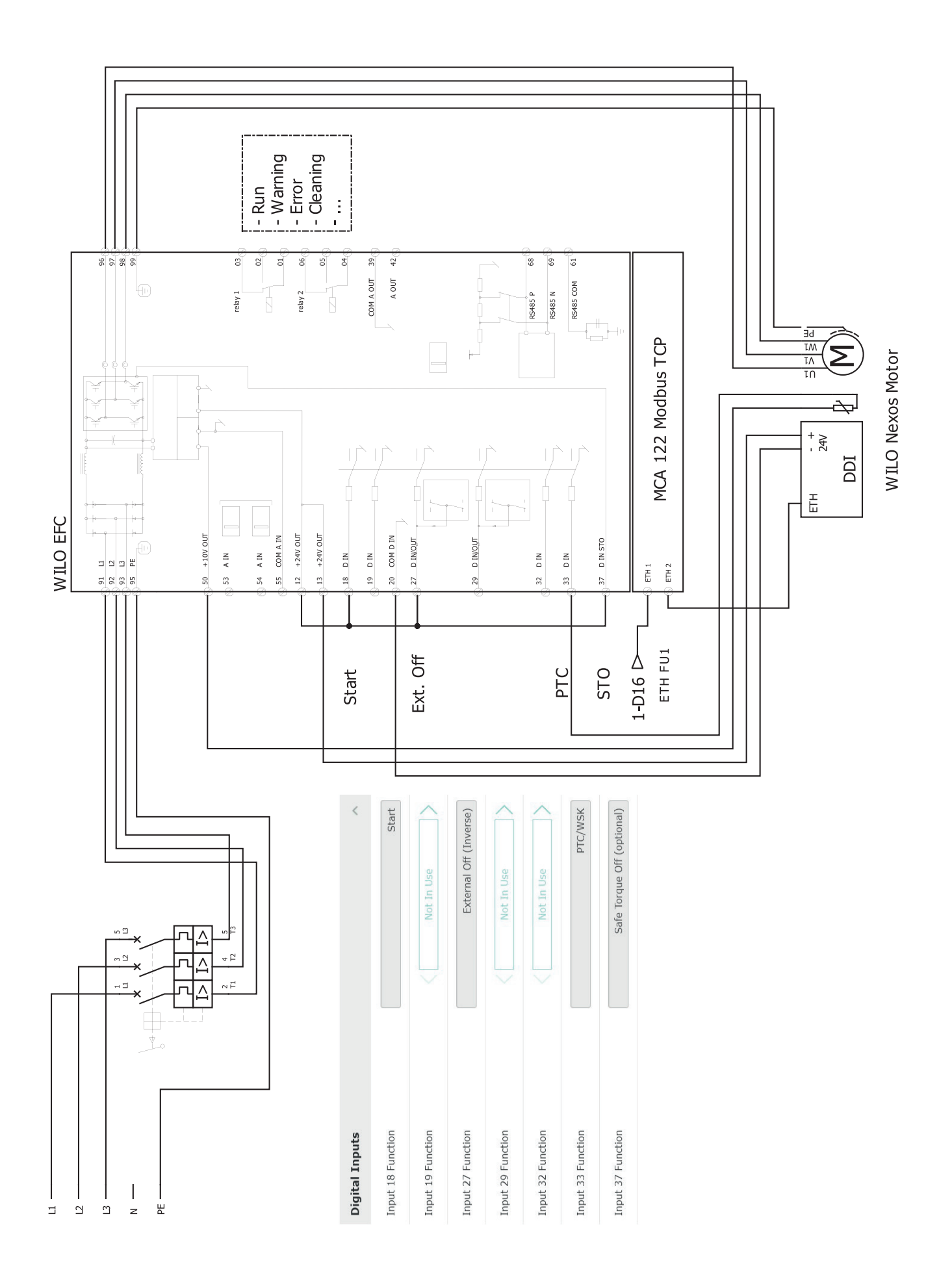

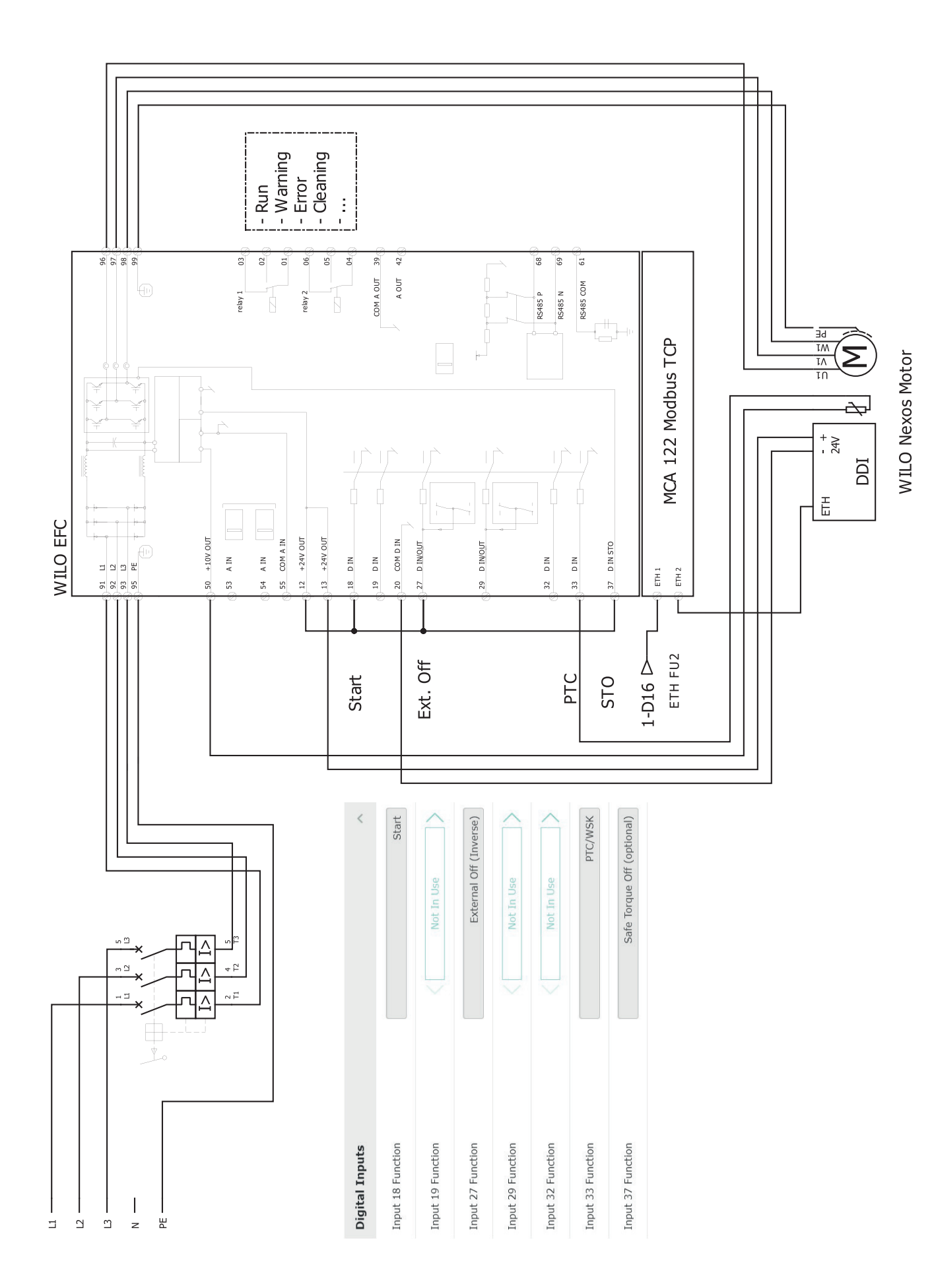

9.2.2 Modo de sistema LSI: ejemplo de conexión con Ex

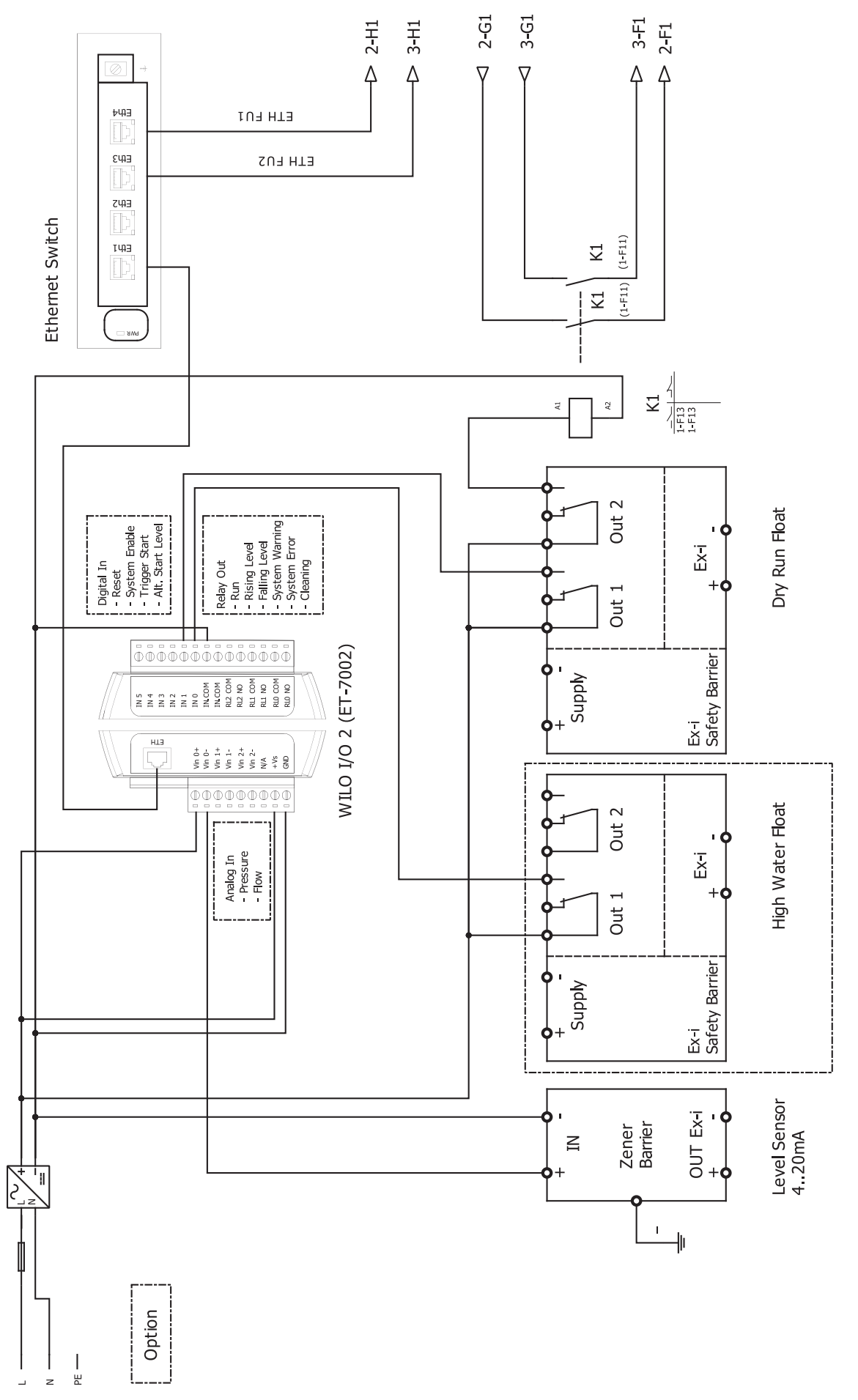

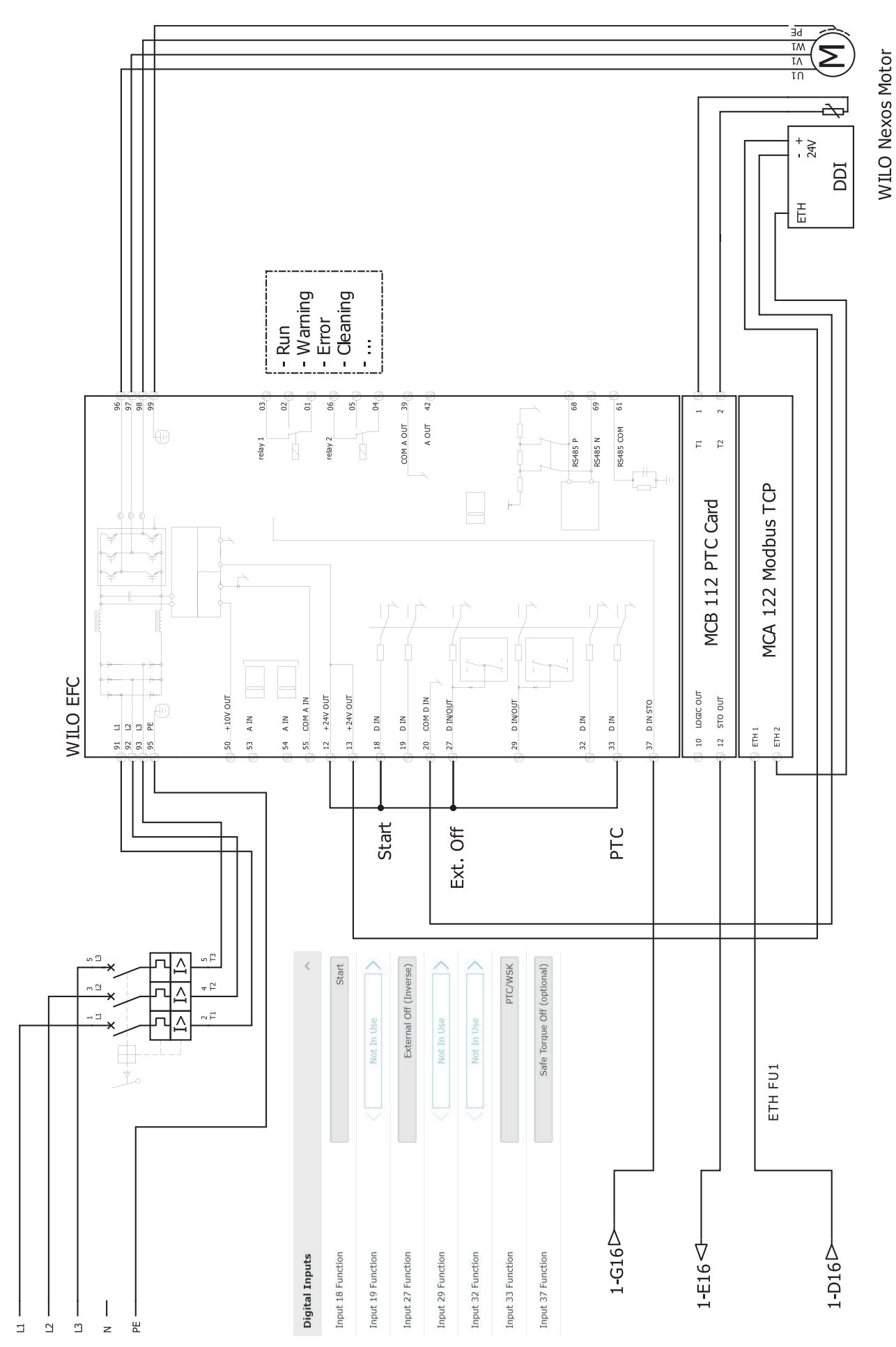

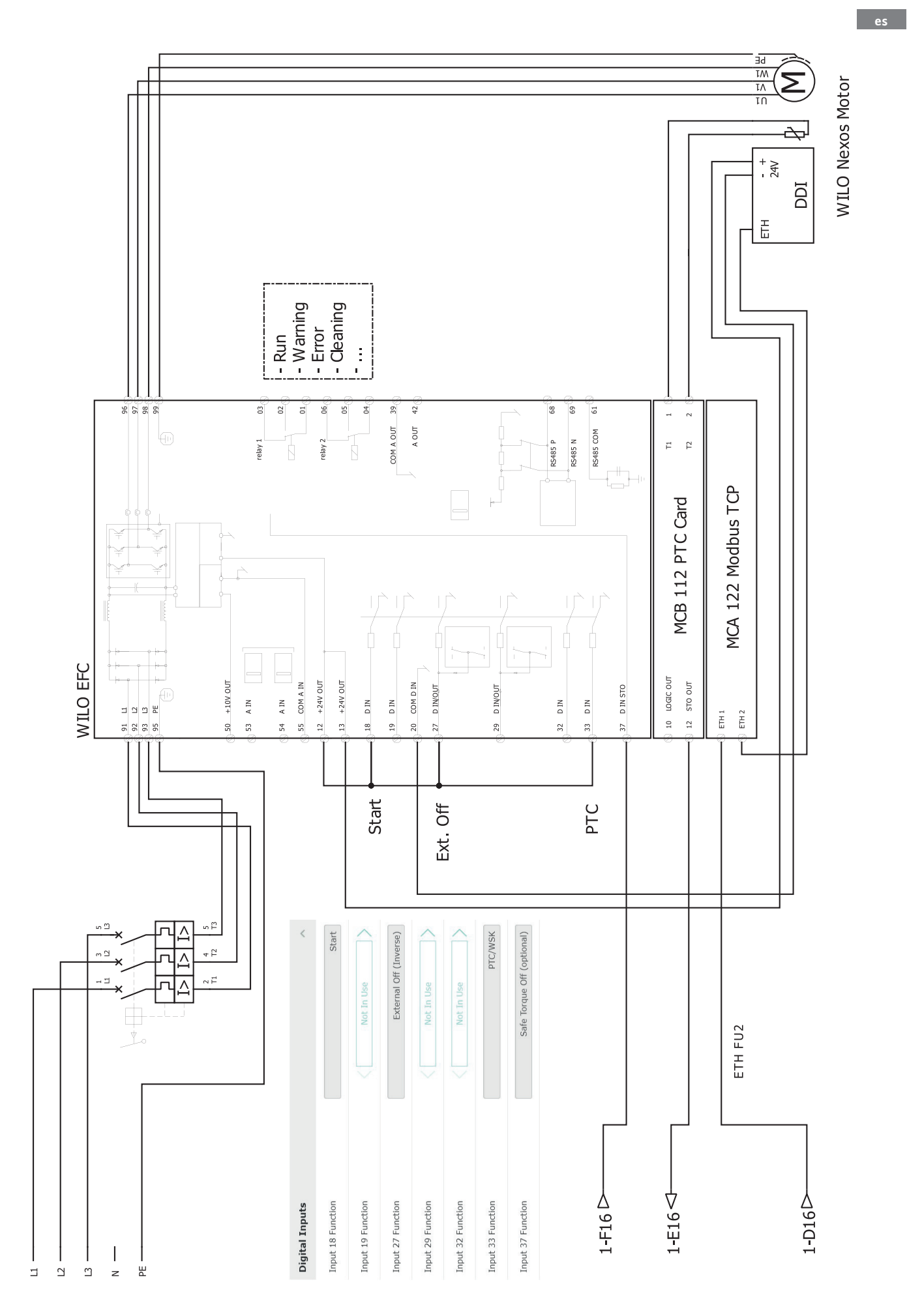

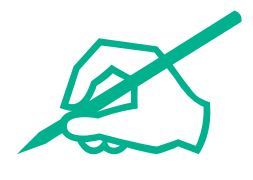

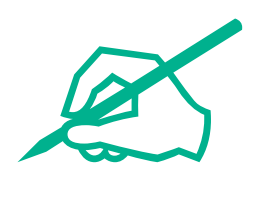

# wilo

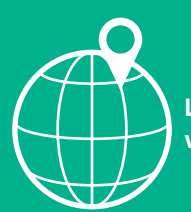

Local contact at www.wilo.com/contact

Wilcose Wilopark 1 44263 Dortmund Germany T +49 (0)231 4102-0 T +49 (0)231 4102-7363 wilo@wilo.com www.wilo.com

# Pioneering for You